Benutzerhandbuch

# Acronis True Image 10 Home

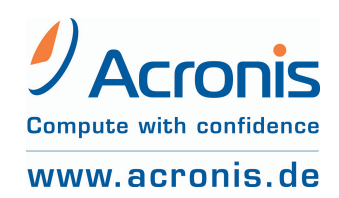

ACR06.ATI10H-12.12.1307

**Die einmalige Seriennummer** als Nachweis für den legalen Erwerb und die Verwendung von Acronis True Image 10 Home auf Ihrem Computer ist entweder auf der Rückseite des gedruckten Handbuchs oder auf der CD-Fenstertasche der Installations-CD angebracht. Falls Sie das Produkt per Download erworben haben, kann sie auch auf einer Lizenzurkunde enthalten sein oder wurde Ihnen in elektronischer Form übergeben.

#### \*\*\*

Copyright © Acronis, 2000-2006. Alle Rechte vorbehalten.

Acronis, Acronis Compute with Confidence, Acronis Snap Restore, Acronis Recovery Manager, Acronis Secure Zone und das Acronis-Logo sind eingetragene Warenzeichen von Acronis, Inc.

Linux ist ein eingetragenes Warenzeichen von Linus Torvalds.

Windows und MS-DOS sind eingetragene Warenzeichen der Microsoft Corporation.

Andere in diesem Buch erwähnte Namen können Warenzeichen oder eingetragene Warenzeichen der jeweiligen Eigentümer sein und sollten als solche betrachtet werden.

Die Veränderung und Verbreitung dieser Dokumentation ohne schriftliche Genehmigung des Copyright-Inhabers ist untersagt.

Die Verbreitung des Werkes oder einzelner Bestandteile des Werkes in beliebiger auf Papier abgedruckter Form (z.B. als Buch) zu kommerziellen Zwecken ist ohne vorherige schriftliche Genehmigung des Copyright-Inhabers verboten.

Diese Dokumentation wird ohne Anspruch auf Vollständigkeit zur Verfügung gestellt. Der Autor gewährleistet nicht, dass der Inhalt fehlerfrei ist, Ihren Anforderungen sowie dem von Ihnen gewünschten Einsatzzweck entspricht. Weiterhin übernimmt der Autor keine Gewähr für die Richtigkeit des Inhaltes, soweit nicht grob fahrlässiges oder vorsätzliches Verhalten vorliegt. Teile oder die gesamte Dokumentation können jederzeit ohne Ankündigung geändert werden.

Diese Dokumentation wird ständig aktualisiert und den Weiterentwicklungen am Programm angepasst. Die jeweils aktuellste Version finden Sie im Internet auf http://www.acronis.de.

- FTP-Support, Seite 17, S. 56
- Backup-Speicher, S. 13, S. 79, S. 81
- Backup von Anwendungseinstellungen, S. 46
- Größe der Acronis Secure Zone, S 30
- Kennwort für Acronis Secure Zone eingeben, S. 33, ändern, S. 34
- Kennwortfrage, S. 30
- E-Mail-Backup, S 47, S. 47 (IMAP),
- Abschnitt Medienkomponenten, S. 54
- Ergänzungen One-Click-Backup, S. 5, S. 39, S. 42, S. 42, S. 46
- Kompatibilität, S. 81, S. 90
- Kontakt zum Support, S. 6
- Microsoft-Vista-Technlogie-Update, S. 17
- Ausklammern von Ordnern aus der Sicherung, S. 43

# Inhaltsverzeichnis

|                         | ALTSVERZEICHNIS                                                       |  |  |  |  |
|-------------------------|-----------------------------------------------------------------------|--|--|--|--|
| ACR                     | ONIS TRUE IMAGE 10 HOME4                                              |  |  |  |  |
| SO FIN                  | NDEN STE DIE SERTENNUMMER                                             |  |  |  |  |
| ΚΔΟΙ                    |                                                                       |  |  |  |  |
| 1 1                     | FILE-BACKUD ODER DISK-IMACING                                         |  |  |  |  |
| 1.1                     |                                                                       |  |  |  |  |
| 1 3                     | ACCONTS SECURE ZONE 10                                                |  |  |  |  |
| 1.5                     | ACRONIS SECORE ZONE                                                   |  |  |  |  |
| 15                      |                                                                       |  |  |  |  |
| 1.5                     | ACRONIS SNAP RESTORE                                                  |  |  |  |  |
| K ADI                   |                                                                       |  |  |  |  |
| 2 1                     |                                                                       |  |  |  |  |
| 2.1                     |                                                                       |  |  |  |  |
| 2.2                     | DED EDSTE START 21                                                    |  |  |  |  |
|                         |                                                                       |  |  |  |  |
|                         |                                                                       |  |  |  |  |
| 3.1<br>2 2              | DER DEREICH AKTION WAHLEN                                             |  |  |  |  |
| 2.2                     | DER DEREICH TASKS VERWALTEN                                           |  |  |  |  |
| 5.5<br>2 4              | VELLERE AKTIONEN                                                      |  |  |  |  |
| 3.4<br>2 E              | ACRONIS SECURE ZONE                                                   |  |  |  |  |
|                         | ACRONIS STARTUP RECOVERY MANAGER                                      |  |  |  |  |
|                         | 1EL 4. DACKUP                                                         |  |  |  |  |
| 4.1                     | DER ABLAUF EINES BACKUPS                                              |  |  |  |  |
| 4.2                     | BACKUP VON FESTPLATTEN UND PARTITIONEN                                |  |  |  |  |
| 4.3                     | BACKUP VON DATEIEN UND VERZEICHNISSEN                                 |  |  |  |  |
| 4.4<br>4 E              | DACKUP VON ANWENDUNGSEINSTELLUNGEN                                    |  |  |  |  |
| 4.5                     | C-MAIL-DACKUP                                                         |  |  |  |  |
| 4.0                     | ARCHIVE AUF CD/DVD BRENNEN                                            |  |  |  |  |
| 4./                     |                                                                       |  |  |  |  |
| KAPI                    | TEL 5. WIEDERHERSTELLEN VON BACKUPS                                   |  |  |  |  |
| 5.1                     | WINDOWS, ACRONIS STARTUP RECOVERY MANAGER ODER BOOT-CD?               |  |  |  |  |
| 5.2                     | WIEDERHERSTELLUNG VON DATEIEN UND VERZEICHNISSEN AUS DATENARCHIVEN 57 |  |  |  |  |
| 5.3                     | WIEDERHERSTELLEN AUS ABBILDARCHIVEN                                   |  |  |  |  |
| 5.4                     | WIEDERHERSTELLUNGSOPTIONEN                                            |  |  |  |  |
| KAPI                    | TEL 6. BACKUP-ARCHIVE VERWALTEN                                       |  |  |  |  |
| 6.1                     | BACKUP-ARCHIV DURCHSUCHEN                                             |  |  |  |  |
| 6.2                     | ABBILD ANSCHLIEßEN (MOUNTEN)                                          |  |  |  |  |
| 6.3                     | PRUFEN EINES ARCHIVS                                                  |  |  |  |  |
| KAPI                    | TEL 7. MIGRATIONSTOOLS73                                              |  |  |  |  |
| 7.1                     | FESTPLATTE KLONEN                                                     |  |  |  |  |
| 7.2                     | FESTPLATTE HINZUFÜGEN                                                 |  |  |  |  |
| Καρι                    | TEL 8. BACKUP-SPEICHER VERWALTEN                                      |  |  |  |  |
| 8.1                     | ERSTELLEN VON BACKUP-SPEICHERN78                                      |  |  |  |  |
| 8.2                     | BACKUP-SPEICHER BEARBEITEN                                            |  |  |  |  |
| 8.3                     | BACKUP-SPEICHER LÖSCHEN                                               |  |  |  |  |
| KAPITEL 9. TASKS PLANEN |                                                                       |  |  |  |  |
| Καρι                    | TEL 10. ANDERE OPERATIONEN                                            |  |  |  |  |
| 10.1                    | EREIGNISANZEIGE                                                       |  |  |  |  |
| 10.2                    | BENACHRICHTIGUNGEN                                                    |  |  |  |  |
| 10.3                    | BOOTFÄHIGE NOTFALLMEDIEN                                              |  |  |  |  |
| 10.4                    | SYSTEMWIEDERHERSTELLUNG VERWALTEN                                     |  |  |  |  |
| <b>S</b> τι α           | HWORTVERZEICHNIS                                                      |  |  |  |  |
|                         | LIZENZVEREINBARUNG                                                    |  |  |  |  |
|                         | //                                                                    |  |  |  |  |

# Acronis True Image 10 Home

Acronis True Image 10 Home bietet dem Privatanwender eine umfassende Lösung für die Datensicherung. Mit optimalen Werkzeugen sind einfache und zuverlässige Datensicherungen der vollständigen Datenträger des Computers, der Einstellungen von Windows und von Windows-Programmen, der Einstellungen und Datenbanken der E-Mail-Programme von Microsoft oder ausgewählter Dateien und Verzeichnisse gewährleistet. Mit Hilfe von Assistenten können die zu sichernden Daten gesucht, in Kategorien zusammengestellt und für weitere Sicherungen bereitgehalten werden. Automatisch verwaltete Backup-Speicherplätze vereinfachen die Datensicherung und befreien den Benutzer von wiederkehrenden Handlungsschritten.

Wenn Fehler den Zugriff auf Informationen blockieren, die Arbeit des Systems verhindern oder wenn Sie versehentlich wichtige Dateien gelöscht haben: Sie werden in jedem Fall in der Lage sein, das gesamte System oder die verlorenen Daten auf einfache Weise wiederherzustellen.

Die von Acronis entwickelte und in Acronis True Image Home implementierte einzigartige Technik erlaubt Ihnen, Sektor für Sektor exakte Backups von Festplatten zu erstellen, einschließlich aller Dateien des Betriebssystems, der Anwendungen und Konfigurationsdateien, der Software-Updates, persönlicher Einstellungen und aller Ihrer Daten. Dieses Verfahren erlaubt die Wiederherstellung aller Inhalte, einschließlich der Betriebssysteme, aller Programme sowie der persönlichen Daten und Einstellungen. Im Falle verhängnisvoller Software- oder Hardwarefehler rekonstruiert Acronis True Image 10 Home Festplatten und Partitionen selbst dann, wenn das Betriebssystem des Rechners nicht funktioniert. Damit ist Acronis True Image Home eine ideale Desaster-Recovery-Lösung

Sie können die mit Acronis True Image Home erstellten Backups auf den meisten PC-Speichergeräten ablegen: lokalen Festplatten, Netzlaufwerken FTP-Servern oder einer Vielzahl von Wechseldatenträgern auf Basis von IDE, SCSI, FireWire (IEEE-1394), USB (1.0, 1.1 und 2.0) und PC-Card (PCMCIA) ebenso wie auf CD-R/RW, DVD-RW, DVD+R/RW, Magneto-optischen, Iomega-Zip und Jaz-Laufwerken. Acronis True Image Home unterstützt eine solche Vielzahl von Sicherungsmedien, dass seine Implementierung in Ihre Systeme problemlos vonstatten gehen wird.

Bei der Ausführung von geplanten Tasks wählt Acronis True Image Home den Backup-Modus automatisch, je nachdem, wie der Benutzer es in den Backup-Richtlinien für diesen Task bestimmt hat.

Intuitiv zu bedienende Assistenten im Look von Windows XP erläutern die notwendigen Handlungen Schritt für Schritt. Zusätzlich können Sie die integrierte Hilfefunktion befragen, um Details zu klären.

Die Migrationstools von Acronis True Image 10 Home gestatten es Ihnen, die Daten einer alten Festplatte auf eine neue, größere Festplatte zu überspielen. Alternativ kann Ihnen Acronis True Image 10 Home dabei helfen, eine neue Festplatte für die Installation eines oder mehrerer Betriebssysteme vorzubereiten.

Acronis True Image 10 Home enthält mit der Acronis Secure Zone und dem Acronis Startup Recovery Manager Funktionen, mit denen Sie Backups von Partitionen bzw. Festplatten in einem gesicherten Festplattenbereich ablegen können. Damit rekonstruieren Sie beschädigte Partitionen ohne zusätzlichen Datenträger selbst dann, wenn das Betriebssystem nicht mehr startet.

Der Trend zu 64-Bit-Systemen ist unverkennbar. Dual-Core-Prozessoren mit 64 Bit und die dazu entwickelten Betriebssysteme sind bereits nicht mehr wegzudenken. Acronis True Image Home unterstützt auch diese Systeme.

#### Neues in Acronis True Image 10 Home

Anwender der Vorversionen finden selbstverständlich den bisher bewährten Funktionsumfang wieder. Eine Vielzahl neuer Funktionen macht Acronis True Image Home zu einer umfassenden Backup-Lösung für Home-Computer, mit der sich alle Aufgaben zur Datensicherung automatisiert, einfach und kostengünstig erledigen lassen.

- **Backup-Speicherorte** lokale Speicherplätze oder Speicherplätze im Netzwerk bieten eine erweiterte Archivverwaltung.
- Backup-Richtlinien Automatisierte Backup-Aufgaben (automatische Tasks) mit einem Backup-Speicherort als Ziel sichern entweder alle Daten, alle veränderten Daten im Vergleich zum vorherigen Backup (inkrementelle Backups) oder alle Veränderungen im Vergleich zum Voll-Backup, das der Sicherung zugrunde lag (differentielle Backups) in einer vom Benutzer bei der Task-Planung vorgegebenen Art.
- **Backup auf FTP-Server** und Wiederherstellung unter Verwendung von Archivdateien, die auf FTP-Servern gespeichert sind.
- Backup von Windows-Anwendungseinstellungen Einstellungen unterstützter Anwendungen können gesichert werden. Dabei werden die zu sichernden Programmeinstellungen aus einer Liste zusammengestellt.
- Erweiterte Backup-Typen Auswahl zwischen der Sicherung aller Festplatten bzw. ausgewählter Partitionen oder ausgewählter Dateien und Verzeichnisse. Dabei können die zu sichernden Dateien und Verzeichnisse selbst zusammenstellt oder vorbereitete Kategorien benutzt werden, z.B. Musik, Bilder oder Videos. Es gibt vorbereitete Kategorien, die Erstellung eigener Kategorien ist möglich.
- Archive durchsuchen Durchsuchen der Inhalte von Datenarchiven und Abbildarchiven mit dem Windows Explorer und gezielte Wiederherstellung ausgewählter Dateien durch Kopieren aus dem Archiv.
- One-Click-Backup Start des Assistenten f
  ür das Backup durch einen Klick mit der rechten Maustaste im Explorer auf eine Festplatte, eine Datei oder ein Verzeichnis mit dem Befehl Backup im Kontextmen
  ü.

Nach dem Programmstart wird das Programm das gewählte Element automatisch für das Backup markieren.

- Backup für Microsoft Mail-Clienten Bei Anwendung des Backup-Typs Meine E-Mails hat der Benutzer die Möglichkeit, die Elemente für die Sicherung zu bestimmen. Es ist also z.B. für Microsoft Outlook 2000-2003 die Auswahl möglich, welche E-Mail-Ordner gesichert werden, und die Entscheidung, ob Kalender, Kontakte, Aufgaben oder Notizen mit in die Sicherung aufgenommen werden. Die Sicherung für Outlook Express umfasst nur die E-Mail-Ordner und das Adressbuch.
- Kennwortschutz für die Acronis Secure Zone Richten Sie ein Kennwort für den Zugriff auf die Acronis Secure Zone ein und unterbinden Sie damit jeden unbefugten Zugriff auf die dort gespeicherten Daten, auch über den Acronis Startup Recovery Manager.
- Benachrichtigung per E-Mail Falls das Backup automatisch durch einen Task oder in Abwesenheit des Benutzers erfolgt, kann eine Benachrichtigung per E-Mail eingerichtet werden, damit der Benutzer die Ergebnisse der Datensicherung erfährt und gegebenenfalls auch damit dokumentieren kann.

### So finden Sie die Seriennummer

Die Bedingungen für die Nutzung der Software Acronis True Image 10 Home sind in der Lizenzvereinbarung am Ende dieses Handbuchs beschrieben. Die einmalige Seriennummer ist der Nachweis für den legalen Erwerb und die Verwendung von Acronis True Image 10 Home auf Ihrem Computer. Sie ist **entweder** auf der Rückseite des gedruckten Handbuchs **oder** auf der CD-Fenstertasche der Installations-CD angebracht. Falls Sie das Produkt per Download erworben haben, kann sie auch auf einer Lizenzurkunde enthalten sein oder wurde Ihnen in elektronischer Form übergeben. Es wird empfohlen, die Nummer durch Registrierung unter <u>www.acronis.de/registration/</u> zu personalisieren, um über Produktupdates informiert zu werden und diese downloaden zu können.

### Technische Unterstützung (Support)

Nutzer legal erworbener und registrierter Kopien von Acronis True Image 10 Home erhalten technische Unterstützung von Acronis. Im Problemfall sollten Sie jedoch zuerst versuchen, die Lösung in diesem Handbuch oder in der integrierten Programmhilfe zu finden.

Falls Sie Probleme mit der Installation oder Nutzung des Programms haben und diese weder mit dem Handbuch noch mit der Installationshilfe des Programms lösen können, besuchen Sie Zusammenstellung der häufig gestellten Fragen (FAQ) auf den Acronis-Internetseiten unter der Adresse <u>http://www.acronis.de/support/</u>.

Wenn Sie in der FAQ ebenfalls nicht fündig wurden, besuchen Sie die Seite <u>http://www.acronis.de/my/support</u>. Nach erfolgter Registrierung bzw. Anmeldung verwenden Sie das Kontaktformular für Ihre Anfrage.

Dazu benötigen Sie die Seriennummer Ihrer Kopie von Acronis True Image 10 Home, die Sie auf einer Lizenzurkunde finden oder die Ihnen in elektronischer Form übergeben wurde. Versuchen Sie, das Problem umfassend zu schildern und vergessen Sie nicht, die verwendete Hardware und die Version des Betriebssystems korrekt anzugeben.

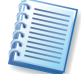

Es wird vorausgesetzt, dass das Betriebssystem durch alle vorhandenen Servicepacks und Patches auf dem neuesten Stand ist, für die verwendete Hardware aktuelle Treiber installiert sind und Sie das neueste Build von Acronis True Image 10 Home benutzen.

# Kapitel 1. Technologien von Acronis

Acronis True Image Home verwendet eine Vielzahl innovativer Technologien von Acronis. Das nachfolgende Kapitel erläutert diese Technologien, deren Anwendung und die im Handbuch verwendeten Begriffe

# 1.1 File-Backup oder Disk-Imaging

Acronis True Image 10 Home bietet in einem Produkt die Wahl zwischen zwei verschiedenen Backup-Technologien. Sie haben die Wahl zwischen einem File-Backup und einem Disk-Imaging. Acronis True Image Home erzeugt beim Backup in beiden Fällen Archive, die in Archivdateien mit der Erweiterung .tib gespeichert werden. Der Begriff Backup-Archiv bzw. allgemein Archiv wird also verwendet, um das Objekt für die Sicherung bei einem File-Backup bzw. beim Disk-Imaging zu benennen, wenn beschriebene Arbeitsschritte oder Einstellungen gleichermaßen für beide Technologien gelten. Um zu beschreiben, wie die Speicherung des Ergebnisses der Arbeit von Acronis True Image Home auf einem Datenträger erfolgt, werden die Begriffe Backup-Archivdatei bzw. Archivdatei verwendet. Eine Backup-Archivdatei ist also eine Datei (oder bei inkrementellen bzw. differentiellen Backups eine Gruppe von Dateien), die entweder eine Kopie der Daten aus ausgewählten Dateien und Verzeichnissen enthält oder eine Kopie aller Informationen, die auf den gewählten Festplatten bzw. Partitionen gespeichert waren. Sie können alle Backup-Archive durch ein Kennwort schützen.

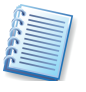

Für beide Verfahren wird im Handbuch mitunter vereinfacht der Begriff **Backup** verwendet, ohne dass dabei explizit eines der Verfahren gemeint wird.

Wenn Sie mit dem File-Backup ein Backup von Dateien und Verzeichnissen erstellen, werden nur die Daten einschließlich der Verzeichnisstruktur komprimiert und in der Archivdatei gespeichert. Wenn ausschließlich ein solches Archiv gemeint ist, werden die Begriffe **Datenarchiv** bzw. **Datenarchivdatei** verwendet.

Bei einem Disk-Imaging, dem Backup von ganzen Festplatten bzw. Abbildarchive, die Partitionen, entstehen in Abbildarchivdateien gespeichert werden. Diese Archive enthalten die Abbilder der Partitionen bzw. Festplatten. Ebenso enthalten sind die Daten der Partitionen bzw. der Festplatte und Informationen, mit denen die Wiederherstellung realisiert wird. Abbildarchive von Festplatten und Partitionen beinhalten also alle Dateien und Verzeichnisse, unabhängig von deren Eigenschaften (versteckt, System etc.), den Master Boot Record (MBR), die Dateizuordnungstabelle (File Allocation Table, FAT) und das Wurzelverzeichnis (Root). Ein Abbildarchiv kann Abbilder mehrerer Partitionen bzw. mehrerer Festplatten enthalten und ist in einer Abbildarchivdatei gespeichert.

Acronis True Image 10 Home ist in der Lage, die gesicherten Daten zu komprimieren und die entstehenden Archivdateien automatisch oder

entsprechend einer Vorgabe in mehrere Teile zu zerlegen. Die Teilung einer Archivdatei ist meist erforderlich, wenn Sie diese auf Wechseldatenträgern speichern wollen.

Acronis True Image 10 Home speichert bei den unterstützten Dateisystemen in einem Partitionsabbild nur die Festplattensektoren, die Nutzdaten enthalten. Nicht eingeschlossen in das Abbildarchiv werden die Windows-Auslagerungsdatei (pagefile.sys) sowie die Datei, die den Inhalt des Hauptspeichers aufnimmt, wenn der Computer in den Ruhezustand wechselt (hiberfil.sys). Das reduziert die Größe der Abbildarchivdatei und verkürzt die Zeiten bei der Erstellung des Abbilds und bei der Wiederherstellung. Auch beim Backup einzelner Dateien wird auf Sektorebene gesichert, sofern es sich um ein lokales Laufwerk handelt. Zugriffsverweigerungen durch das Betriebssystem oder bei geöffneten Dateien treten in diesem Fall nicht auf. Eine Änderung von Dateien nach Beginn der Sicherung (Snapshot) fließt aber ebenfalls nicht mehr in die aktuelle Sicherung mit ein. Im Unterschied dazu werden Dateien von Netzlaufwerken auf Dateibasis gesichert, so dass dabei Zugriffsverweigerungen auftreten können.

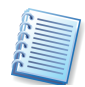

Es ist an dieser Stelle wichtig zu erwähnen, dass Sie Dateien und Verzeichnisse nicht nur aus Dateiarchiven wiederherstellen können, sondern auch aus einem Abbildarchiv. Dazu schließen Sie entweder das Abbildarchiv als virtuelles Laufwerk an (siehe 6.2, »Abbild anschließen (mounten)«) oder benutzen bei der Wiederherstellung die Option **Ausgewählte Dateien oder Verzeichnisse wiederherstellen**.

### **1.2** Vollständige, inkrementelle und differentielle Backups

Acronis True Image Home kann drei Arten von Backups erstellen: vollständige, inkrementelle und differentielle Backups (Zuwachssicherungen). Bei einem vollständigen Backup (Voll-Backup, Grundsicherung) wird entweder ein komplettes Set aus Dateien und Verzeichnissen oder das vollständige Abbild von Festplatten bzw. Partitionen in das Backup-Archiv übernommen und auf das Sicherungsmedium gespeichert. Das hat den Vorteil, dass alle Daten komplett vorhanden sind. Jeder verfügbare Wiederherstellungspunkt ist als eine komplette Vollsicherung vorhanden. Wenn Sie aber häufig sichern, ist der Speicherplatz enorm. Wenn Sie z.B. ausschließlich vollständige Sicherungen aller Festplatten Ihres Computers erstellen, könnten Sie entweder gezwungen sein, die Sicherungen seltener auszuführen oder vorherige Vollsicherungen nur kurzfristig aufzubewahren. Bei einem File-Backup z.B. eines überschaubaren Projektes überwiegt dagegen der Vorteil: Das Projekt ist immer aktuell und vollständig vorhanden. Außerdem kann die Wiederherstellung der Daten immer aus einem einzigen Archiv erfolgen. Damit ist die Wiederherstellung eines vollständigen Backups schneller als die Wiederherstellung von inkrementellen oder differentiellen Backups.

Bei einem **differentiellen** Backup greifen Sie auf ein zuvor erstelltes Vollbackup zurück. Bei jeder darauf basierenden differentiellen Zuwachs-

sicherung werden jeweils alle diejenigen Daten gesichert, die seit dem **letzten Vollbackup** geändert wurden oder im Vergleich dazu neu hinzugekommen sind. Da sich z.B. auf einer sehr großen Festplatte in einem kurzen Zeitraum nur vergleichsweise geringe Teile ändern, benötigt dieses Sicherungsverfahren weniger Speicherplatz als bei ausschließlicher Vollbackup-Sicherung. Jeder verfügbare Wiederherstellungspunkt besteht aus einer Vollsicherung und einer differentiellen Zuwachssicherung. Nachteilig ist das Verfahren besonders bei vielen neuen Daten in Bezug auf die Vollsicherung. Neues in Bezug auf die Grundsicherung wird bis zum nächsten Vollbackup in jedem differentiellen Backup erneut gesichert, auch wenn weiter daran keine Veränderungen erfolgt sind.

Bei einem **inkrementellen** Backup werden stets nur die Daten gesichert, die sich seit dem **letzten** Backup geändert haben oder neu hinzugekommen sind. Das zeitlich letzte Backup kann also eine Vollsicherung (beim ersten inkrementellen Backup) oder ebenfalls ein inkrementelles Backup (bei jedem weiteren inkrementellen Backup) sein. Da jeder Datenzustand nur einmal gesichert wird, ist der Speicherbedarf optimal niedrig. Jeder Wiederherstellungspunkt wird durch eine Vollsicherung und **alle** bis dahin erfolgten inkrementellen Zuwachssicherungen repräsentiert. Fehlt nur eine der inkrementellen Zuwachssicherungen, können die danach erfolgten inkrementellen Backups nicht wiederhergestellt werden.

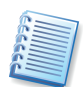

Als Basis für inkrementelle bzw. differentielle Zuwachssicherungen dient immer ein vollständiges Backup. Es ist unmöglich, differentielle oder inkrementelle Backups wiederherzustellen, wenn das als Basis verwendete vollständige Backup nicht zur Verfügung steht.

# 1.3 Acronis Secure Zone

Die Acronis Secure Zone ist ein Bereich auf der Festplatte, auf den von normalen Windowsanwendungen heraus kein Zugriff möglich ist. In diesem besonders geschützten Festplattenbereich können Sie Abbildarchive zur schnellen Wiederherstellung von Partitionen oder Festplatten sicher ablegen. Außerdem nimmt die Acronis Secure Zone den Acronis Startup Recovery Manager auf, mit dem Sie Acronis True Image Home im Fehlerfall vor dem Start des Betriebssystems aktivieren und so eine zerstörte Systempartition wiederherstellen können. Damit haben Sie die Möglichkeit zum Wiederherstellen von Partitionen selbst dann, wenn das Betriebssystem nicht mehr startet. Auch das Notfallmedium zum Start von Acronis True Image Home ist nicht nötig, da die Informationen zum Ausführen des Programms in den Acronis Startup Recovery Manager integriert sind.

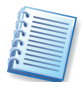

Die Acronis Secure Zone wird als logisches Laufwerk in der erweiterten Partition erstellt. Das verwendete Dateisystem ist FAT32. Sie führen alle Arbeiten in Zusammenhang mit der Acronis Secure Zone unter Windows aus, ein Neustart ist nur bei der Arbeit mit Systempartitionen erforderlich.

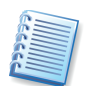

Sie können ein Kennwort für den Zugriff auf die Acronis Secure Zone einrichten und damit jeden unbefugten Zugriff auf die dort gespeicherten Daten unterbinden, auch über den Acronis Startup Recovery Manager.

### 1.4 Acronis Startup Recovery Manager

Der Acronis Startup Recovery Manager ist ein Boot-Manager, mit dem Sie Acronis True Image Home beim Rechnerstart durch einen Druck auf die **F11**-Taste starten, bevor ein möglicherweise beschädigtes Betriebssystem bootet. Notwendige Treiber für den Rechnerbetrieb installiert Acronis True Image Home beim Start selbst. Damit haben Sie eine Alternative zum Booten vom bootfähigen Notfallmedium, weil Sie kein separates Medium bzw. keine Netzwerkverbindung für den Start von Acronis True Image benötigen. Diese Funktion ist besonders bedeutsam für die Maschinen von Außendienstlern.

Die Hauptaufgabe des Acronis Startup Recovery Managers ist das Zurückspielen beschädigter Betriebssystempartitionen. Natürlich können Sie auch andere Partitionen wiederherstellen, wenn Acronis True Image Home auf die Abbildarchive zugreifen kann.

Das vom Acronis Startup Recovery Manager gestartete Acronis True Image Home bietet alle Funktionen, die auch beim Start von einem Notfallmedium möglich sind. Nähere Informationen finden Sie daher im Kapitel »Der Start vom Notfallmedium«.

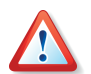

Beachten Sie: Der Acronis Startup Recovery Manager überschreibt bei der Aktivierung den Master Boot Record (MBR) mit eigenem Boot-Code. Wenn Sie den Bootmanager eines Drittanbieters installiert haben, müssen Sie diesen nach Aktivierung von Acronis Startup Recovery Manager wiederherstellen. Den Boot-Record eines Linux-Loaders (z.B. LiLo und GRUB) könnten Sie vorsorglich in eine Linux-Root- (oder Boot-)Partition anstelle in den MBR installieren, bevor Acronis Startup Recovery Manager aktiviert wird.

## 1.5 Acronis Backup-Speicher

Die Leistungsfähigkeit, die Kapazitäten und die Kosten moderner Festplatten machen diese zu einem bequemen und sicheren Platz für die Ablage von Backup-Archiven. Externe Festplatten und Netzlaufwerke sind die populärsten Speichergeräte für diesen Zweck geworden. Die Datensicherung von einer Festplatte auf andere interne Festplatten ist ein weiterer üblicher Lösungsansatz. Man kann einen Speicher auf einem FTP/SFTP-Server einrichten und dann via Internet darauf zugreifen. Im Gegensatz zu einem Wechseldatenträger kann aber auf eine Festplatte immer zugegriffen werden, egal ob lokal, remote oder über das Netzwerk. Diese ständige Verfügbarkeit kombiniert mit dem riesigen Speicherplatzangebot machen Festplatten zu einem idealen Speicherort für unbeaufsichtigte automatische Datensicherungen. Sie fühlen sich möglicherweise sicherer, wenn Sie Ihre Daten auf CDs oder DVDs gesichert haben. Sie werden aber keinesfalls glücklich darüber sein, wenn Sie aus verschiedenen Sicherungen den richtigen Datenträger nur mit Mühe auswählen können. Die Ablage der Sicherungen auf einer lokalen Festplatte macht es dagegen möglich, die Backup-Archive zu organisieren und mit einer umfassenden Suchfunktion auszustatten.

Ein weiteres Problem hängt damit zusammen, dass Betriebssystem, Anwendungen und Benutzerdateien wie z.B. Musik- oder Videodateien immer größer werden. Die Archivdateien, in denen diese Daten gesichert werden, werden also auch immer größer und beanspruchen ihrerseits ebenfalls große Speicherplätze. Deshalb wird es immer notwendiger, sich von alten, nicht mehr nötigen Datensicherungen zu befreien und dennoch die Sicherheit zu haben, dass die aktuellsten Sicherungen aller Dateien für eine vollständige Wiederherstellung erhalten bleiben. Viele Computerbenutzer sind stundenlang damit beschäftigt, ihre Datensicherungen durchzusehen, unnötige Duplikate zu ermitteln und herauszufinden, welche Backups veraltet sind und ohne Verlust wichtiger Daten tatsächlich gelöscht werden können.

Um die Benutzer von solch lästigen Handlungen zu befreien, bietet Acronis eine neue Methode für eine Backup-Strategie, die – zusätzlich zu den bereits vorhandenen Möglichkeiten für die automatische Erstellung von Backups - eine automatische Verwaltung von Backup-Archiven bietet. Diese automatisch zu verwaltenden lokalen oder Netzwerkverzeichnisse heißen Acronis Backup Locations bzw. Backup-Speicherorte (Backup-Speicher). Eine vergleichbare Funktion bieten die Unternehmenslösungen von Acronis mit dem Acronis Backup Server. Mit der vorliegenden Version von Acronis True Image Home erhalten auch die Benutzer der Home-Version eine einfache, benutzerfreundliche Variante dieser Verwaltungsfunktion.

Benutzer, die sich in den Vorversionen bereits mit der Acronis Secure Zone beschäftigt haben, werden viele Parallelen zwischen der Verwaltung der Acronis Secure Zone und den Backup-Speicherorten finden. Die Backup-Speicherorte haben folgende Eigenschaften:

- Sie sind flexibel in der Größe.
- Sie können in ihrem Verhalten angepasst werden.
- Sie werden in einem Standardordner auf einem lokalen, externen oder einem Netzlaufwerk oder einem FTP-Server eingerichtet oder auf einem beliebigen wiederbeschreibbaren Wechselmedium, das über das BIOS erkannt wird (z.B. ein Flash-Speicher), nicht wie die Acronis Secure Zone in einer separaten, geschützten Partition.

Die Backup-Speicherorte werden nach folgenden Prinzipien organisiert:

- Es erfolgt eine automatische Benennung der Backup-Archivdateien.
- Einfache Adressierung der Backup-Speicherorte gleichwertig zur Angabe des gesamten Pfads.
- Separate Backup-Speicherorte für jede Art von Backup, z.B. eine Festplatte, eine Partition, ein Verzeichnis, spezielle Dateien oder eine

beliebige Kombination dieser Elemente. Dieses Verfahren begünstigt die automatische Verwaltung der Backups in den Backup-Speicherorten.

• Automatische Konsolidierung oder Entfernung veralteter Backup-Archivdateien anhand von Regeln, die der Benutzer definieren kann.

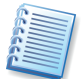

Es wird empfohlen, für jede Backup-Aufgabe je einen Backup-Speicher anzulegen, also z.B. einen für das Abbild der Systemfestplatte, einen für die Sicherung der Musik, einen für die Sicherung der Videos usw. Außerdem sollten Sie die Backup-Speicher vorrangig per Task ansprechen und nicht als Ziel manuell gestarteter Sicherung verwenden. Nur auf diese Weise können Sie die Vorteile der automatischen Verwaltung durch Acronis True Image Home vollständig ausnutzen.

### Regeln für Backup-Speicherorte

Es können einer oder mehrere Backup-Speicherorte eingerichtet und für jeden dieser Orte Beschränkungen definiert werden. Diese Beschränkungen sind möglich für:

- den maximalen Speicherplatz
- die maximale Zahl der Backups
- die maximale Aufbewahrungszeit für die Archive

Um die erforderliche Größe eines Backup-Speichers zu ermitteln, beginnen Sie ein Backup und wählen die gewünschten Daten aus. Im weiteren Verlauf des Backup-Assistenten können Sie im Schritt **Backup-Optionen** das Element **Optionen manuell verändern** wählen und dann bei der Komprimierungsrate Informationen zum Umfang des Backups (bei Disk-Imaging) oder eine Schätzung der Komprimierungsrate (bei File-Backup) erhalten. Je nach Art des späteren Backups können Sie so die notwendige Größe des zugehörigen Backup-Speichers abschätzen.

Wenn ein Backup in einem Backup-Speicherort abgeschlossen ist, wird dieser Speicherort geprüft. Falls eine Beschränkung erreicht wird, wird das älteste Backup gelöscht (falls es nicht das einzige Backup ist) oder es wird automatisch die Zahl der Backups durch Zusammenführen von inkrementellen oder differentiellen Zuwachssicherungen reduziert.

#### Verwaltung der Backup-Speicherorte

Sie können vorhandene Backup-Speicherorte löschen oder Backup-Regeln verändern. Veränderungen der Backup-Regeln werden mit dem nächsten Backup in diesen Backup-Speicher wirksam. Dabei wird der Inhalt des Backup-Speicherorts mit den neuen Beschränkungen in Übereinstimmung gebracht.

### 1.6 Acronis Snap Restore

Mit der Technologie Acronis Snap Restore können Sie das Betriebssystem eines beschädigten Computers starten, bevor das Abbild komplett wiederhergestellt wurde. Sie können also wenige Sekunden nach dem Beginn der Wiederherstellung bereits wieder mit dem Computer arbeiten. Die Wiederherstellung wird im Hintergrund fortgesetzt.

Dieses Feature ist gegenwärtig verfügbar für Abbildarchive, die aus der Acronis Secure Zone wiederhergestellt werden (siehe Abschnitt 3.4, »Acronis Secure Zone«). Natürlich können Sie Acronis Snap Restore nicht einsetzen, wenn das Abbildarchiv kein Betriebssystem enthält (eine logische Partition oder das Abbild einer Datenfestplatte) oder wenn Sie ein Datenarchiv wiederherstellen.

Nach dem Start der Wiederherstellung erledigt Acronis True Image Home folgende Arbeitsschritte:

 Es findet die Sektoren im Abbild, die Systemdateien enthalten, und stellt diese Sektoren als erste wieder her. Das Betriebssystem ist dann wiederhergestellt und kann bereits nach sehr kurzer Zeit gestartet werden. Nach dem Start des Betriebssystems sieht der Benutzer schon alle Dateien und Verzeichnisse, obwohl deren Inhalt eigentlich noch nicht wiederhergestellt ist. Unabhängig davon kann die Arbeit aber schon beginnen.

Während das Betriebssystem bereits läuft, wacht ein spezieller Treiber über die Systemanfragen an das noch nicht vollständige Dateisystem. Wenn der Benutzer Dateien öffnet oder Anwendungen startet, fängt der Treiber alle Anfragen auf Dateien ab, die noch nicht wiederhergestellt sind und stellt die nötigen Sektoren sofort wieder her, so dass die Datei für die Anfrage vorhanden ist.

Zur gleichen Zeit führt Acronis True Image Home die Sektor-für-Sektor-Wiederherstellung im Hintergrund weiter. Die vom System angeforderten Dateien haben aber dennoch immer die höchste Priorität.

Die Erstellung des Abbilds wird beendet, ohne dass noch eine Benutzeraktion nötig ist. Wenn Sie auf diese Weise die Arbeit nach einem Systemausfall so früh wie möglich wieder beginnen können, dann gewinnen Sie mehrere Minuten kostbarer Arbeitszeit. Die Wiederherstellung eines 10-20 Gb großen Images (eine übliche Größe) nimmt etwa 10 Minuten in Anspruch. Je größer das wiederherzustellende Image, desto mehr Zeit werden Sie sparen.

Damit Sie Acronis Snap Restore im Falle eines Systemfehlers nutzen können, müssen Sie folgende Vorbereitungen treffen:

- Installieren Sie Acronis True Image Home (siehe Abschnitt 2.2, »Installation «, Seite 18).
- Erstellen Sie eine Acronis Secure Zone auf der Systemfestplatte (siehe »Die Acronis Secure Zone anlegen«, Seite 29).
- Aktivieren Sie den Acronis Startup Recovery Manager (siehe »Acronis Startup Recovery Manager aktivieren«, Seite 35) und erstellen Sie ein bootfähiges Notfallmedium mit Acronis True Image Home.
- Erstellen Sie das Abbild der Systemfestplatte in die Acronis Secure Zone. Sie können auch die Abbilder weiterer Festplatten oder Partitionen dort ablegen, das Abbild des Systems ist für das Feature aber unbedingt erforderlich.

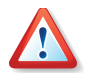

Bei der Ausführung von Snap Restore wird die gegenwärtige Version von Acronis True Image Home immer die gesamte Systemfestplatte wiederherstellen. Wenn also die Systemfestplatte mehrere Partitionen enthält und Sie den Einsatz von Acronis Snap Restore planen, müssen Sie alle Partitionen der Systempartition in das Abbildarchiv aufnehmen. Andernfalls gehen bei Verwendung von Acronis Snap Restore die Partitionen der Systemfestplatte verloren, die das Abbildarchiv nicht enthält.

Im Falle eines Systemfehlers booten Sie den Rechner vom bootfähigen Notfallmedium oder benutzen beim Hochfahren die Taste **F11**, wenn die entsprechende Aufforderung erscheint. Starten Sie die Wiederherstellung (siehe Kapitel 5, »Wiederherstellen von Backups«) und wählen Sie das Abbildarchiv der Systemfestplatte aus der Acronis Secure Zone. Wählen Sie die Option zur Benutzung von Snap Restore und klicken Sie auf **Fertig stellen**. Nach wenigen Sekunden wird der Rechner neu starten und das wiederhergestellte System ausführen. Melden Sie sich an und beginnen Sie die Arbeit – weitere Neustarts oder Benutzeraktionen sind nicht erforderlich.

Sie können Snap Restore auch direkt mit Acronis True Image Home in unterstützten Windows-Betriebssystemen ausführen. Sie sollten aber immer über ein bootfähiges Notfallmedium verfügen können, falls Windows nicht bootet.

# Kapitel 2. Erste Schritte

Bei einem Download des Programms erhalten Sie eine ausführbare Programmdatei und eine Seriennummer zur Freischaltung des Programms.

Die jeweils aktuellste Version des Handbuchs, die eventuell nach der Drucklegung des Handbuchs einer Paketversion oder in neuen Builds (Minor-Updates) hinzugekommene oder veränderte Funktionen beschreibt, finden Sie im Internet unter <u>http://www.acronis.de/homecomputing/download/docs/</u>. Zum Lesen ist eine Version von Adobe Acrobat Reader erforderlich.

Acronis True Image Home arbeitet mit Assistenten und nach einem einfachen Prinzip: Bei allen Aktionen stellen Sie zunächst mit Hilfe des Assistenten eine Handlungsanweisung (Skript) für Acronis True Image Home zusammen. Mit den üblichen Schaltflächen schreiten Sie z.B. schon während der Installation schrittweise **Weiter** voran, gehen bei Bedarf bereits gewählte Schritte zur Kontrolle bzw. Veränderung **Zurück** oder wählen **Abbrechen**, um den Vorgang nicht auszuführen.

Veränderungen an Datenträgern erfolgen in dieser Phase noch nicht. Durch Assistenten werden erst Veränderungen vorgenommen, wenn Sie auf **Fertig stellen** klicken. Bis zu diesem Befehl stellt Acronis True Image Home lediglich eine Handlungsfolge (Skript) zusammen, die Sie bis zur Bestätigung jederzeit ändern oder verwerfen können.

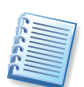

Diese einfache Bedienung der Assistenten wird im gesamten Handbuch vorausgesetzt: Es wird bei der Beschreibung der Abläufe meist nicht ausdrücklich darauf hingewiesen, dass Sie den jeweils nächsten Schritt eines Assistenten mit einem Klick auf die Schaltfläche **Weiter** auslösen müssen.

# 2.1 Systemanforderungen und unterstützte Medien

Nachfolgend erhalten Sie Informationen zu den minimalen Systemanforderungen, unterstützten Betriebs- und Dateisystemen sowie zu den Speichermedien, auf denen Sie die Backup-Archivdateien ablegen können.

### Unterstützte Betriebssysteme

Acronis True Image 10 Home kann auf Computern installiert und ausgeführt werden, auf denen ein aktuelles Windows-Betriebssystem installiert ist (außer auf den Server-Versionen). Außerdem kann Acronis True Image Home unter Windows XP Professional x64 Edition installiert werden:

- Windows® 2000 Professional SP 4
- Windows® XP SP 2
- Windows XP Professional x64 Edition

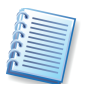

Bei Verfügbarkeit erhalten Käufer von Acronis True Image Home ein kostenloses Microsoft-Vista-Technlogie-Update als kostenlosen Download. Nach der Installation kann Acronis True Image 10 Home Bootdisketten und bootfähige CD-R/W erstellen. Mit diesen Bootmedien können Computer mit beliebigen PC-basierten Betriebssystemen (einschließlich LINUX) gesichert und wiederhergestellt werden. Das Programm bietet volle Unterstützung für die Windows-Dateisysteme FAT16, FAT32 und NTFS-Basisdatenträger sowie die Linux-Dateisysteme Ext2, Ext3, ReiserFS. Für Festplatten anderer Dateisysteme bietet Acronis True Image 10 Home eine Sektor-für-Sektor-Unterstützung für Partitionen. Damit können nach einem Start des Computers von der Installations-CD oder einem Notfallmedium beliebige Festplattenabbilder erstellt werden.

### Systemanforderungen

Für den Einsatz von Acronis True Image 10 Home sind durch die verwendete Hardware folgende Mindestanforderungen zu erfüllen: PCkompatibler Computer mit CPU der Pentium-Klasse, 128 MB RAM Arbeitsspeicher, Disketten-, CD-R/RW oder DVD-Rewriter- Laufwerk für das Erstellen der bootfähigen Notfallmedien, Maus (empfohlen), freier Speicherplatz für die Archivdateien.

### Unterstützte Dateisysteme

Das Programm bietet volle Unterstützung für die Windows-Dateisysteme FAT16, FAT32 und NTFS, die Linux-Dateisysteme Ext2, Ext3, ReiserFS und Linux-Swap. Für Festplatten anderer Dateisysteme oder beschädigte Dateisysteme bietet Acronis True Image 10 Home eine Sektor-für-Sektor-Unterstützung für Partitionen. Damit können nach einem Start des Computers von der Installations-CD oder einem Notfallmedium beliebige Festplattenabbilder erstellt werden.

### Unterstützte Speichermedien

Als Speichermedium für das Ablegen der Archivdateien stehen die meisten der modernen Speichergeräte zur Verfügung:

- Festplattenlaufwerke
- Netzlaufwerke
- IDE- und SCSI-RAID-Controller jeden Levels
- CD-R/RW, DVD+R, DVR+RW, DVD-R, DVD-RW, DVD-RAM und DVD+R Dual-Layer. DVD-R Dual-Layer wird nicht unterstützt.
- USB1.0- /2.0-, FireWire (IEEE-1394)- und PC-Card-Speichergeräte
- ZIP®, Jaz® und andere Wechselmedien
- FTP-Server

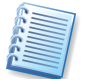

Der FTP-Server muss den passiven Modus für die Datenübertragung unterstützen. Um auch die Wiederherstellung direkt vom FTP-Server zu ermöglichen, teilen Sie das Archiv bei der Erstellung in Teile nicht größer als 2 Gb auf.

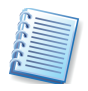

Es wird empfohlen, dass Sie in der Firewall des Quellcomputers die Ports 20 und 21 für TCP und UDP öffnen und den Windows-Dienst **Routing und RAS** ausschalten.

# 2.2 Installation

Die Installation von Acronis True Image Home erfolgt komfortabel durch einen Installationsassistenten. Zum Start des Installationsassistenten reicht es aus, die Installations-CD einer Boxversion von Acronis True Image Home in das CD-ROM-Laufwerk einzulegen. Falls Sie das Programm online erworben und per Download eine Datei aus dem Internet vorliegen haben, dann starten Sie das Setup mit einem Doppelklick auf die Datei im Windows-Explorer.

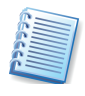

Wenn Sie im Installationsbildschirm auf das Symbol mit dem Fragezeichen klicken, starten Sie die Installationsanleitung mit weiteren Details zur Installation.

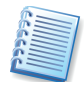

Das Benutzerhandbuch des Programms wird bei Bedarf und nach neuen Builds des Programms überarbeitet. Mit einem Klick auf die zugehörige Schaltfläche im Installationsbildschirm laden Sie sofort die aktuellste Version des Programms aus dem Internet.

- Klicken Sie im Installationsmenü auf den Eintrag Installation von Acronis True Image Home, um die Installation zu starten. Bestätigen Sie den Willkommensbildschirm mit Weiter.
- Es erscheint der Endbenutzerlizenzvertrag: Lesen Sie den Lizenzvertrag aufmerksam, aktivieren Sie die Option **Annehmen** und klicken Sie auf **Weiter**.

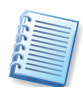

Falls Acronis True Image Home bei der Installation eine bereits vorhandene Version bzw. einen älteren Build des Programms erkennt, erscheint ein entsprechender Hinweis. In diesem Fall wird nach Bestätigung automatisch die neue Version mit den gleichen Einstellungen wie bisher installiert und die vorhandenen Dateien werden ersetzt. Die im Acronis Startup Recovery Manager für die exklusive Ausführung von Acronis True Image Home notwendigen Dateien werden beim Upgrade auf eine neue Version durch den Microsoft Installer nicht aktualisiert. Daher muss Acronis Startup Recovery Manager erneut aktiviert werden, um diese Dateien ebenfalls zu aktualisieren.

- Geben Sie die Seriennummer Ihrer Programmkopie ein, die Sie mit dem Produkt erworben haben. Falls Sie die Seriennummer in elektronischer Form, z.B. per E-Mail erhalten haben, dann können Sie diese in das Eingabefeld kopieren. Nutzen Sie die Tastenkombinationen STRG + C zum Kopieren aus der Mail und STRG + V zum Einfügen in das Eingabefeld für die Seriennummer.
- Entscheiden Sie im Schritt **Setup-Typ**, auf welche Weise Sie das Produkt installieren:
  - **Typisch** die am häufigsten genutzten Programmfeatures werden installiert (empfohlen für die meisten Benutzer).

• Benutzerdefiniert - erlaubt die Auswahl der zu installierenden Programmfeatures und deren Speicherort (empfohlen für erfahrene Benutzer). Dabei können Sie z.B. den Builder für bootfähige Notfallmedien abwählen, z.B. weil Sie mit einem Box-Produkt bereits über ein bootfähiges Notfallmedium verfügen. Wenn Sie den Builder für bootfähige Notfallmedien dagegen installieren, können Sie damit jederzeit ein solches Medium, oder dessen ISO-Image erstellen, indem Sie die Erstellung im Programmhauptfenster von Acronis True Image Home starten oder den Builder selbst ausführen. Ebenfalls zur Verfügung steht bei Installation von Acronis True Image Home die Komponente Bart PE Plug-In für Acronis True Image Home.

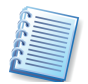

Obwohl Sie mit Acronis True Image Home direkt unter Windows Backup-Archive erstellen können, könnte eine Wiederherstellung aber den Start von einem bootfähigen Notfallmedium erfordern. Deshalb ist die Installation des Builders (Acronis Media Builder) ebenso wie die Erstellung bootfähiger Notfallmedien dringend anzuraten.

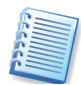

Das bekannte Werkzeug Bart PE wird benutzt, um eine Windows-ähnliche Umgebung von CD zu starten. Anwendungen für diese Umgebung werden in Form von Plug-Ins installiert. Durch Auswahl dieses Plug-Ins während der Installation (in der typischen Installation ausgeschaltet) haben Sie die Möglichkeit, Acronis True Image Home in die Bart-PE-Umgebung zu integrieren. Die dafür notwendigen Dateien werden zusammen mit den anderen Programmdateien im Installationsverzeichnis abgelegt.

- **Komplett** alle Programmfeatures der Komponente werden installiert (erfordert den größten Speicherplatz).
- Überprüfen Sie die Einstellungen: Sie sehen hier auch, welche Programmkomponenten in welchen Ordner installiert werden. Mit einem Klick auf **Fertig stellen** starten Sie den Kopiervorgang. Die Dateien werden auf die Festplatte kopiert, der Installationsfortschritt ist zu sehen.
- Zum Abschluss der Installation muss der Computer neu gestartet werden. Bestätigen Sie die entsprechende Abfrage des Setups von Acronis True Image Home.

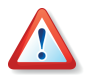

Unmittelbar nach der Installation einer per Download erworbenen Version von Acronis True Image Home oder nach Installation eines Updates sollten Sie ein bootfähiges Notfallmedium erstellen. Damit ist gewährleistet, dass immer die aktuellste Version der Software auch auf dem Notfallmedium zur Verfügung steht.

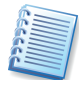

Bei der lokalen Installation erstellt Acronis True Image Home ein neues Gerät im Gerätemanager (Systemsteuerung  $\rightarrow$  System  $\rightarrow$  Hardware  $\rightarrow$  Gerätemanager  $\rightarrow$  Acronis Devices  $\rightarrow$  Acronis TrueImage Backup Archive Explorer). Deaktivieren oder deinstallieren Sie dieses Gerät nicht, es ist für das Mounten von Abbildarchiven als virtuelle Laufwerke erforderlich.

### Modifizieren, Reparieren oder Entfernen

Acronis True Image Home bietet Funktionen für die Veränderung der installierten Produkt-Komponenten, die Reparatur einer beschädigten Installation und für die Deinstallation. Für diese Aufgaben starten Sie das Installationsprogramm erneut. Wenn Acronis True Image Home eine vorhandene gleiche Version im System des Zielcomputers findet, erscheint ein besonderes Assistentenfenster (s. Abb. 1).

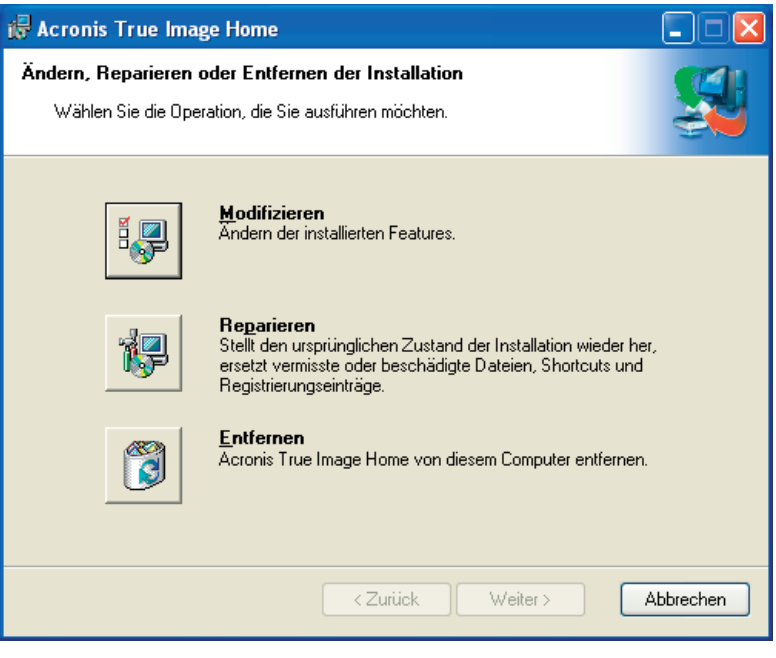

Abb. 1: Der Assistent zum Modifizieren einer Installation von Acronis True Image Home

- Mit Auswahl der ersten Schaltfläche modifizieren Sie eine vorhandene Version von Acronis True Image Home. Mit Hilfe der windowstypischen Installationselemente wählen Sie, welche Features installiert werden.
- Die zweite Option ersetzt vermisste oder beschädigte Dateien und stellt so die ursprüngliche Installation wieder her.
- Die dritte Option deinstalliert eine vorhandene Version von Acronis True Image Home.

### Kompatibilität

Backups, die mit einer aktuelleren Variante von Acronis True Image Home erstellt werden, können aufgrund der neuen Funktionen mit einer älteren Version von Acronis True Image Home möglicherweise nicht korrekt wiederhergestellt werden. Falls Sie also entscheiden sollten, erneut eine ältere Version von Acronis True Image Home einzusetzen, sind entsprechende Vorbereitungen nötig. Sie können z.B. die vorhandenen Backups mit der älteren Version neu erstellen. Außerdem wird dringend nach jedem Upgrade die Erstellung eines bootfähigen Notfallmediums mit der aktuellsten Variante von Acronis True Image Home empfohlen.

### Acronis True I mage Home – MSI-Datei extrahieren

Wenn Sie Acronis True Image Home auf einem lokalen Computer installieren, können Sie die nötigen Setup-Dateien auch separat auf einem lokalen oder einem Netzlaufwerk ablegen. Dazu müssen Sie die Datei extrahieren: Wenn Sie mit der rechten Maustaste auf einen Eintrag im Installationsmenü klicken, finden Sie den Befehl **Extrahieren**, mit dem Sie das für Microsoft Installer nötige Paket extrahieren. Dabei können Sie bestimmen, wo die Installationsdatei abgelegt wird. Acronis True Image Home unterstützt Microsoft Installer (msiexec.exe) mit allen Befehlen.

### Deinstallieren des Programms

Sie können Acronis True Image Home alternativ zum oben beschriebenen Verfahren über die Systemsteuerung von Windows deinstallieren.

- 1. Starten Sie die Windows-Systemsteuerung.
- 2. Schalten Sie in den Bereich Software Programme ändern oder entfernen.
- 3. Markieren Sie die Acronis True Image Home und klicken Sie auf **Entfernen**, um Acronis True Image Home zu deinstallieren.
- 5. Bestätigen Sie die Nachfrage und warten Sie die Vollendung der Handlungen ab.

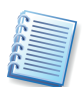

Auch wenn Sie nicht ausdrücklich darauf hingewiesen werden sollten: Starten Sie den Rechner nach Abschluss der Deinstallation neu, um den Vorgang zu beenden.

## 2.3 Der erste Start

Es gibt zwei Varianten, um die Arbeit mit der lokalen Installation von Acronis True Image Home zu beginnen:

- Für die Ausführung im normalen Modus starten Sie Acronis True Image unter Windows mit dem Befehl Start → (Alle) Programme → Acronis → Acronis True Image Home → Acronis True Image Home oder mit einem Klick auf das bei der Installation angelegte Symbol auf dem Windows-Desktop.
- Wenn Ihr Betriebssystem aus irgendeinem Grund nicht startet, können Sie den Acronis Startup Recovery Manager ausführen, der natürlich zuvor aktiviert sein muss (siehe Abschnitt »Acronis Startup Recovery Manager«). Dazu drücken Sie während des Bootvorgangs die Taste F11, wenn die zugehörige Meldung zum Drücken dieser Taste auffordert. Acronis True Image startet im exklusiven Modus, der die Wiederherstellung eines zuvor erstellten Backups erlaubt. Eventuell ist dabei die Eingabe eines zuvor für die Acronis Secure Zone vergebenen Kennworts nötig.

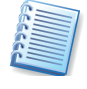

Beachten Sie, dass beim Zugriff auf eine kennwortgeschützte Acronis Secure Zone beim Start von Acronis Startup Recovery Manager ohne Kenntnis des Kennworts kein Zugriff möglich ist. Die Verwendung der Kennwortfrage ist an dieser Stelle nicht möglich.

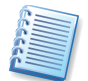

Wenn die Daten auf Ihrer Festplatte total zerstört sind und Sie deshalb gar nicht mehr starten können (oder Sie den Acronis Startup Recovery Manager nicht aktiviert haben), benutzen Sie das bootfähige Medium, das einer Paketversion beiliegt oder das Sie mit Hilfe von Acronis Rescue Media Builder erstellt haben. Beim Booten von diesem Medium wird Acronis True Image Home automatisch ebenfalls im exklusiven Modus starten und die Wiederherstellung der beschädigten Partitionen aus einem zuvor erstellten geeigneten Backup-Archiv ermöglichen.

# Kapitel 3. Allgemeine Informationen

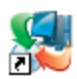

Nach dem Start des Programms über den Befehl Start  $\rightarrow$  (Alle) Programme  $\rightarrow$  Acronis  $\rightarrow$  Truelmage  $\rightarrow$  Acronis True Image Home oder durch einen Klick auf das bei der Installation angelegte Desktopsymbol erscheint Acronis True Image Home nach wenigen Augenblicken mit einer übersichtlichen und einfach zu bedienenden Benutzeroberfläche (s. Abb. 2).

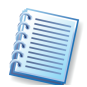

Zwischen den Steuerelementen in den Leisten, dem Menü und den Symbolen bestehen Beziehungen: Fast alle Aktionen sind über verschiedene Wege zu erreichen.

- Die Symbole der Werkzeugleisten entsprechen den Befehlen der Menüs **Extras** und **Hilfe**. Wenn Sie mit der Maus auf ein Symbol zeigen, erscheint eine QuickInfo mit Informationen zur Aufgabe des Symbols.
- Die Menüleiste von Acronis True Image Home enthält das Menü Ansicht. Mit den nur dort angeordneten Befehlen verändern Sie die Arbeitsoberfläche von Acronis True Image Home.
- Die Statusleiste von Acronis True Image Home bietet aber nicht nur Informationen über den Status des Programms: Mit einem Doppelklick auf den rechten Bereich aktivieren Sie die Ereignisanzeige.

Mit den Befehlen **Ansicht**  $\rightarrow$  **Seitenleiste** bzw. **Ansicht**  $\rightarrow$  **Statusleiste** schalten Sie diese Ansichtselemente ein bzw. aus. In der Statusleiste von Acronis True Image Home zeigt der rechte Teil bei einer laufenden Operation den Fortschritt. Bei ausgeblendetem Fortschrittsfenster lässt ein Doppelklick auf diesen Bereich das Fenster wieder erscheinen.

Die Seitenleiste enthält die Bereiche **Wählen Sie eine Kategorie, Extras** und **Hilfe**. Mit den Pfeilen in den Titeln der Bereiche blenden Sie die Inhalte der Bereiche ein bzw. aus. Die Symbole sind mit den Befehlen in dem gleichnamigen Menü identisch. Die Symbole dieses Bereiches finden Sie auch in den Werkzeugleisten wieder.

Der Bereich Hilfe ändert die verfügbaren Einträge je nach Kontext. Es stehen dort immer Links zu den allgemeinen Themen der Aktionen zur Verfügung, die im rechten Teil des Programmhauptfensters zu sehen sind.

# 3.1 Der Bereich Aktion wählen

Der rechte Bereich des Programmfensters enthält die Funktionen von Acronis True Image Home (s. Abb. 2).

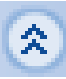

| Acronis True Image Home                                                                                                    |                                                             |                                                                    |                               |
|----------------------------------------------------------------------------------------------------|-------------------------------------------------------------|--------------------------------------------------------------------|-------------------------------|
| Minine Finne cires due                                                                                                    | i 🕐 👘                                                       |                                                                    | ZACIONIS                      |
| Wählen Sie eine Kategorie (*)         (*)           Backup-Speicher verwalten         (*)           Backup-Archive verwalten         (*) | Aktion wählen<br>Aktion für die ausführung auf dem lokalen  |                                                                    | <b>S</b>                      |
| Festplatten verwalten     Tasks verwalten                                                                                                | Backup<br>Erstellen Sie Backups von Datei                   |                                                                    |                               |
| Extras                                                                                                    | Wiederherstellung<br>Wiederherstellen von Festplatte        |                                                                    |                               |
| Manager aktivieren                                                                                                    | Tasks verwalten                                             |                                                                    |                               |
| <ul> <li>Bootfähiges Notfalimedium<br/>erstellen</li> <li>Ereignisanzeige</li> </ul>                                                     | Verwaltung von Backup-Tasks, i                              |                                                                    |                               |
| Hilfe 🙁                                                                                                    | Startet die Ereignisanzeige mit o<br>wurden.                | den Ergebnissen von Operationen, die auf Ihrem Computer ausgeführt |                               |
| So sichern Sie Ihre Daten                                                                                                    | Weitere Aktionen                                            |                                                                    |                               |
| wieder her<br>So erstellen Sie einen Task                                                                                                | Backup-Speicher<br>verwalten<br>Backup-Archive<br>verwalten | aktivieren<br>Windows Systemwiederherstellung<br>verwalten         |                               |
|                                                                                                    | 🦸 Festplatten verwalten                                     | 🤱 Bootfähiges Notfallmedium erstellen                              |                               |
|                                                                                                    |                                                             |                                                                    | 🕐 Hilfe                       |
| Fertig                                                                                                    |                                                             |                                                                    | 🥸 Keine Operation gestartet 🛒 |

Abb. 2: Die Programmoberfläche von Acronis True Image Home

Der Hauptbereich **Aktion wählen** enthält die Funktion zum Erstellen von Backups und die Funktion zum Wiederherstellen von Festplatteninhalten oder ausgewählten Dateien.

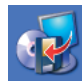

Mit der Aktion **Backup** erstellen Sie entweder Backups einer Festplatte bzw. von Partitionen oder Backups ausgewählter Dateien und Verzeichnisse. Dazu verwendet Acronis True Image Home Archivdateien, die auf verschiedensten Speichermedien gesichert werden können. Nähere Informationen finden Sie im Kapitel 4, »Backup«.

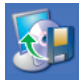

Die Aktion **Wiederherstellung** setzen Sie ein, wenn Sie beschädigte Partitionen oder Dateien rekonstruieren möchten. Dazu müssen Sie ein zuvor erzeugtes Archiv angeben und daraus das Element für die Wiederherstellung selektieren. Nähere Informationen finden Sie im Kapitel 5, »Wiederherstellen von Backups«.

# 3.2 Der Bereich Tasks verwalten

Der Bereich **Tasks verwalten** enthält die Symbole, mit denen Sie Tasks planen oder kontrollieren. Tasks sind automatisierte Backup-Aufgaben, die Acronis True Image Home zu den angegebenen Zeiten ausführen soll.

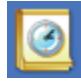

Nach einem Klick auf das Symbol Tasks schaltet das Programmhauptfenster in die Ansicht Geplante Tasks um. Diese Ansicht bietet eine eigene Symbolleiste mit allen Funktionen, die für das Erstellen, Ausführen und Bearbeiten von Tasks erforderlich sind. Nähere Informationen finden Sie in Kapitel 9, »Tasks planen«.

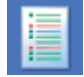

Die Ereignisanzeige informiert Sie über die Tätigkeiten, die Acronis True Image Home ausgeführt hat. Nach einem Klick auf das Symbol **Ereignisanzeige** schaltet das Programmhauptfenster in die Ereignisanzeige um, in der Sie die Informationen über gelungene oder misslungene Aktionen sichten. Falls Acronis True Image Home beim Ausführen einer Aktion einen Fehler verursacht oder eine Handlung nicht ausführen kann, erscheint eine Dialogbox, die direkt auf die Ereignisanzeige verweist und Sie auffordert, die Details in der Ereignisanzeige nachzulesen. Nähere Informationen finden Sie im Kapitel 10.1, »Ereignisanzeige«.

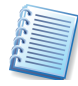

Sie schalten mit den Befehlen im Bereich Wählen Sie eine Kategorie zwischen den verschiedenen Kategorien um. Mit dem Element Backup und Wiederherstellung gelangen Sie zurück ins Programmhauptfenster.

## 3.3 Weitere Aktionen

Der Bereich Weitere Aktionen enthält links drei Einträge für die Umschaltung in eine andere Kategorie. Die gleichen Einträge finden Sie ebenfalls im Bereich **Wählen Sie eine Kategorie** der Seitenleiste. Sie schalten mit einem Klick auf das entsprechende Element im Programmhauptfenster oder mit den Befehlen im Bereich **Wählen Sie eine Kategorie** in eine gewünschte Kategorie um. Mit dem Element **Backup und Wiederherstellung** gelangen Sie zurück ins Programmhauptfenster. Rechts finden Sie drei weitere Aktionen, die jeweils einen Assistenten zur Lösung der entsprechenden Aufgaben starten.

### **Backup-Speicher verwalten**

Nach einem Klick auf **Backup-Speicher verwalten** wechselt die Ansicht des Programmhauptfensters in die gleichnamige Kategorie. Sie finden dort folgende Werkzeuge:

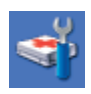

Das Symbol **Acronis Secure Zone verwalten** startet einen Assistenten, mit dem Sie auf der Festplatte einen Speicherbereich für ein Image anlegen oder verändern, der vor dem Zugriff anderer Programme geschützt ist. Nähere Informationen finden Sie im Kapitel 3.4, »Acronis Secure Zone«.

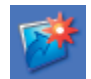

Das Symbol **Backup-Speicher erstellen** startet einen Assistenten, mit dem Sie einen Backup-Speicher erstellen können. Weitere Informationen finden Sie im Abschnitt 8.1, »Erstellen von Backup-Speichern«.

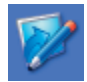

Den Namen, die Regeln und die Richtlinie vorhandener Backup-Speicher verändern Sie mit dem Assistenten zur Bearbeitung von Backups, den Sie mit einem Klick auf **Backup-Speicher bearbeiten** starten. Nähere Informationen finden Sie im Abschnitt 8.2, »Backup-Speicher bearbeiten«.

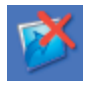

Wenn sich in der Praxis einer der von Ihnen eingerichteten Backup-Speicher nicht bewährt und deshalb überflüssig wird, können Sie mit **Backup-Speicher löschen** den Backupspeicherort einschließlich der Konfiguration und der darin enthaltenen Archive unwiederbringlich löschen. Nähere Informationen lesen Sie in Abschnitt 8.3, »Backup-Speicher löschen«.

### **Backup-Archive verwalten**

Nach einem Klick auf **Backup-Archive verwalten** wechselt die Ansicht des Programmhauptfensters in die gleichnamige Kategorie. Sie finden dort folgende Werkzeuge:

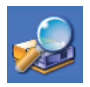

Mit der Aktion **Backup-Archiv durchsuchen** können Sie den Inhalt eines Backup-Archivs durchsuchen (Abbilder von Festplatten/Partitionen oder Dateien in einem Datenarchiv). Dieser Assistent ist besonders geeignet, um Dateien und Verzeichnisse aus einem Datenarchiv gezielt wieder herzustellen, also aus einem Backup-Archiv, das mit einem dateibasierten Backup entstanden ist. Einzelheiten finden Sie im Abschnitt 6.1, »Backup-Archiv durchsuchen«.

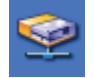

Mit der Aktion **Abbild anschließen** (mounten) weisen Sie einer Abbilddatei (Image) einen temporären Laufwerksbuchstaben zu. Nach dieser Zuordnung können Sie den Windows-Explorer benutzen, um dieses virtuelle Laufwerk zu durchsuchen und auf die Informationen innerhalb der Sicherung zuzugreifen. Nähere Informationen finden Sie in Abschnitt 6.2, »Abbild anschließen (mounten)«.

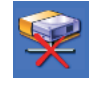

Wenn Sie mit der Aktion **Abbild anschließen** mit einer Abbilddatei ein temporäres Laufwerk erzeugt haben, dann hebt die Aktion **Abbild abschalten** die Zuordnung auf und gibt die Abbilddatei frei. Nähere Informationen finden Sie in Abschnitt 6.2, »Abbild anschließen (mounten)«.

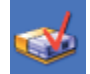

Nach einem Klick auf das Symbol **Archiv prüfen** startet ein Assistent, mit dem Sie eine vorhandene Abbilddatei auf Fehler untersuchen. Durch diese Funktion verhindern Sie, dass Sie im Fehlerfall auf defekte Archive zugreifen. Nähere Informationen finden Sie in Kapitel 6.3, »Prüfen eines Archivs«.

#### Weitere Assistenten

Neben den Hauptaufgaben von Acronis True Image Home vervollständigen einige wichtige Werkzeuge die Funktionspalette des Programms.

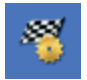

Ein Klick auf das Symbol **Acronis Startup Recovery Manager aktivieren** richtet den Acronis Startup Recovery Manager ein. Mit diesem Tool können Sie Acronis True Image Home durch einen Druck auf die Taste **F11** direkt beim Computerstart noch vor dem Start von Windows ausführen. Zusammen mit der Acronis Secure Zone haben Sie damit ein Werkzeug zur Hand, mit dem Sie den PC in den Zustand zum Zeitpunkt der Erstellung der Abbilddatei in die Acronis Secure Zone bringen. Nähere Informationen finden Sie im Abschnitt »Acronis Startup Recovery Manager«.

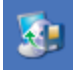

Wenn Sie mit Acronis True Image Home arbeiten, die ist Systemwiederherstellung von Windows nicht mehr nötig. Das Symbol Systemwiederherstellung verwalten bietet einen direkten Zugang zu diesem Nähere Informationen Tool. finden Sie im Abschnitt 10.4, »Systemwiederherstellung verwalten«.

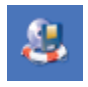

Mit einem Klick auf das Symbol **Bootfähiges Notfallmedium erstellen** starten Sie den Acronis Media Builder. Nähere Informationen finden Sie im Abschnitt »So erstellen Sie ein Notfallmedium«.

### Die Kategorie Festplatten verwalten

Mit einem Klick auf den Link **Festplatten verwalten** öffnen Sie die gleichnamige Kategorie. Dort finden Sie die Funktionen von Acronis Migrate Easy, die in Acronis True Image Home integriert sind. Damit können Sie die Informationen von einer Festplatte auf eine andere, möglicherweise größere Festplatte übertragen oder eine neue Festplatte auf den Einsatz im PC vorbereiten. Dabei erstellen Sie neue Partitionen auf der Festplatte und wählen das Dateisystem für die Formatierung der Partitionen aus.

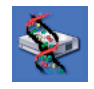

Mit der Aktion **Festplatte klonen** übertragen Sie die Partitionen einer Festplatte auf eine andere Festplatte. Dieses Tool hilft Ihnen, eine neue, größere Festplatte für den Einsatz im Rechner vorzubereiten. Nähere Informationen finden Sie im Kapitel 7.1, »Festplatte klonen«.

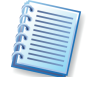

Beachten Sie, dass die ausgebaute Festplatte vertrauliche Daten enthalten kann, bei denen das Löschverfahren von Acronis True Image Home möglicherweise keine ausreichende Sicherheit bietet. Es ist in diesen Fällen anzuraten, die Daten der Festplatte vor der Weitergabe an Dritte mit einem Privatisierungstool, z.B. Acronis Privacy Expert Suite oder Acronis DriveCleanser, so zu löschen, dass die Wiederherstellung vertraulicher Daten auch mit speziellen Werkzeugen unmöglich ist.

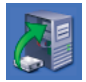

Mit der Aktion **Festplatte hinzufügen** bereiten Sie eine neue Festplatte auf die Verwendung im Rechner vor. Damit haben Sie vor dem Aufspielen eines Betriebssystems die Möglichkeit, Partitionen anzulegen und mit einem Dateisystem Ihrer Wahl zu formatieren. Nähere Informationen finden Sie im Kapitel 7.2, »Festplatte hinzufügen«.

### Benachrichtigungssymbol in der Taskleiste

Im Informationsbereich der Taskleiste von Windows informiert ein animiertes Icon bei allen Aktionen über die Tätigkeit von Acronis True Image Home. Dieses Symbol ist also nicht sichtbar, wenn zwar das Hauptprogrammfenster zu sehen ist, aber keine Operation läuft. Es ist aber auch bei der Ausführung von geplanten Tasks im Hintergrund sichtbar.

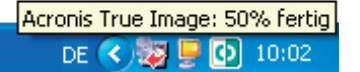

# Abb. 3: Fortschrittsinformation bei laufender Operation

Während der Backup-Erstellung unter Windows können Sie mit Hilfe dieses Symbols die Priorität des Prozesses zur Datensicherung nachträg-

lich verändern. Voraussetzung dafür ist, dass im Infobereich der Taskleiste von Windows das Symbol erscheint, das auf die Arbeit von Acronis True Image Home verweist. Wenn Sie mit dem Mauszeiger darüber verweilen, erscheint in einer QuickInfo der Arbeitsfortschritt bei der Imageerstellung (s. Abb. 3).

Wenn Sie dieses Symbol lokalisiert haben, reicht ein Klick mit der rechten Maustaste auf das Symbol aus, um Zugriff auf weitere Befehle zu erhalten.

- Der Befehl **Status** blendet das Programmhauptfenster von Acronis True Image Home ein, falls dieses zuvor ausgeblendet wurde.
- Der Befehl Info zeigt das Infofenster von Acronis True Image Home mit Versions- und Build-Nummer (ebenso wie der Befehl Hilfe → Info im Programmhauptfenster).

Die wichtigste Einstellung bietet aber das Untermenü von **Priorität** (s. Abb. 4).

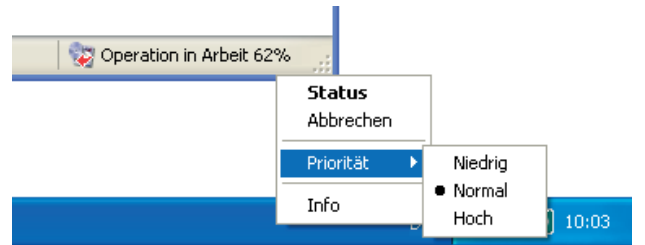

### Abb. 4: Veränderung der Priorität

Mit den jeweiligen Befehlen verringern Sie die normale Priorität des laufenden Prozesses (**Niedrig**), um anderen Anwendungen den Vorrang zu geben. Alternativ beschleunigen Sie die Abbilderstellung auf Kosten der anderen Anwendungen durch die Auswahl von **Hoch**.

### Aussehen

Nach einem Klick auf **Extras**  $\rightarrow$  **Optionen** startet eine Dialogbox, in der Sie die Einstellungen von Acronis True Image Home verändern. Das zugehörige Fenster **Optionen** enthält zwei Bereiche: links die Kategorien und rechts die zugehörigen Parameter.

Das **Aussehen** von Acronis True Image Home verändern Sie im Zweig **Schriftart.** Sie finden je ein Steuerelement für die Veränderung der Schriftart für die Menütexte und die der Beschriftungen innerhalb des Programmhauptfensters. Falls Sie versehentlich eine unleserliche Schrift aktiviert haben: Mit der Einstellung **Systemstandard** an erster Stelle in der Auswahlliste stellen Sie die ursprünglichen Vorgaben wieder her.

## 3.4 Acronis Secure Zone

Mit der Acronis Secure Zone und dem Acronis Startup Recovery Manager bietet Acronis True Image Home wichtige Tools für die Datensicherheit. Diese Funktionen sind z.B. für Computer wichtig, die für Schulungen oder zu Testzwecken genutzt werden. Es ist z.B. möglich, ein neu aufgesetztes System in der Acronis Secure Zone zu sichern und bei Bedarf das veränderte System auf dem Systemdatenträger im Originalzustand wiederherzustellen. Dieses Verfahren ist komfortabler als die in Windows integrierte Systemwiederherstellung, da Sie den Zustand des Systems auf einem gewünschten Level einfrieren können. Sollten Sie z.B. einen veränderten Zustand als neue Ausgangsgröße fixieren wollen, dann tauschen Sie die Abbilder in der Acronis Secure Zone einfach aus oder legen ein weiteres Abbild dort ab.

### Die Acronis Secure Zone anlegen

Um eine Acronis Secure Zone zu erstellen, aktivieren Sie den Befehl Extras  $\rightarrow$  Acronis Secure Zone verwalten oder klicken auf den entsprechenden Link in der Seitenleiste.

1. Wenn Ihr Computer über mehr als eine Festplatte verfügt, müssen Sie im zweiten Schritt des Assistenten zur Verwaltung der Acronis Secure Zone die Festplatte auswählen, auf der die Acronis Secure Zone erstellt werden soll (s. Abb. 5).

| Assistent zur Verwaltung der Acronis Secure Zone 🛛 ? 🔀                                                                  |                                   |                                           |  |  |  |  |  |  |
|----------------------------------------------------------------------------------------------------|-----------------------------------|-------------------------------------------|--|--|--|--|--|--|
| Auswahl der Festplatte<br>Sie können die Festplatte auswählen, auf der die Acronis Secure Zone erstellt<br>werden soll. |                                   |                                           |  |  |  |  |  |  |
| Wählen Sie die Festplatte, auf der die Acronis Secure Zone erstellt werden soll.                                        |                                   |                                           |  |  |  |  |  |  |
| HDD                                                                                                    | Kapazität Modell                  | Schnittstelle                             |  |  |  |  |  |  |
| 🌍 Festplatte 1                                                                                                    | 37,27 GB ST340015A 3.01           | IDE(0) Primary Master                     |  |  |  |  |  |  |
| 🌍 Festplatte 2                                                                                                    | 232,9 GB HD5722525VLAT80 V36O     | SCSI                                      |  |  |  |  |  |  |
| 🆘 Festplatte 3                                                                                                    | 232,9 GB WDC WD2500JB-00REA0 20.0 | SCSI                                      |  |  |  |  |  |  |
| 232,9 GB                                                                                                    | Backup (F:)<br>224,4 GB NTFS      | U.,<br>3.,                                |  |  |  |  |  |  |
| Primär                                                                                                    | 📕 Logisch 📕 Unzugeordne 🧮         | Dynamisches I Nicht<br>Volume Interstützt |  |  |  |  |  |  |
| 🕐 <u>H</u> ilfe                                                                                                    | < <u>Z</u> urück                  | Weiter > Abbrechen                        |  |  |  |  |  |  |

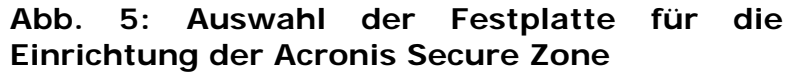

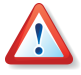

Wenn Sie beabsichtigen, den Acronis Startup Recovery Manager zu nutzen, müssen Sie die Acronis Secure Zone auf der ersten Festplatte anlegen. Ein Computer kann nur eine Acronis Secure Zone erhalten. Falls Sie bereits eine Zone auf einer anderen Festplatte angelegt hatten, müssen Sie diese vorhandene Acronis Secure Zone löschen. Wenn Sie dagegen eine Festplatte nachträglich in den Computer einbauen, die bereits eine Acronis Secure Zone enthält, dann kann Acronis True Image Home beide Zonen verwalten.

- 2. Üblicherweise wird unzugeordneter Speicherplatz auf der gewählten Festplatte für die Erstellung der Acronis Secure Zone benutzt. Sollte Ihre Festplatte keinen oder zu wenig unzugeordneten Speicherplatz haben, können Sie in diesem Fenster auswählen, von welchen Partitionen Speicherplatz für die Acronis Secure Zone abgezogen werden soll. Die Veränderung der Partitionen kann im Weiteren einen Neustart des Computers erfordern. Treffen Sie Ihre Auswahl und klicken Sie auf Weiter.
- 3. Der nächste Schritt **Größe** bietet einen Schieber, mit dem Sie die Größe der Acronis Secure Zone bestimmen. Sie können den Vorschlag von Acronis True Image Home übernehmen: Es ist möglich, die Größe später erneut zu verändern. Falls Sie nur den Acronis Startup Recovery Manager benutzen möchten, wählen Sie die minimale Größe. Die minimale Größe der Acronis Secure Zone beträgt etwa 39 Megabyte und ist abhängig von der Festplattengeometrie. Die maximale Größe ergibt sich aus dem nicht zugeordneten Speicher und dem freien Speicher auf den Partitionen, die Sie im vorhergehenden Schritt ausgewählt haben.
- 4. Im Schritt Schutz der Acronis Secure Zone entscheiden Sie, ob Sie die Acronis Secure Zone mit einem Kennwort schützen möchten. Falls sie die zugehörige Option aktivieren, können Sie ein Kennwort für den Zugriff auf die Acronis Secure Zone einrichten und damit jeden unbefugten Zugriff auf die dort gespeicherten Daten unterbinden. Wählen Sie eine der aufgeführten Kennwortfragen und tragen Sie eine Antwort dazu ein. Die richtige Antwort auf diese Frage dient als Ersatz für das Kennwort, falls Sie sich an das Kennwort nicht erinnern können. Das Programm wird später bei jeder auf die Acronis Secure Zone bezogenen Aktion nach dem Kennwort fragen, also beim Backup von Daten oder bei der Wiederherstellung, beim Mounten von Abbildarchiven (Images) oder bei der Überprüfung der Archive in der Acronis Secure Zone, beim Versuch, mit Hilfe der F11-Taste zu booten oder beim Ändern der Größe bzw. dem Versuch, die Acronis Secure Zone zu entfernen.

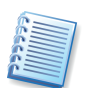

Das Reparieren oder Updaten von Acronis True Image Home wird das Kennwort für die Acronis Secure Zone nicht beeinflussen. Wenn Sie aber Acronis True Image Home deinstallieren, ohne vorher die Acronis Secure Zone zu entfernen, wird das Kennwort bei einer erneuten Installation von Acronis True Image Home zurückgesetzt.

- 5. Entscheiden Sie nun, ob bereits in diesem Schritt der Acronis Startup Recovery Manager aktiviert werden soll. Da beide Funktionen in engem Zusammenhang stehen, sollten Sie die vorgeschlagene Option Ja, ich möchte den Acronis Startup Recovery Manager aktivieren belassen und fortfahren. Andernfalls holen Sie diese Aktivierung später wie beschrieben nach (siehe »Acronis Startup Recovery Manager«).
- 6. Der letzte Schritt des Assistenten fasst wie gewohnt die Aktionen zusammen, die Sie mit einem Klick auf **Fertig stellen** auslösen.

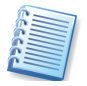

Einen von Acronis True Image Home an dieser Stelle angeforderten Neustart müssen Sie ausführen, da die geforderten Aktionen andernfalls abgebrochen werden.

Nach einer kurzen Bearbeitungszeit erhalten Sie eine Meldung, dass die Acronis Secure Zone erfolgreich erstellt wurde. Falls der Computer zum Auslösen der Aktionen neu gestartet werden musste, startet Acronis True Image Home den Computer nach Abschluss der Arbeiten selbstständig noch einmal.

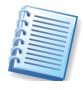

Beachten Sie, dass die Aktivierung von Acronis Startup Recovery Manager erst nach dem Abschluss der Einrichtung der Acronis Secure Zone erfolgt und deshalb bei Einrichtung des Acronis Secure Zone auf der Systemfestplatte erst nach einem weiteren Neustart zur Verfügung steht.

#### Archive in der Acronis Secure Zone ablegen

Um die Acronis Secure Zone zu nutzen, erstellen Sie anschließend die erforderlichen Archivdateien.

- 1. Im Assistenten zur Erstellung von Backups wählen Sie wie üblich den Speicherort aus, auf den Sie das Archiv speichern möchten. Im oberen Teil steht die Acronis Secure Zone als Speicherort zur Verfügung.
- Abweichend zum gewohnten Verfahren müssen Sie für das Abbildarchiv keinen Namen vergeben. Sobald Sie die Acronis Secure Zone als Ziel für die Erstellung des Abbildes wählen, wird das Eingabefeld Dateiname deaktiviert (s. Abb. 6).

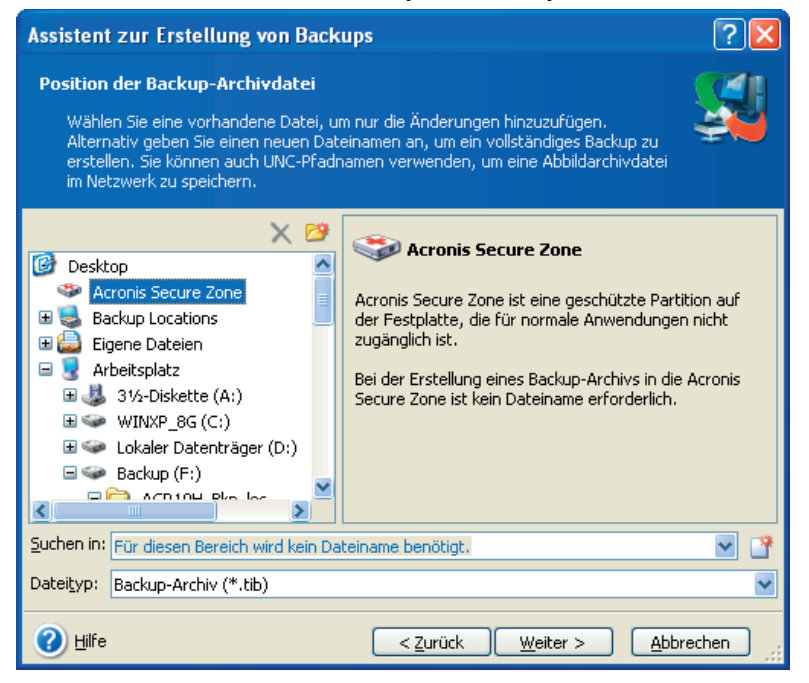

#### Abb. 6: Speichern eines Abbilds in der Acronis Secure Zone

3. Entscheiden Sie sich für den Modus der Backup-Erstellung: Beim ersten Ablegen des Daten- oder Abbildarchivs erstellt Acronis True

Image Home unabhängig von der Wahl dieses Schrittes ein neues, vollständiges Backup-Archiv.

- 4. Es folgt der Schritt, mit dem Sie das Archiv kommentieren können. Diese Möglichkeit sollten Sie nutzen, um das abgelegte Image der gewählten Partition oder Festplatte genau zu beschreiben bzw. um später die Inhalte verschiedener Datenarchive bestimmen zu können. Da kein Dateiname verwendet werden kann, erfolgt zwar die Unterscheidung der Archivtypen automatisch, genauere Informationen muss aber der Kommentar liefern.
- 5. Nach einer Kontrolle der auszulösenden Aktionen starten Sie die Imageerstellung mit einem Klick auf **Fertig stellen**.
- 6. Warten Sie den Fortschritt ab, bis Acronis True Image Home den Erfolg der Aktionen meldet.

### Backup-Verwaltung in der Acronis Secure Zone

Die in der Acronis Secure Zone abgelegten Backups werden automatisch gelöscht, falls das erforderlich ist. Acronis True Image Home benutzt das folgende Schema, um die Acronis Secure Zone zu bereinigen:

- Wenn nicht genügend freier Speicher in der Acronis Secure Zone vorhanden ist, um ein weiteres Backup abzulegen, löscht Acronis True Image Home das älteste vollständige Backup mit allen darauf basierenden inkrementellen bzw. differentiellen Backups.
- Wenn nur ein vollständiges Backup (mit darauf basierenden inkrementellen bzw. differentiellen Backups) vorhanden ist und ein neues vollständiges Backup erfolgt, dann wird dieses vollständige Backup mit allen darauf basierenden inkrementellen bzw. differentiellen Backups bei Platzmangel gelöscht.
- Andernfalls es ist nur ein vollständiges Backup vorhanden und es erfolgt ein inkrementelles bzw. differentielles Backup – erhalten Sie eine Meldung, dass nicht genügend freier Speicher vorhanden ist. In diesem Fall müssen Sie entweder das vollständige Backup neu erstellen oder die Acronis Secure Zone vergrößern.

Durch dieses Verhalten ist es möglich, die Daten mit einem automatischen Task in die Acronis Secure Zone zu sichern, ohne dass Sie einen Überlauf der Zone befürchten müssen. Dennoch sollten Sie beim Erstellen langer Ketten inkrementeller Zuwachssicherungen periodisch überprüfen, wie viel freien Speicher die Acronis Secure Zone noch enthält.

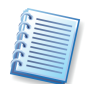

Um den freien Speicher in der Acronis Secure Zone zu sehen, starten Sie den Assistenten zur Verwaltung der Acronis Secure Zone. Im zweiten Schritt sehen Sie im Beschreibungsbereich die gewünschte Information.

### Größe der Acronis Secure Zone verändern

Wenn sich die bei der Einrichtung gewählte Größe im praktischen Betrieb als ungünstig erweist, können Sie die Größe der Acronis Secure Zone nachträglich verändern. Diesen Schritt setzen Sie z.B. ein, wenn Sie mehr Platz auf den Datenträgern benötigen und die Acronis Secure Zone zu groß gewählt wurde.

- 1. Aktivieren Sie den Befehl Extras → Acronis Secure Zone verwalten oder klicken auf den entsprechenden Link in der Seitenleiste.
- 2. Falls Sie die Acronis Secure Zone mit einem Kennwort geschützt haben, müssen Sie an dieser Stelle das Kennwort eingeben. Sollten Sie das Kennwort nicht mehr wissen, klicken Sie auf den Link Haben Sie Ihr Kennwort vergessen? und tragen im nachfolgenden Fenster die Antwort auf die Kennwortfrage ein. Bei richtiger Eingabe des Kennworts oder richtiger Antwort auf die Kennwortfrage gibt Acronis True Image Home die weiteren Schritte frei.
- 3. Aktivieren Sie die Option Acronis Secure Zone verwalten.

| Assistent zur Verwaltung der Acronis                                                      | s Secure Zone                                                    | ? 🛛                                     |
|-------------------------------------------------------------------------------------------|------------------------------------------------------------------|-----------------------------------------|
| Größe<br>Sie können die Größe der Acronis Secure 2                                        | Zone bestimmen.                                                  | A                                       |
| Geben Sie die Größe der Acronis Secure Zon<br>werden, dass die zu erstellenden Backup-Arc | e an. Acronis Secure Zone mus<br>chivdateien darin Platz finden. | s so bemessen                           |
| Minimale Partitions-<br>größe: 6,672 GB                                                   | 0                                                                | Maximale Partitions-<br>größe: 13,35 GB |
|                                                                                           |                                                                  |                                         |
| Partitionsgröße:                                                                          | 10,01 GB                                                         |                                         |
|                                                                                           |                                                                  |                                         |
|                                                                                           |                                                                  |                                         |
|                                                                                           |                                                                  |                                         |
| 🕐 Hilfe                                                                                   | < Zurück <u>W</u> eiter >                                        | Abbrechen                               |

Abb. 7: Neue Größe der Acronis Secure Zone bestimmen

- 4. Im Schritt Acronis Secure Zone anpassen entscheiden Sie sich für Vergrößern oder Verkleinern.
- Beim Vergrößern wird unzugeordneter Speicherplatz auf der Festplatte für die Erweiterung der Acronis Secure Zone benutzt. Sollte die Festplatte keinen oder zu wenig unzugeordneten Speicherplatz haben, können Sie im Schritt Acronis Secure Zone vergrößern auswählen, von welchen Partitionen Speicherplatz für die Secure Zone abgezogen werden soll.
- Beim Verkleinern wählen Sie im Schritt Acronis Secure Zone verkleinern die Partitionen, denen der frei werdende Speicherplatz zugeteilt wird. Falls Sie keine Partition bestimmen, wird der gewonnene Speicherplatz unzugeordnet freigegeben.

- 5.Der Schritt **Größe** bietet einen Schieberegler, mit dem Sie die neue Größe der Acronis Secure Zone bestimmen (s. Abb. 7).
- 6.Abschließend erhalten Sie wie gewohnt die Übersicht über die anstehenden Aktionen und Einstellungen. Starten Sie die Aktionen mit einem Klick auf **Fertig stellen**.

Nach einer kurzen Bearbeitungszeit erhalten Sie eine Meldung, dass die Größe der Acronis Secure Zone erfolgreich geändert wurde.

### Kennwort ändern

Falls Sie der Acronis Secure Zone bei der Erstellung noch kein Kennwort zugeordnet hatten, das bestehende Kennwort ändern oder den Kennwortschutz deaktivieren möchten, dann sind folgende Schritte nötig:

- 1. Aktivieren Sie den Befehl Extras → Acronis Secure Zone verwalten oder klicken auf den entsprechenden Link in der Seitenleiste.
- 2. Falls Sie die Acronis Secure Zone mit einem Kennwort geschützt haben, müssen Sie an dieser Stelle das Kennwort eingeben. Sollten Sie das Kennwort nicht mehr wissen, klicken Sie auf den Link Haben Sie Ihr Kennwort vergessen? und tragen im nachfolgenden Fenster die Antwort auf die Kennwortfrage ein. Bei richtiger Eingabe des Kennworts oder richtiger Antwort auf die Kennwortfrage gibt Acronis True Image Home die weiteren Schritte frei.
- 3. Aktivieren Sie die Option Acronis Secure Zone verwalten.
- 4. Aktivieren Sie die Option Kennwort ändern und klicken Sie auf Weiter.
- 5. Im Schritt **Schutz der Acronis Secure Zone** entscheiden Sie, ob Sie die Acronis Secure Zone mit einem Kennwort schützen möchten. Falls sie die zugehörige Option aktivieren, können Sie ein neues Kennwort für den Zugriff auf die Acronis Secure Zone einrichten. Wählen Sie eine der aufgeführten Kennwortfragen und tragen Sie eine Antwort dazu ein. Die richtige Antwort auf diese Frage wird Ihnen später helfen, falls Sie sich an das Kennwort nicht erinnern können. Falls Sie ein bereits bestehendes Kennwort deaktivieren möchten, aktivieren Sie die Option **Kennwortschutz nicht benutzen**, bevor Sie auf **Weiter** klicken.
- 6.Abschließend erhalten Sie wie gewohnt die Übersicht über die anstehenden Aktionen und Einstellungen. Starten Sie die Aktionen mit einem Klick auf **Fertig stellen**.

Nach einer kurzen Bearbeitungszeit erhalten Sie eine Meldung, dass die Aktion erfolgreich abgeschlossen wurde. Je nach Wunsch wurde ein entsprechendes Kennwort eingerichtet oder entfernt.

## 3.5 Acronis Startup Recovery Manager

Für den sinnvollen Einsatz des Acronis Startup Recovery Managers muss eine Acronis Secure Zone eingerichtet sein, die ein Abbildarchiv der Systempartition enthält. Natürlich können Sie ebenso Sicherungen aller Partitionen der Festplatten eines Rechners in diesen Sicherheitsbereich ablegen.

- Erstellen Sie mit dem Befehl Extras → Acronis Secure Zone verwalten oder einem Klick auf den Link in der Seitenleiste den geschützten Bereich der Festplatte. Die Größe sollte für das Abbildarchiv ausreichend groß gewählt werden.
- Erstellen Sie die gewünschten Abbilder, mindestens aber das Abbild der Systempartition (siehe »Die Acronis Secure Zone anlegen«).
- Nachdem das Abbild des Systems in der Acronis Secure Zone gespeichert wurde, empfiehlt sich eine Verkleinerung der Acronis Secure Zone auf ein notwendiges Minimum.

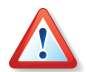

Wenn Sie Acronis Snap Restore benutzen möchten, um unmittelbar nach Beginn der Wiederherstellung eines Windows-Systems bereits mit dem System zu arbeiten, ist es notwendig, ein Abbild der kompletten Boot-Festplatte zu erstellen. Wenn Sie Acronis Snap Restore ausführen, wird Acronis True Image Home immer die gesamte Boot-Festplatte wieder herstellen. Enthält das für die Wiederherstellung genutzte Abbildarchiv aber z.B. nur zwei von drei Partitionen dieser Festplatte, geht die dritte bei der Wiederherstellung verloren. Sollten Sie diesen Speicherplatz für die Sicherung der kompletten Boot-Festplatte nicht zur Verfügung haben, dann können Sie Acronis Snap Restore nicht einsetzen.

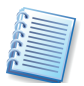

Sie müssen entweder manuell oder mit Hilfe des Schedulers von Acronis True Image Home dafür sorgen, dass die in der Acronis Secure Zone abgelegten Archive auf dem gewünschten Stand sind. Für Systempartitionen sollte das das Abbild eines funktionsfähigen Betriebssystems sein, Datenpartitionen dagegen sollten möglichst aktuell sein.

### Acronis Startup Recovery Manager aktivieren

Die Aktivierung des Acronis Startup Recovery Managers erfolgt mit dem Befehl Extras  $\rightarrow$  Acronis Startup Recovery Manager aktivieren. Dabei analysiert Acronis True Image Home die Festplatte und stellt fest, ob bereits eine Acronis Secure Zone eingerichtet ist. Falls das nicht der Fall ist, folgen die Schritte zum Einrichten der Acronis Secure Zone. Die Details dieser Aktionen finden Sie im Abschnitt »Die Acronis Secure Zone anlegen« ab Seite 29. Wenn Sie die gewählten Aktionen mit Fertig stellen bestätigen, aktiviert Acronis True Image Home den Acronis Startup Recovery Manager, der nach wenigen Augenblicken einsatzbereit ist.

Bei jedem Start des Rechners erscheint von nun an vor dem eigentlichen Betriebssystemstart für eine kurze Zeit eine Aufforderung, durch Drücken der **F11**-Taste das Programm Acronis True Image Home zu starten.

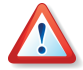

Die im Acronis Startup Recovery Manager für die exklusive Ausführung von Acronis True Image Home notwendigen Dateien werden beim Upgrade auf eine neue Version nicht aktualisiert. In solchen Fällen muss Acronis Startup Recovery Manager erneut aktiviert werden, um diese Dateien ebenfalls zu aktualisieren.

### Acronis Startup Recovery Manager beim Rechnerstart

Bei aktiviertem Acronis Startup Recovery Manager erscheint bei jedem Start des Rechners vor dem eigentlichen Betriebssystemstart für eine kurze Zeit die Aufforderung, durch Drücken der **F11**-Taste das Programm Acronis True Image Home zu starten. Wenn Sie während dieser Zeit die F11-Taste drücken, startet Acronis True Image Home.

Es erscheint eine graphische Oberfläche, bei der Sie die Wahl haben, den Rechner auszuschalten, Windows normal zu booten oder Acronis True Image Home zu starten. Nach einem Klick auf den Eintrag Acronis True Image Home erscheint die Programmoberfläche von Acronis True Image Home mit den Aufgaben und Werkzeugen, die bei einem Start vom Notfallmedium üblich sind (siehe »Der Start vom Notfallmedium«).

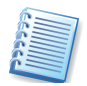

Falls Sie vor dem ersten Start des Acronis Startup Recovery Managers noch keine Abbilder in der Acronis Secure Zone abgelegt hatten, können Sie das nun nachholen.

Wenn Sie die Arbeiten mit Acronis True Image Home erledigt haben, reicht ein Klick auf das Symbol **Schließen** in der Titelleiste von Acronis True Image Home oder der Befehl **Aktionen**  $\rightarrow$  **Schließen**, um das Programm zu beenden. Der Rechner startet daraufhin neu.

### Acronis Startup Recovery Manager deaktivieren

Um den Acronis Startup Recovery Manager wieder zu deaktivieren, müssen Sie die Acronis Secure Zone entfernen. Dabei löscht Acronis True Image Home außer den dort gespeicherten Archiven auch die Informationen, die in dieser Zone für den Rechnerstart nach dem Drücken der Taste **F11** abgelegt wurden.

### Die Acronis Secure Zone löschen

Falls Sie die Acronis Secure Zone und vor allem das darin enthaltene Abbildarchiv nicht mehr benötigen, dann können Sie diesen Bereich mit Acronis True Image Home entfernen.

- 1. Aktivieren Sie den Befehl Extras → Acronis Secure Zone verwalten oder klicken auf den entsprechenden Link in der Seitenleiste.
- 2. Im Schritt nach dem Willkommensbildschirm wählen Sie die Option Acronis Secure Zone entfernen, bevor Sie mit Weiter bestätigen.
- 3. Wählen Sie mit einem Klick in die zugehörigen Kontrollkästchen die Partition oder die Partitionen aus, die den durch das Entfernen der Acronis Secure Zone frei werdenden Speicherplatz erhalten.

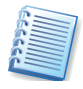

Wenn Sie beim Löschen der Acronis Secure Zone keine Partition für die Zuordnung des frei werdenden Speicherplatzes auswählen, wird der Speicherplatz als unzugeordneter Bereich freigegeben.

4. Im letzten Schritt sehen Sie noch mal einen Überblick über die anstehenden Aktionen und Einstellungen. Bestätigen Sie die Aktion mit einem Klick auf **Fertig stellen**.
Nach einer kurzen Bearbeitungszeit erhalten Sie eine Meldung, dass die Acronis Secure Zone erfolgreich entfernt wurde. Auch wenn Sie nicht dazu aufgefordert werden, sollten Sie den Rechner nach Entfernung der Acronis Secure Zone neu starten.

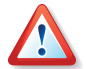

Entfernen Sie die Acronis Secure Zone bei aktiviertem Acronis Startup Recovery Manager nur mit Acronis True Image Home über die Funktion Acronis Secure Zone verwalten. Ein manuelles Löschen der Partition mit Fremdsoftware kann bewirken, dass das Betriebssystem nicht mehr startet. In diesem Fall hilft aber die Acronis True Image Home Boot-CD weiter.

## Kapitel 4. Backup

Damit Sie im Fehlerfall verlorene Daten wiederherstellen oder das System in einen funktionierenden Zustand zurückversetzen können, sollten Sie zuerst mit einem Backup der notwendigen Daten beginnen. Mit Acronis True Image können Sie entweder Backups einer gesamten Festplatte (Partition) oder von ausgewählten Daten, Dateien und Verzeichnissen erstellen.

- Mit einem Festplatten-Backup (Disk-Imaging) können Sie ein Backup-Archiv einer Festplatte erstellen, einschließlich aller Betriebssysteme, Anwendungen und Konfigurations-Dateien, Software-Updates, persönlicher Einstellungen und aller Daten.
- Bei Benutzung eines Datei-Backups (File-Backup)sind Sie in die Lage versetzt, ausgewählte Dateien und Verzeichnisse zur Sicherung auszuwählen.

Ausgangspunkt ist in allen Fällen der Assistent zur Erstellung von Backups. Das Programmhauptfenster von Acronis True Image Home enthält das Symbol **Backup**. Nach einem Doppelklick auf dieses Symbol startet der Assistent zur Erstellung von Backups mit einer Begrüßung.

- Sichern Sie Dateien und Ordner, wenn Sie nicht beabsichtigen, Ihr Betriebssystem zusammen mit allen Einstellungen und Anwendungen wiederherzustellen, aber dennoch Wert auf die Sicherheit aktueller Daten (z.B. eines aktuellen Projekts) legen. Dazu wählen Sie im Assistentenschritt zur Auswahl der Backup-Methode das Backup für Dateien und Verzeichnisse. Dieses Verfahren reduziert die Archivgröße, reduziert also den Speicherplatzbedarf und mögliche Kosten für Wechseldatenträger.
- Sichern Sie vollständige Festplatteninhalte oder ausgewählte Partitionen, wenn Sie ein solches Backup benötigen. Ein Backup der gesamten Systemfestplatte (Erstellung eines Festplattenabbilds) benötigt mehr Speicherplatz, ermöglicht aber die Wiederherstellung des Systems in Minuten, falls Fehler an den Daten oder Hardwarefehler auftreten. Zusätzlich ist die Abbilderstellung schneller als das Kopieren ganzer Dateien und kann den Backup-Prozess signifikant beschleunigen, wenn es sich um das Backup großer Datenmengen handelt.

Acronis True Image Home bietet Ihnen für die folgenden Datenkategorien ein Backup an:

- **Meinen Computer** für die Sicherung einer beliebigen Zusammenstellung von Festplatten und Partitionen Ihres Computers (Disk-Imaging)
- **Meine Daten** für die dateibasierte Sicherung einer beliebigen Zusammenstellung von Dateien und Verzeichnissen oder einer Dateikategorie
- Meine Anwendungen für die dateibasierte Sicherung der Einstellungen von Anwendungen unter Windows
- **Meine E-Mails** für die dateibasierte Sicherung der Nachrichten und Einstellungen von Microsoft Outlook und Microsoft Outlook Express.

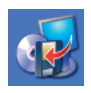

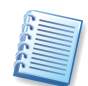

Acronis True Image Home bietet die Möglichkeit, nur die auf der Festplatte vorhandenen Änderungen in die bestehenden Archive aufzunehmen. Zu den Unterschieden und Einsatzzwecken der verschiedenen Backup-Methoden lesen Sie nach im Abschnitt »Vollständige, inkrementelle und differentielle Backups«.

### 4.1 Der Ablauf eines Backups

Alle Aufgaben zur Datensicherung werden in einem Assistenten realisiert, der Sie durch alle notwendigen Einstellungen führt. Dieser Assistent wird gestartet mit dem einem Klick auf das Symbol **Backup** im Bereich **Aktion wählen** des Programmhauptfensters.

Nach dem Start des Assistenten erfolgt im zweiten Schritt zunächst die Auswahl der Daten, die Sie sichern möchten. Sie haben die Wahl zwischen den Kategorien **Meinen Computer**, **Meine Daten**, **Meine Anwendungseinstellungen** und **Meine E-Mails** (s. Abb. 8.)

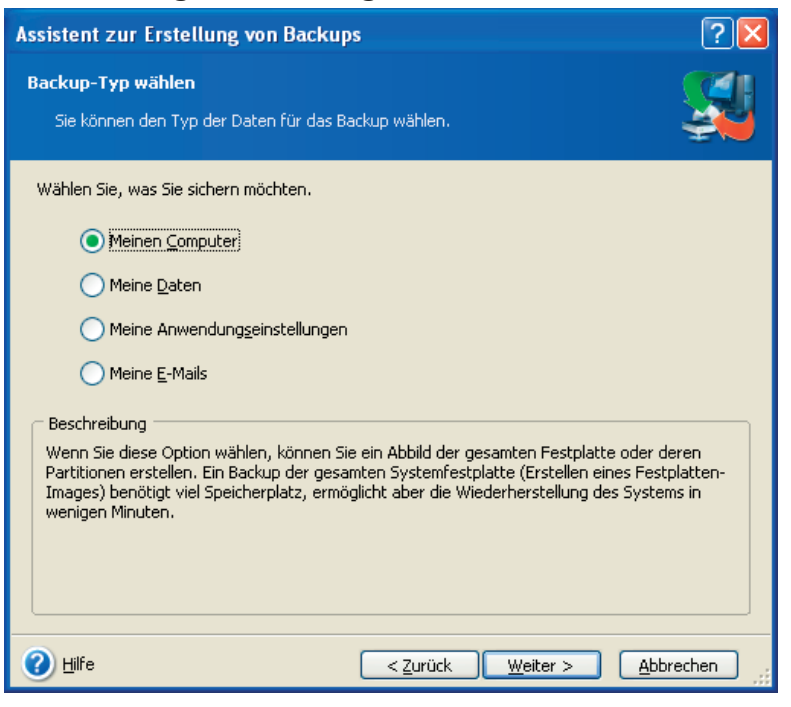

# Abb. 8: Auswahl der zu sichernden Daten im Assistenten

Alternativ starten Sie im Windows-Explorer den Assistenten für das Backup durch einen Klick mit der rechten Maustaste auf eine Festplatte, eine Datei oder ein Verzeichnis mit dem Befehl **Backup** im Kontextmenü. Nach dem Programmstart wird das Programm das gewählte Element automatisch für das Backup markieren. In diesem Fall ist das zu sichernde Element im Assistenten bereits eingestellt.

Der weitere Verlauf ist zunächst abhängig davon, wofür Sie sich entschieden haben. In den je nach Kategorie unterschiedlichen Schritten erfolgt aber in jedem Fall zunächst die Auswahl der Daten, die Sie sichern möchten. Danach geht es mit den nachfolgend beschriebenen Schritten weiter.

Nach einem Informationsfenster mit Informationen über vollständige, inkrementelle oder differentielle Backups, dessen weiteres Erscheinen Sie mit einem Häkchen bei **Diese Meldung nicht wieder anzeigen** ab sofort unterdrücken könnten, erscheint das Assistentenfenster zur Auswahl des Speicherorts für die Backup-Archivdatei.

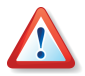

Wenn Sie sich nicht für die Backup-Speicher oder die Acronis Secure Zone als Speicherort entschieden haben, arbeiten Sie weiter die nachfolgenden Schritte ab. Andernfalls beachten Sie die Informationen zur Ablage von Backup-Archiven in der Acronis Secure Zone im Abschnitt 1.3, »Acronis Secure Zone« auf Seite 10ff. Details zur Verwaltung von Backupspeichern lesen Sie in Kapitel 8, »Backup-Speicher verwalten« auf Seite 78ff.

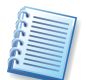

Beachten Sie bei der Auswahl eines FTP-Servers als Speicherort die Anmerkung zur Dateigröße und den Firewall-Einstellungen auf Seite 17.

Wählen Sie den Speicherort im Verzeichnisbaum. Im Eingabefeld **Dateiname** tragen Sie den Namen für die Backup-Archivdatei ein. Das Programm kann automatisch einen Namen erzeugen, wenn Sie auf das Symbol **Neuen Dateinamen erzeugen** am rechten Rand des Eingabefeldes klicken. Falls bereits eine Archivdatei mit dem gleichen Namen vorhanden ist, wird Acronis True Image nachfragen, ob Sie diese überschreiben möchten.

• Wenn Sie ein inkrementelles Backup erstellen wollen, dann wählen Sie das zuletzt erstellte vollständige bzw. inkrementelle Backup, das verfügbar ist.

Falls Sie das vollständige und alle darauf basierenden inkrementellen Zuwachssicherungen in einem Verzeichnis verwalten, spielt es keine Rolle, welche Archivdatei Sie wählen. In diesem Fall erkennt Acronis True Image Home diese Kette als ein zusammengehörendes Archiv. Wenn dagegen aber die inkrementellen Erweiterungen auf mehreren Wechseldatenträgern gespeichert sind, müssen Sie unbedingt die letzte Archivdatei angeben, da es sonst bei der Wiederherstellung zu Problemen kommen könnte.

• Wenn Sie ein differentielles Backup erstellen möchten, wählen Sie das vollständige Backup, das als Basis dienen soll, oder eine bereits erstellte differentielle Erweiterung. In beiden Fällen wird das Programm eine neue differentielle Archivdatei erstellen.

Danach stellen Sie den Modus der Backuperstellung ein. Sie haben die Wahl zwischen einem vollständigen, einem inkrementellen und einem differentiellen Backup. Genaue Informationen lesen Sie im Abschnitt »Vollständige, inkrementelle und differentielle Backups«.

Im nachfolgenden Schritt können Sie die Standardoptionen kontrollieren, bearbeiten (siehe »Einstellung von Backup-Optionen«, Seite 49) oder einfach benutzen (Option **Standardoptionen benutzen**) bzw. alternativ

abweichend von den Standardoptionen manuell für dieses eine Backup besondere Optionen festlegen (**Optionen manuell verändern**).

Mit einem aussagekräftigen Kommentar stellen Sie sicher, dass Sie das erstellte Archiv später genau identifizieren können. Sie können Kommentare mit Hilfe der Zwischenablage in das Fenster einkopieren oder umgekehrt einen hier erstellten Kommentar an anderer Stelle zu Dokumentationszwecken noch einmal ablegen.

Sie haben im abschließenden Schritt noch die Möglichkeit, mit der Schaltfläche **Zurück** die Schritte zu kontrollieren und bei Bedarf zu verändern. Abschließend klicken Sie auf **Fertig stellen**, wenn Sie mit den Einstellungen zufrieden sind. In diesem Fall erstellt Acronis True Image Home das gewünschte Backup.

Acronis True Image Home zeigt nun die jeweilige Aktion an, deren voraussichtliche Dauer und den Fortschritt, den die Arbeit des Programms nimmt. Dieses Fenster **Fortschritt der Operation** können Sie mit einem Klick auf **Ausblenden** verschwinden lassen. In diesem Fall können Sie entweder mit dem Programmhauptfenster weitere Aktionen vorbereiten oder das Programmhauptfenster schließen. Acronis True Image Home arbeitet in beiden Fällen weiter. Sobald die Abbilderstellung beendet ist, meldet Acronis True Image Home den erfolgreichen Abschluss der Aktion.

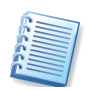

Acronis True Image Home arbeitet wie folgt: Auch beim Backup einzelner Dateien wird auf Sektorebene gesichert, sofern es sich um ein lokales Laufwerk handelt. Zugriffsverweigerungen durch das Betriebssystem oder bei geöffneten Dateien treten in diesem Fall nicht auf. Eine Änderung von Dateien nach Beginn der Sicherung (Snapshot) fließt aber ebenfalls nicht mehr in die aktuelle Sicherung mit ein. Im Unterschied dazu werden Dateien von Netzlaufwerken auf Dateibasis gesichert, so dass dabei Zugriffsverweigerungen auftreten können.

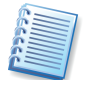

Sie können die Priorität des laufenden Prozesses nach einem Klick mit der rechten Maustaste auf das Symbol in der Taskleiste von Windows verändern.

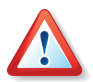

Achten Sie beim Brennen von Archiven auf Wechseldatenträgern unbedingt darauf, dass Sie die Datenträger in der richtigen Reihenfolge beschriften. Sie müssen den Datenträgerstapel bei einer möglichen Wiederherstellung in der richtigen Reihenfolge abarbeiten.

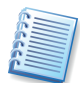

Um die Details eines beendeten Tasks zu kontrollieren, benutzen Sie die Ereignisanzeige. Sie enthält Informationen über alle Aktionen von Acronis True Image Home.

### 4.2 Backup von Festplatten und Partitionen

Zur Vorbereitung einer Abbilderstellung sollten Sie genau überlegen, welche Partition Sie sichern möchten und welchen Ort Sie für die Speicherung der Abbildarchivdatei verwenden. Sie sollten sich vorab über den freien Speicherplatz auf dem Zieldatenträger informieren. Um ein Backup von ausgewählten Partitionen oder ganzen Festplatten zu erstellen, starten Sie zunächst den Assistenten mit einem Klick auf **Backup** im Bereich **Aktion wählen**. Aktivieren Sie dann im zweiten Schritt die Option **Meinen Computer**.

Alternativ starten Sie den Assistenten direkt aus dem Windows-Explorer. Dazu klicken Sie mit der rechten Maustaste auf das Symbol einer Festplatte und wählen den Befehl **Backup** aus dem Kontext-Menü. In diesem Fall startet das Programm sofort den Assistenten für das Backup mit der Option **Meinen Computer** und markiert dann die zuvor gewählte Festplatte für das Backup.

1. Im Assistenten wählen Sie danach eine oder mehrere Partitionen bzw. Festplatten aus, die gesichert werden sollen. Dazu aktivieren Sie das jeweils zugeordnete Kontrollkästchen.

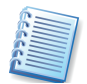

Wenn Sie mit der rechten Maustaste auf eine der gelisteten Partitionen klicken, erscheint ein Kontextmenü mit dem Befehl **Eigenschaften**. Wenn Sie diesen Befehl nutzen, aktiviert Acronis True Image Home ein Infofenster, das die Eigenschaften des markierten Objekts zeigt. Sie finden allgemeine Informationen über den belegten Speicherplatz und das Dateisystem. Besonders wichtig ist die Information über eventuelle Fehler im Dateisystem, die Sie noch vor der Abbilderstellung korrigieren sollten.

Anschließend erfolgt die Auswahl des Speicherorts für die Backup-Archivdatei. Acronis True Image ermöglicht das Ablegen einer Archivdatei auf einem Speichergerät Ihrer Wahl. Nähere Informationen zum weiteren Ablauf finden Sie im Abschnitt 4.1, »Der Ablauf eines Backups« auf Seite 39ff.

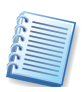

Der Unterschied zwischen dem Verfahren zur Erstellung eines Abbildarchivs in der Acronis Secure Zone und dem beschriebenen Verfahren besteht nur darin, dass Sie für das Abbildarchiv in der Acronis Secure Zone keinen Dateinamen angeben können, da Acronis True Image Home den Inhalt selbst verwaltet.

### 4.3 Backup von Dateien und Verzeichnissen

Um ein Backup von ausgewählten Dateien bzw. Verzeichnissen zu erstellen, starten Sie zunächst den Assistenten mit einem Klick auf **Backup** im Bereich **Aktion wählen**. Aktivieren Sie dann im zweiten Schritt die Option **Meine Daten**.

Alternativ starten Sie den Assistenten direkt aus dem Windows-Explorer. Dazu klicken Sie mit der rechten Maustaste auf eine Datei oder ein Verzeichnis und wählen den Befehl **Backup** aus dem Kontext-Menü . In diesem Fall startet das Programm sofort den Assistenten für das Backup mit der Option **Meine Daten** und markiert dann die zuvor gewählte Datei bzw. das Verzeichnis für das Backup.

Wählen Sie im linken Teil des Assistentenfensters die gewünschten Dateien und Verzeichnisse. Sie können ein beliebiges Set von Dateien und Verzeichnissen, Partitionen, Festplatten und ganzen Computern für ein Backup zusammenstellen. Wenn Sie ein Verzeichnis wählen, werden alle Unterverzeichnisse und darin enthaltene Dateien automatisch eingeschlossen.

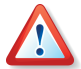

Wenn Sie eine Partition, Festplatte oder einen Computer wählen, werden alle Dateien einschließlich des Systems, versteckter Dateien und temporärer Dateien gesichert. Dennoch ist mit diesem Archiv **keine** Wiederherstellung dieser Festplatte (Partition, Computer) möglich. Sie werden damit auch nicht in der Lage sein, das wiederhergestellte System zu booten. Es wird ausdrücklich empfohlen, nur die Dateien und Verzeichnisse zu wählen, die Benutzerdaten enthalten. Um Festplatten oder Partitionen zu sichern, benutzen Sie das Festplatten-Backup (Imaging) **Mein Computer**.

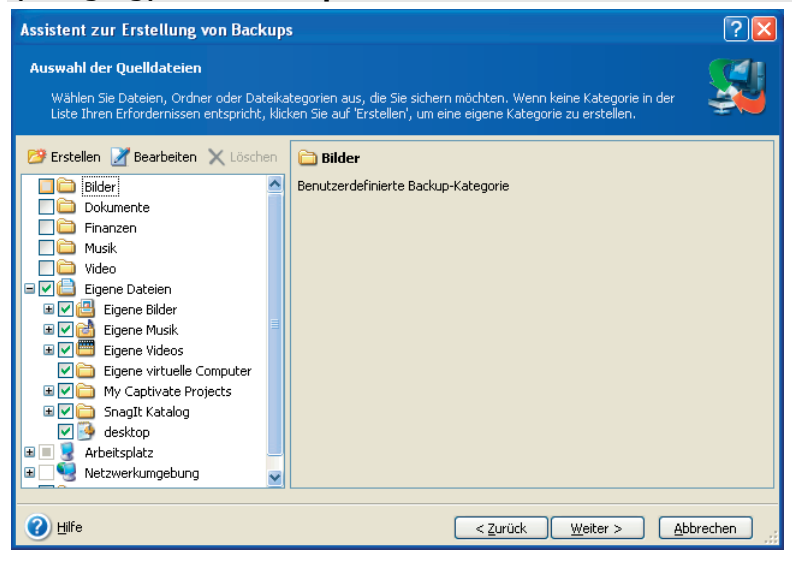

Abb. 9: Auswahl der Quelldateien

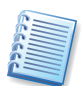

Beachten Sie, dass Sie durch Ihre Arbeitsweise an dieser Stelle über das Ausklammern von Ordnern aus der Sicherung entscheiden. Wenn Sie zuerst ein übergeordnetes Verzeichnis wählen und danach einen Unterordner deaktivieren, schließen Sie diesen von der Sicherung aus. Der gleichzeitig aktivierte Exclude-Modus sorgt dafür, dass später im Verzeichnis erstellte Unterordner bei einer automatischen Ausführung per Task ebenfalls mit gesichert werden. Falls Sie aber den übergeordneten Ordner deaktivieren und nur die Unterordner für die Sicherung wählen, werden neu hinzukommende Ordner später nicht berücksichtigt.

Im Assistentenfenster sind die am meisten gewünschten Daten bereits in mehrere Kategorien eingeteilt. Jede Kategorie präsentiert alle Dateien zugehöriger Typen, die auf den Festplatten des Computers gefunden wurden. Die rechte Seite zeigt die Einstellungen für die zuvor gewählte Kategorie. Klicken Sie auf Bearbeiten, um die Einstellungen zu kontrollieren.

Sie können eine beliebige Anzahl eigener Kategorien hinzufügen, die gespeichert und dann gemeinsam mit den vorhandenen angezeigt

werden. Eigene Kategorien können frei wählbare Kombinationen von Dateien und Verzeichnissen umfassen.

- Um eine neue Kategorie zu erstellen, klicken Sie auf die Schaltfläche Erstellen über der Liste. Im nächsten Schritt können Sie den Ort bestimmen, wo die Dateien gesucht werden und die Dateitypen festlegen, die gesichert werden. Mit einem speziellen Kategorienamen können Sie nach Bestätigung dieser Schritte mit OK immer wieder auf diese Kategorie zugreifen.
- Um die Einstellungen einer Kategorie zu bearbeiten, wählen Sie die Kategorie aus und klicken dann auf die Schaltfläche **Bearbeiten**.
- Um eine selbst erstellte Kategorie zu entfernen, wählen Sie diese aus und klicken auf die Schaltfläche Löschen

Der nächste Schritt dient dem Ausschluss von Quelldateien (s. Abb. 10). Wenn Sie Verzeichnisse für ein Backup auswählen, wird zunächst der vollständige Verzeichnisinhalt für ein Backup ausgewählt, also auch versteckte und Systemdateien bzw. -Verzeichnisse. Sie können diese für ein Backup nicht notwendigen Dateien aus der Auswahl für das Backup ausschließen und eine Maske für den Ausschluss spezieller Dateierweiterungen erstellen.

| Assistent zur Erstellung von Backups                                                                                                    | ? 🛛                                               |
|----------------------------------------------------------------------------------------------------|---------------------------------------------------|
| Ausschluss von Quelldateien<br>Spezifizieren Sie die Dateien, die nicht in das Backup-Archiv aufgenomme<br>sollen.                                                                                                    | en werden                                         |
| Wählen Sie die Dateien, die nicht in Backup-Archive aufgenommen werden.          Alle versteckten Dateien und Verzeichnisse ausschließen         Alle Systemdateien und -verzeichnisse ausschließen         ✓ Alle Dateien ausschließen, die mit folgenden Kriterien übereinstimmer         *.bak         *.~         *.tmp | Hinzufügen  Bearbeiten  Entfernen  Alle entfernen |
| Hilfe     < <u>Zurück</u> <u>Weiter</u> >                                                                                                    | Abbrechen                                         |

# Abb. 10: Ausschluss von Dateien aus dem zu erstellenden Backup

Für die Auswahl haben Sie folgende Varianten:

• Aktivieren Sie Alle versteckten Dateien und Verzeichnisse ausschlie-Ben, damit diese Elemente nicht in das Backup-Archiv aufgenommen werden.

- Aktivieren Sie Alle Systemdateien und -verzeichnisse ausschließen, damit diese Elemente nicht in das Backup-Archiv aufgenommen werden.
- Um ausgewählte Dateien nicht in das Backup-Archiv aufzunehmen, aktivieren Sie Alle Dateien ausschließen, die mit folgenden Kriterien übereinstimmen und klicken Sie auf Hinzufügen, um ein Ausschlusskriterium zu erstellen. Alternativ klicken Sie auf Bearbeiten, um ein zuvor gewähltes Ausschlusskriterium zu bearbeiten.

Sie können explizit Dateinamen für den Ausschluss aus dem Dateibereich für das Backup angeben:

• file.ext - alle Dateien mit diesem Namen werden ausgeschlossen.

• C:\file.ext - nur die Datei file.ext wird ausgeschlossen.

Sie können auch mit Platzhaltern (Wildcards) arbeiten:

- \*.ext Alle Dateien mit der Erweiterung .ext werden ausgeschlossen.
- C:\\*.ext Dateien in der Root von Partition C mit der Erweiterung .ext werden ausgeschlossen.
- **f\_name**.\* Dateien mit beliebiger Erweiterung und dem Namen **f\_name** werden ausgeschlossen.
- **??name.ext** alle Dateien mit der Erweiterung .ext, deren Namen aus sechs Buchstaben bestehen beginnend mit zwei beliebigen Zeichen (**??**) und endend mit **name -**, werden ausgeschlossen.
- Um ein zuvor gewähltes Ausschlusskriterium zu löschen, klicken Sie auf Entfernen.
- Um alle definierten Kriterien zu löschen, klicken Sie auf **Alle entfernen**. Anschließend erfolgt die Auswahl des Speicherorts für die Backup-Archivdatei. Acronis True Image ermöglicht das Ablegen einer Archivdatei auf einem Speichergerät Ihrer Wahl. Nähere Informationen zum weiteren Ablauf finden Sie im Abschnitt 4.1, »Der Ablauf eines Backups« auf Seite 39ff.

### 4.4 Backup von Anwendungseinstellungen

Dieser Backup-Typ hilft Ihnen dabei, die Benutzereinstellungen von Anwendungen unter Windows zu sichern. Dieses Verfahren ist ein vorbereitetes Backup auf Dateibasis. Es stehen Ihnen vorbereitete Selektionen zur Verfügung, so dass Sie nur noch wenige Einstellungen selbst vornehmen müssen. Das Programm zeigt eine Liste der unterstützten Anwendungen und ordnet diese in Kategorien ein. Aus dieser Auflistung können Sie eine beliebige Kombination selbst für das Backup zusammenstellen.

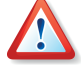

Beachten Sie, dass mit dieser Funktion lediglich die Einstellungen des Programms gesichert werden, nicht aber die ausführbaren Dateien des Programms. Wenn ein Programm nicht mehr funktioniert, könnten Sie es neu installieren, die letzten Updates einspielen und dann Ihre individuellen Einstellungen aus dem Backup wiederherstellen. Wenn Sie dagegen auch die ausführbaren Dateien der Programme sichern wollen, benutzen Sie das Verfahren aus Abschnitt 4.2, »Backup von Festplatten und Partitionen«, Seite 41.

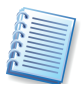

Die Liste der unterstützten Anwendungen wird schrittweise erweitert. In neuen Builds des Programms, die Sie über das Internet downloaden können, wird ein Update der Liste erfolgen.

Um ein Backup der Einstellungen ausgewählter Anwendungen zu erstellen, starten Sie zunächst den Assistenten mit einem Klick auf **Backup** im Bereich **Aktion wählen**. Aktivieren Sie dann im zweiten Schritt die Option **Meine Anwendungseinstellungen**.

Alternativ starten Sie den Assistenten direkt aus dem Windows-Explorer. Dazu klicken Sie mit der rechten Maustaste auf eine Datei oder ein Verzeichnis und wählen den Befehl **Backup** aus dem Kontext-Menü . In diesem Fall startet das Programm sofort den Assistenten für das Backup mit der Option **Meine Daten** und markiert dann das zuvor gewählte Programmverzeichnis bzw. die zuvor markierte ausführbare Datei für das Backup. Um aber die Einstellungen der Anwendung zu sichern, müssen Sie in die Option **Meine Anwendungseinstellungen** umschalten.

- 1. Im Assistenten wählen Sie danach mit einem Klick auf das zugeordnete Kontrollkästchen die Gruppe(n) der Anwendungen oder nur die Anwendung(en), deren Einstellungen Sie sichern möchten. Es ist eine beliebige Zusammenstellung möglich.
- Anschließend erfolgt die Auswahl des Speicherorts für die Backup-Archivdatei. Acronis True Image ermöglicht das Ablegen einer Archivdatei auf einem Speichergerät Ihrer Wahl. Nähere Informationen zum weiteren Ablauf finden Sie im Abschnitt 4.1, »Der Ablauf eines Backups« auf Seite 39ff.

### 4.5 E-Mail-Backup

Acronis True Image Home bietet einen direkten Weg, um Nachrichten, Konten und Einstellungen von Microsoft Outlook 2000, 2002, 2003 und Microsoft Outlook Express zu sichern. Das E-Mail-Backup ist eine Unterabteilung des dateibasierten Backups. Dabei werden definierte Ordner mit einem Minimum an erforderlichen Benutzeraktionen gesichert. Wenn es aber nötig ist, können Sie die Komponenten von Microsoft Outlook und die Ordner individuell bestimmen.

Um ein Backup der Daten der Mail-Anwendungen zu erstellen, starten Sie zunächst den Assistenten mit einem Klick auf **Backup** im Bereich **Aktion wählen**. Aktivieren Sie dann im zweiten Schritt die Option **Meine E-Mail**.

- Im Assistenten wählen Sie danach mit einem Klick auf das zugeordnete Kontrollkästchen die Mail-Elemente oder nur die Mail-Anwendung(en), deren Einstellungen Sie sichern möchten. Es ist eine beliebige Zusammenstellung möglich.
- 2. Spezifizieren Sie auf der rechten Seite des Fensters das Zeitintervall, aus dem die zu sichernden Daten stammen.

3. Klicken Sie auf die Schaltfläche Weiter, um fortzusetzen.

Bei Microsoft Outlook 2000, 2002, 2003 haben Sie die Wahl, folgende Elemente zu sichern:

- Nachrichten, die in .PST/.DBX-Datenbankdateien enthalten sind
- E-Mail-Konten
- Mail-Ordner
- Kalender
- Kontakte
- Aufgaben
- Notizen
- Signaturen
- Benutzereinstellungen
- Adressbuch

Bei Microsoft Outlook Express werden gesichert:

- Mail-Ordner
- Adressbuch (Aktivieren Sie das zugehörige Kontrollkästchen)

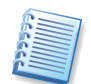

Acronis True Image Home unterstützt für Microsoft Outlook das Backup von IMAP-Ordnern (Internet Messages Access Protocol). Sie können also Ordner sichern, die auf einem Mail-Server gespeichert sind. Für Microsoft Outlook Express ist nur das Backup lokaler E-Mail-Ordner verfügbar.

Anschließend erfolgt die Auswahl des Speicherorts für die Backup-Archivdatei. Acronis True Image ermöglicht das Ablegen einer Archivdatei auf einem Speichergerät Ihrer Wahl. Nähere Informationen zum weiteren Ablauf finden Sie im Abschnitt 4.1, »Der Ablauf eines Backups« auf Seite 39ff.

### 4.6 Archive auf CD/DVD brennen

Acronis True Image Home unterstützt verschiedene Wechseldatenträger als Speicherort für die Archivdateien. Wie beim Erstellen eines Notfallmediums können Sie z.B. einen CD-Brenner oder einen DVD-Brenner verwenden, um die Abbildarchivdateien auf eine CD/DVD zu brennen.

### Direkt

Damit Sie Ihre Daten schnell und bequem auf DVDs sichern können, unterstützt Acronis True Image Home das direkte Brennen auf CD/DVD Damit entfällt die zeitaufwändige und umständliche Installation einer DVD-Brennsoftware von einem Drittanbieter, die mit zusätzlichen Kosten verbunden wäre. Legen Sie eine leere CD oder DVD in den Brenner ein und brennen Sie Ihre Backups direkt auf die CD/DVD.

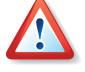

Das direkte Schreiben von Backups auf DVDs ist nicht möglich, wenn Sie Acronis True Image Home exklusiv nach dem Start vom Bootmedium oder mit dem Acronis Startup Recovery Manager ausführen.

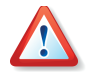

Wenn Sie beabsichtigen, Daten von einer DVD im exklusiven Modus nach dem Start vom Bootmedium oder mit dem Acronis Startup Recovery Manager wiederherzustellen, dann sollten Sie den Medientyp DVD-R nicht verwenden.

Bei Verwendung von CD/DVDs ist es in vielen Fällen erforderlich, mehr als einen Rohling bereitzuhalten. Acronis True Image Home erkennt selbstständig, wie viele Datenträger für die Sicherung der Archivdateien voraussichtlich erforderlich sind. Dennoch sollten Sie der Packungsbeilage der Rohlinge entnehmen, wie viel Speicherplatz auf der späteren CD/DVD verfügbar ist, um eventuell durch Verändern der Komprimierung die Zahl der nötigen Rohlinge zu verringern.

- 1. Legen Sie einen leeren Rohling in das Laufwerk ein und brechen Sie die Dialogbox ab, mit der z.B. Windows XP nach der gewünschten Aktion fragt.
- 2. Arbeiten Sie die Schritte des Assistenten ab. Differentielle bzw. inkrementelle Backups können Sie nur erstellen, wenn der Medientyp ein erneutes Schreiben zulässt und ausreichend Platz auf dem Datenträger verfügbar ist. Als Ziel für das Abbildarchiv wählen Sie den CDbzw. DVD-Brenner. Klicken Sie auf die Schaltfläche am rechten Rand des Eingabefelds **Dateiname**, um einen Vorschlag für einen Dateinamen zu übernehmen, tragen Sie selbst einen Namen ein oder klicken Sie auf das Backup, das Sie differentiell bzw. inkrementell erweitern möchten.
- 3. Für diese speziellen Aufgaben sollten Sie nicht mit den Standardoptionen arbeiten, sondern im folgenden Assistentenschritt den Punkt **Optionen manuell verändern** aktivieren, bevor Sie auf **Weiter** klicken.
- Wechseln Sie in den Zweig **Komprimierungsrate**, um beim Backup von Festplatten bzw. Partitionen die Anzahl der nötigen Rohlinge zu sehen.

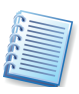

Eine genaue Aussage über den Platzbedarf für das Backup von Dateien und Ordnern lässt sich wegen der unterschiedlichen Dateitypen nicht treffen. Benutzen Sie die Richtwerte als Anhalt für die Auswahl der Komprimierungsrate.

- Wechseln Sie in den Zweig Medienkomponenten, um auszuwählen, was außer dem Backup-Archiv noch auf dem Datenträger untergebracht werden soll.
  - Aktivieren Sie das Kontrollkästchen bei Acronis True Image Home (Vollversion), wenn das Medium bootfähig sein und die Daten für die exklusive Ausführung von Acronis True Image Home bereitstellen soll. In diesem Fall können Sie bei Bedarf von diesem Datenträger booten und sofort die Daten wieder herstellen. Diese Funktionalität bietet die Möglichkeit, eine Sicherung von Dateien oder Verzeichnissen wiederherzustellen, aus einem Abbildarchiv einzelne Dateien und Verzeichnisse zu rekonstruieren oder das Abbild einer Festplatte/Partition an eine beliebige Stelle wiederherzustellen

 Falls Sie auf dem Datenträger das Abbild einer Festplatte oder Partition ablegen, dann können Sie alternativ oder zusätzlich das Kontrollkästchen Acronis One-Click Restore auf dem Medium platzieren aktivieren. Damit können Sie mit nur einem Klick alle im Archiv enthaltenen Festplatten bzw. Partitionen an der ursprünglichen Stelle wiederherstellen. Einstellungen sind bei der Wiederherstellung nicht möglich und nötig.

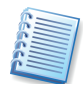

Beim direkten Backup auf CD/DVD ist der Zweig **Aufteilung des Archivs** ausgeblendet. Je nach Medientyp wird Acronis True Image Home die Größe der Backuparchivdateien selbst bestimmen und notwendige Aufteilung auf mehrere Datenträger vornehmen. Falls Sie in den Standardeinstellungen eine Aufteilung eingestellt hatten, wird diese hier nicht wirksam.

4. folgen Sie den weiteren Schritten des Assistenten. Nach dem Auslösen der Aktionen mit Fertig stellen beginnt die Erstellung des Backups. Acronis True Image Home fordert jeweils nach dem Erstellen eines Teilstücks der Abbildarchivdatei einen neuen Rohling an.

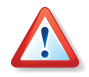

Beachten Sie, dass viele Brenner eine Weile benötigen, um den Wechsel des Mediums zu erkennen.

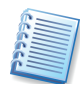

Gebrannte Write-Once-Discs können unter Windows NT 4 ohne Software eines Drittanbieters nicht gelesen werden. Rewritable-Discs können unter Linux nicht ohne Kernel-Patch gelesen werden.

### Indirekt

Alternativ können Sie das Brennen der Archive auch mit der Brennsoftware von Drittanbietern erledigen. Dazu speichern Sie die Backups zunächst auf der Festplatte und brennen diese dann nachträglich auf die Medien. Auf diese Weise können Sie allerdings keine bootfähigen Medien erstellen, unabhängig von der Auswahl in den Standardoptionen.

- 1. Arbeiten Sie die Schritte des Assistenten zum Erstellen von Backups ab.
- 2. Für diese Aufgaben sollten Sie die Standardoptionen kontrollieren und dazu im entsprechenden Assistentenschritt den Punkt **Optionen manuell verändern** aktivieren, bevor Sie auf **Weiter** klicken.
- 3. Wählen Sie den Zweig **Aufteilung des Archivs**, aktivieren Sie die Option **Manuell** und stellen Sie die Größe der gesplitteten Archivdateien auf die CD- oder die DVD-Größe ein.

### 4.7 Einstellung von Backup-Optionen

Nach einem Klick auf **Extras**  $\rightarrow$  **Optionen** startet eine Dialogbox, in der Sie die Einstellungen von Acronis True Image Home verändern. Das zugehörige Fenster **Optionen** enthält zwei Bereiche: links die Kategorien und rechts die zugehörigen Parameter.

Sie können die **Standardoptionen** für das Backup (z.B. Aufteilung des Archivs, Komprimierungsrate, Kennwortschutz und Überprüfung des Backups nach Erstellung) bearbeiten und speichern. Dazu dient der Zweig **Standardoptionen für Backup** (s. Abb. 11).

Alternativ kontrollieren und bearbeiten Sie die Standardoptionen für das Backup im Assistenten (siehe »Einstellung von Backup-Optionen«, Seite 49). Wenn Sie mit der Veränderung der Optionen fertig sind, klicken Sie auf **Weiter**, um die Änderungen zu übernehmen und für die spätere Wiederverwendung zu speichern.

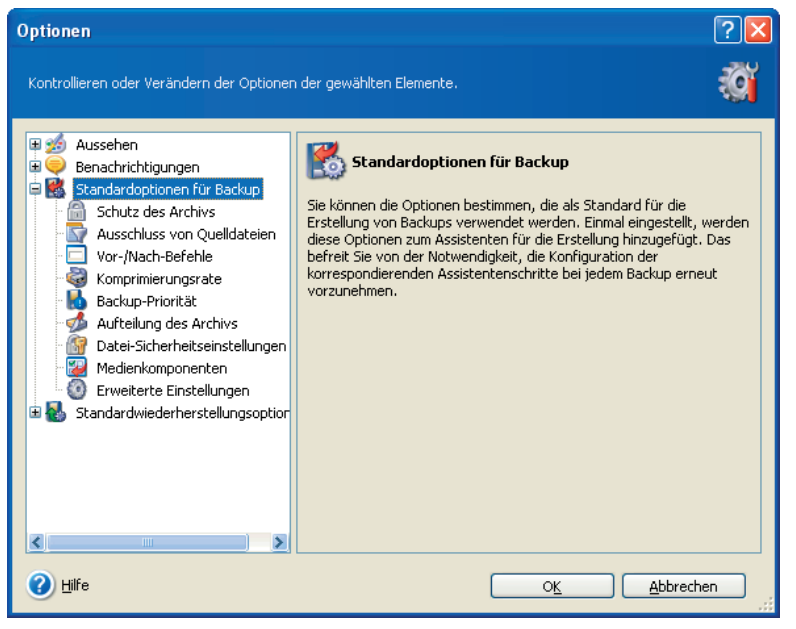

Abb. 11: Veränderung der Backup-Optionen

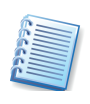

Anstelle der eingestellten Standardoptionen können Sie für jeden Backup-Vorgang abweichend von den Standardoptionen eigene Einstellungen treffen, wenn Sie die Option **Optionen manuell verändern** im Assistenten wählen und anschließend auf **Weiter** klicken. Die Einstellungen sind analog zum nachfolgenden Ablauf zu verändern.

### Schutz des Archivs

Ein Archiv kann mit einem Kennwort geschützt werden. Die Standardoptionen sehen keinen Schutz des Archivs vor. Um ein Archiv zu schützen, tragen Sie ein Kennwort ein und bestätigen Sie dieses im zweiten Eingabefeld. Ein Kennwort sollte aus mindestens acht Zeichen bestehen und sowohl Buchstaben (am besten Groß- und Kleinbuchstaben) als auch Ziffern enthalten, um es sicherer zu machen.

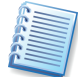

Verwenden Sie keine Sonderzeichen oder deutschen Umlaute in Kennwörtern. Da ein vom Notfallmedium gestartetes Acronis True Image einen anderen Zeichensatz verwendet als unter Windows, könnte in solchen Fällen das Kennwort nicht richtig interpretiert werden und der Zugriff auf die gesicherten Daten scheitern.

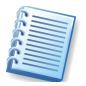

Wenn Sie auf ein kennwortgeschütztes Archiv zugreifen möchten, wird Acronis True Image in einem besonderen Fenster nach dem Kennwort fragen. So erhalten nur autorisierte Benutzer Zugriff auf die gesicherten Daten.

### Ausschluss von Quelldateien

Die Einstellungen in diesem Zweig sind mit denen identisch, die im Abschnitt 4.3, »Backup von Dateien und Verzeichnissen«, beschrieben sind. Die Einstellungen gelten nur für das File-Backup: Beim Disk-Imaging sind diese Einstellungen ohne Bedeutung.

#### Vor/Nach-Befehle

Sie können Befehle spezifizieren (oder Batch-Dateien), die automatisch vor oder nach dem Backup ausgeführt werden. Damit können Sie z.B. Windows-Prozesse starten oder stoppen oder Ihre Daten vor dem Start des Backups auf Viren prüfen.

Um Befehle (Batch-Dateien) zu spezifizieren:

- Wählen Sie den vor dem Backup auszuführenden Befehl im Feld **Vor Backup**. Um einen neuen Befehl zu erstellen oder eine neue Batch-Datei auszuwählen, klicken Sie auf **Bearbeiten**.
- Wählen Sie den nach dem Ende des Backups auszuführenden Befehl im Feld Nach Backup. Um einen neuen Befehl zu erstellen oder eine neue Batch-Datei auszuwählen, klicken Sie auf Bearbeiten.

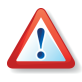

Interaktive Befehle, die einen Benutzereingriff erfordern, werden nicht unterstützt. Verzichten Sie also auf den Einsatz von **pause** und ähnlichen Befehlen.

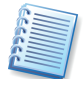

Die Deaktivierung des Kontrollkästchens **Operationen nicht ausführen**, **bevor die Ausführung der Befehle komplett ist**, die als Standard aktiviert ist, wird dem Backup-Prozess gestatten, parallel zur Ausführung Ihrer Befehle zu arbeiten.

#### Komprimierungsrate

Sie können die Komprimierungsrate für eine Backup-Archivdatei spezifizieren. Lesen Sie die Informationen, die Sie nach Aktivierung einer Option im Bereich **Beschreibung** finden.

- **Ohne** die Daten werden ohne jede Kompression gesichert, was die Größe des Backup-Archivs bedeutend steigern kann.
- Normal empfohlene und als Standard genutzte Komprimierungsrate.
- Hoch höhere Komprimierung des Backup-Archivs.
- **Maximum** maximale Komprimierung des Backup-Archivs, benötigt unter Umständen aber eine längere Zeit für die Erstellung.

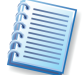

Die optimale Komprimierungsrate hängt vom Typ der Dateien ab, die gesichert werden. Beispielsweise wird selbst die maximale Komprimierung die Dateigröße einer Archivdatei nicht wesentlich verringern, die bereits komprimierte Daten enthält - z.B. .zip-, .rar-, .jpg-, .pdf- oder .mp3-Dateien.

Üblicherweise nutzen Sie die normale Kompression. Sie könnten aber z.B. die maximale Kompression für Wechseldatenträger verwenden, um die Zahl der erforderlichen Datenträger zu verringern.

### **Backup-Priorität**

Diese Option hat einen mehr oder weniger spürbaren Einfluss auf die Performance des Backup-Prozesses. Die Wirkung ist abhängig von der Systemkonfiguration und den physikalischen Eigenschaften der Geräte.

Die Veränderung der Prozesspriorität für das Backup kann diesen Prozess schneller oder langsamer als normal ablaufen lassen (je nachdem, wofür Sie sich entscheiden), beeinflusst aber auch den Ablauf der anderen Programme. Die Priorität eines jeden Prozesses, der in einem System läuft, bestimmt den Grad der CPU-Benutzung und der Systemressourcen, die dem Prozess zugeordnet werden. Das Herabsetzen der Backup-Priorität wird mehr Ressourcen für andere CPU-Tasks freisetzen. Das Heraufsetzen der Backup-Priorität kann den Backup-Prozess beschleunigen, indem Ressourcen von anderen gleichzeitig laufenden Prozessen abgezogen werden. Der Effekt ist aber abhängig von der totalen CPU-Auslastung und anderen Faktoren.

- **Niedrig** der Backup-Prozess läuft langsamer, dafür werden andere Programme weniger beeinträchtigt. Das ist die Standardeinstellung.
- Normal verändert die im System üblichen Prioritäten nicht.
- Hoch der Backup-Prozess läuft schneller, aber die Performance anderer Programme wird beeinträchtigt.

### Aufteilung des Archivs

Beträchtlich große Archive können in mehrere Dateien geteilt werden, die zusammen das Originalarchiv bilden. Ein einzelnes Archiv kann z.B. auch für das Brennen auf einen Wechseldatenträger geteilt werden.

Die Standardeinstellung für die **Aufteilung des Archivs** ist **Automatisch**. Mit dieser Einstellung wird Acronis True Image beim Backup auf eine Festplatte wie folgt arbeiten:

- Wenn die ausgewählte Festplatte über ausreichend Platz verfügt und das Dateisystem die geschätzte Dateigröße ermöglicht, erstellt das Programm eine einzelne Archivdatei.
- Wenn die ausgewählte Festplatte zwar über ausreichend Platz verfügt, aber das Dateisystem die geschätzte Dateigröße nicht erlaubt, wird Acronis True Image die Archivdatei automatisch in mehrere Dateien splitten.
- Wenn nicht genügend Platz ist, wird das Programm warnen und Ihre Entscheidung abwarten. Sie können versuchen, Speicherplatz freizugeben oder einen anderen Speicherort mit ausreichend Platz wählen.

Beim Backup auf eine Diskette, CD-R/RW, DVD-R/RW oder DVD+R/RW fordert Acronis True Image Home dazu auf, einen weiteren Datenträger einzulegen, wenn der vorherige voll ist.

Alternativ können Sie die Einstellung **Feste Größe** wählen und eine gewünschte Größe ergänzen. Das Archiv wird dann in mehrere Dateien der angegebenen Größe aufgeteilt. Das ist praktisch, wenn Sie ein Archiv auf einer Festplatte mit der Absicht speichern, dieses nachträglich auf eine CD-R/RW, DVD-R/RW oder DVD+R/RW zu brennen. Dieses Verfahren ist außerdem deutlich schneller als das direkte Brennen der Archive mit Acronis True Image Home.

### Datei-Sicherheitseinstellungen

Zwei Bereiche betreffen den Umgang von Acronis True Image Home mit den Sicherheitseinstellungen der Dateien. Das betrifft die Zugriffsrechte und den Umgang mit verschlüsselten Dateien. Diese Einstellungen sind nur für dateibasiertes Backup sinnvoll.

- Sicherheitseinstellungen der Dateien in Archiven erhalten diese Option wird alle Sicherheitseinstellungen (Benutzerberechtigungen der Gruppen oder Benutzer) der gesicherten Dateien für eine spätere Wiederherstellung erhalten. Standardmäßig werden Dateien und Ordner mit ihren originalen Windows-Sicherheitseinstellungen gesichert (z.B. Lese-, Schreib- und Ausführungsrechte usw. für Benutzer oder Gruppen, die in den Eigenschaften der Datei unter Sicherheit festgelegt sind). Wenn Sie eine Datei bzw. einen Ordner auf einem Computer wiederherstellen, auf dem der mit speziellen Rechten ausgestattete Benutzer nicht existiert, werden Sie in diesem Fall nicht in der Lage sein, diese Datei zu lesen bzw. zu verändern. Um dieses Problem zu umgehen, können Sie den Erhalt der Sicherheitseinstellungen deaktivieren. Dann werden wiederhergestellte Dateien/Ordner immer die Rechte des Ordners erhalten, in dem sie wiederhergestellt wurden (übergeordneter Ordner oder Festplatte, wenn Wiederherstellung an der Root). Alternativ können Sie die Sicherheitseinstellungen auch während der Wiederherstellung deaktivieren, selbst wenn sie im erhalten (siehe Archiv noch sind Abschnitt »Datei-Sicherheitseinstellungen« bei der Wiederherstellung auf Seite 66). Das Ergebnis wird das gleiche sein.
- Verschlüsselte Dateien in Archiven unverschlüsselt speichern wählen Sie diese Option, wenn verschlüsselte Dateien im Backup enthalten sind und Sie diese nach der Wiederherstellung für jeden Benutzer verfügbar machen möchten. Andernfalls können nur die Benutzer, die die Dateien (oder Verzeichnisse) verschlüsselt haben, nach der Wiederherstellung darauf zugreifen. Die Entschlüsselung kann sinnvoll sein, wenn Sie die Dateien auf einem anderen Computer wiederherstellen wollen.

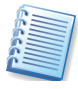

Wenn Sie ein verfügbares Verschlüsselungsfeature nicht nutzen, ignorieren Sie diese Option. Die Verschlüsselung von Dateien/Ordnern wird im Kontextmenü der Objekte unter Windows über Eigenschaften  $\rightarrow$  Allgemein  $\rightarrow$  Erweitert  $\rightarrow$  Inhalt verschlüsseln gemanagt, um Daten zu schützen.

#### Medienkomponenten

Wenn Sie ein Backup-Archiv auf einem Wechseldatenträger speichern, können Sie die bootfähige Variante einer Acronis-Komponente darauf unterbringen. Damit haben Sie die Möglichkeit, einen Computer vom ersten Datenträger eines Backup-Archivs zu starten und die Wiederherstellung einzuleiten.

- Basis Um die Vollversion von Acronis True Image Home auf einem Medium mit einem Backup zu platzieren, aktivieren Sie das korrespondierende Steuerelement. Das zweite Kontrollkästchen Acronis One-Click Restore ist eine sinnvolle Ergänzung für ein Medium, das Sie z.B. mit einem Abbild der Systempartition brennen. Im Boot-Menü eines solchen Datenträgers erscheint dann dieser Eintrag. Wenn Sie diese Option zur Wiederherstellung auswählen, dann werden einfach alle Daten, die sich auf dem Medium befinden, ohne weitere Nachfragen an ihren ursprünglichen Platz wiederhergestellt. Allerdings sind auch keine weiteren Einstellungen wie z.B. zur Veränderung der Partitionsgröße möglich.
- Zusätzlich Im Abschnitt Zusätzlich können Sie Acronis-Komponenten spezifizieren, die ebenfalls auf dem Wechseldatenträger platziert werden. Sie können die Vollversion, die abgesicherte Version oder beide auswählen. Die abgesicherte Version enthält keine USB-, PC-Card- oder SCSI-Treiber und ist nur zu empfehlen, wenn die Vollversion nicht startet.

### Erweiterte Einstellungen

Sie können zusätzliche Einstellungen für die Erstellung des Backups vornehmen. Das sind die Überprüfung einer Archivdatei unmittelbar nach der Erstellung und die Steuerung der Meldung Legen Sie das erste Medium ein.

 Sie können die Integrität der Backup-Archivdatei unmittelbar nach Erstellung überprüfen. Um die Überprüfung der Backup-Archivdatei unmittelbar nach Erstellung einzustellen, aktivieren Sie das Kontrollkästchen Backup-Archiv prüfen, wenn die Erstellung des Backups vollendet ist.

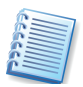

Um die Daten eines inkrementellen Backups zu prüfen, müssen Sie alle vorhergehenden inkrementellen Backup-Dateien und das vollständige Backup-Archiv bereitstellen, das die Basis bildet. Wenn nur eines der sukzessiv erstellten Backups fehlt, ist die Wiederherstellung unmöglich.

Um die Daten eines differentiellen Backups zu prüfen, müssen Sie das vollständige Backup-Archiv bereitstellen, das die Basis bildet.

Wenn Sie mehrere differentielle oder differentielle und inkrementelle Backups erstellt haben, die auf dem gleichen vollständigen Backup basieren (und deshalb im gleichen Verzeichnis liegen), benötigen Sie alle sukzessiv erstellten Backups, um das Archiv zu prüfen.

• Sie können bestimmen, ob die Meldung Legen Sie das erste Medium ein erscheint, wenn Sie auf ein Wechselmedium sichern. Diese Mel-

dung ist z.B. hinderlich, wenn ein solcher Prozess per Zeitplan startet, weil der Computer in diesem Fall auf eine Benutzeraktion wartet und den Task nicht fortführt. Deaktivieren Sie das Kontrollkästchen, wenn Sie einen Task anlegen, bei dem automatisch auf ein Wechselmedium gespeichert wird. In diesem Fall kann der Task unbeaufsichtigt ablaufen, wenn beim Start ein Wechselmedium (z.B. eine CD-R/W) im Laufwerk gefunden wird.

## Kapitel 5. Wiederherstellen von Backups

Das nachfolgende Kapitel beschäftigt sich mit den verschiedenen Varianten für die Wiederherstellung von Backups. Die Gründe dafür sind vielfältig: Sie sollten also in jedem Fall genau überlegen, auf welche Archivdateien Sie zugreifen können und welche Daten darin gespeichert sind. Danach entscheiden Sie sich für eine der Backup-Methoden, die Acronis True Image Home bietet.

#### Windows, Acronis Startup Recovery Manager oder 5.1 **Boot-CD?**

Wie bereits beschrieben, kann Acronis True Image Home entweder im normalen oder im exklusiven Modus ausgeführt werden. Es wird empfohlen, Wiederherstellungen vorrangig unter Windows zu erledigen und andere Varianten nur dann zu nutzen, wenn Windows nicht mehr gestartet werden kann.

Wenn Sie Acronis True Image Home von einem Bootmedium (z.B. einer CD) ausführen, dann können Sie trotzdem auf andere CDs mit gespeicherten Backup-Archiven zugreifen. Acronis True Image ist nach dem Start vollständig in den Hauptspeicher geladen, so dass Sie das Bootmedium entnehmen und gegen eine CD mit Backup-Archiven austauschen können.

Um eine Partition (Festplatte) aus einem Archiv wiederherzustellen, muss Acronis True Image Home exklusiven Zugriff auf diese Partition (Festplatte) haben. Das heißt nichts anderes, als dass keine Anwendungen zu gleicher Zeit auf Daten in diesem Bereich zugreifen dürfen. Wenn Sie eine Meldung erhalten, dass die Partition (Festplatte) nicht gesperrt werden kann, dann schließen Sie alle Anwendungen, die diese Partition (Festplatte) benutzen und beginnen Sie erneut. Wenn Sie nicht ermitteln können, welche Anwendungen die Partition (Festplatte) benutzen, dann schließen Sie alle Anwendungen.

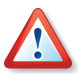

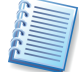

Beachten Sie, dass die Zuordnung von Laufwerksbuchstaben nach dem Start vom Bootmedium von der unter Windows üblichen Zuordnung abweichen kann.

Wenn Sie Acronis True Image Home vom bootfähigen Notfallmedium oder mit dem Acronis Startup Recovery Manager gebootet haben, könnte die Netzwerkverbindung wegen eines möglicherweise fehlenden DHCP-Servers oder aus anderen Gründen fehlschlagen. Um die Netzwerkverbindung manuell einzurichten, nutzen Sie nach dem Booten den Befehl **Extras**  $\rightarrow$  **Optionen**. Dieser Befehl aktiviert eine Dialogbox, in der Sie die Netzwerkverbindungen sehen und bei Bedarf ändern (siehe »Netzwerkeinbindung«, Seite 91).

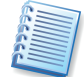

Die direkte Wiederherstellung von einem FTP-Server ist nur möglich, wenn das Archiv aufgeteilt ist und die Teile jeweils nicht größer als 2 GB sind. Wenn Sie feststellen, dass ein Teil diese Größe überschreitet, kopieren Sie alle Teile einschließlich des als Basis dienenden Voll-Backups auf eine lokale Festplatte oder ein Netzlaufwerk.

### 5.2 Wiederherstellung von Dateien und Verzeichnissen aus Datenarchiven

Es gibt zwei verschiedene Wege, um Dateien und Verzeichnisse aus einem Archiv zurück auf den Computer wiederherzustellen. Nachfolgend wird hier nur der Weg beschrieben, wie Sie aus einem Datenarchiv die wiederherzustellenden Dateien und Verzeichnisse wählen und auf diesem Weg wiederherstellen. Alternativ zum beschriebenen Verfahren können Sie die benötigten Dateien und Verzeichnisse auch aus einem Abbildarchiv der Festplatte bzw. Partition wiederherstellen. Dazu wählen Sie entweder nach dem Start des Assistenten zur Wiederherstellung nach Auswahl eines Abbildarchivs die Option **Ausgewählte Dateien oder Verzeichnisse wiederherstellen** oder mounten Sie das Abbildarchiv zum Durchsuchen oder wählen Sie die Funktion Backup-Archiv anschließen, um mit Hilfe des Explorers einzelne Objekte gezielt wiederherzustellen. Nähere Informationen finden Sie in Kapitel 6, »Backup-Archive verwalten«.

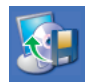

Um ein Backup wiederherzustellen, klicken Sie auf **Wiederherstellung** im Programmhauptfenster von Acronis True Image und folgen den Instruktionen des Assistenten.

Finden und markieren Sie ein Backup-Archiv. Das Eingabefeld **Dateiname** wird dann den Namen zeigen und die Schaltfläche **Weiter** wird aktiviert.

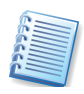

Wenn als Speicherort die Acronis Secure Zone gewählt wurde, dann wählen Sie das wiederherzustellende Archiv im nächsten Schritt. Beachten Sie dabei die Unterscheidung: Abbildarchive zeigen im unteren Teil der Dialogbox die Struktur der Festplatten, bei Datenarchiven bleibt der Bereich leer.

Wenn Sie dem Abbild einen aussagefähigen Kommentar hinzugefügt hatten, werden Sie nun in der Lage sein, das richtige Archiv zu wählen und wiederherzustellen. Der Kommentar erscheint im rechten Teil des Fensters. Beachten Sie, dass dieser Kommentar auch schon sichtbar wird, bevor Sie ein Kennwort für ein kennwortgeschütztes Archiv eingegeben haben. Die Inhalte eines Archivs werden aber erst sichtbar, wenn ein Kennwort richtig eingegeben wurde.

Wenn Sie Daten aus einem inkrementellen Backup wiederherstellen wollen, schlägt Acronis True Image Home Ihnen vor, eines der inkrementellen Backups anhand des Erstellungsdatums zu markieren. Durch dieses Verfahren können Sie die Daten auf einen bestimmten Moment zurücksetzen, der oft auch Wiederherstellungspunkt genannt wird. Sie markieren also das inkrementelle Backup in der Liste, das den Abschluss einer inkrementell erweiterten Serie bildet (s. Abb. 12).

| Assistent zur Wiederherstellung                                                                                                    | ? 🛛                                                                                                    |  |
|----------------------------------------------------------------------------------------------------|----------------------------------------------------------------------------------------------------|--|
| Auswahl des Archivdatums<br>Wählen Sie das entsprechende Datum des Archivs in der Liste und klicken Sie auf<br>Weiter, um die Daten mit dem Stand am gewählten Datum wiederherzustellen. |                                                                                                    |  |
| Backup-Datum Disk-Backups (Images) Dienstag, 17. Januar 2006 15:20:18 File-Backups Dienstag, 17. Januar 2006 14:53:14 Dienstag, 17. Januar 2006 16:48:43                                 | Acronis Secure Zone<br>Erstellungsdatum des Archivs: Dienstag,<br>17. Januar 2006 16:48:43<br>Typ: Inkrementell<br>Nachsicherung einschl Desktoplinks |  |
| Ulife                                                                                                    | < Zurück Weiter > Abbrechen                                                                                                    |  |

Abb. 12: Auswahl des Archivs für die Wiederherstellung

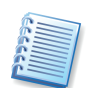

Um die Daten aus einem gewählten inkrementellen Backup wiederherzustellen, müssen Sie alle vorhergegangenen inkrementellen Backups und die ursprüngliche Vollsicherung bereitstellen. Wenn nur eines dieser sukzessiv erstellten Archive fehlt, ist eine Wiederherstellung unmöglich. Bei einem differentiellen Backup sind beide Dateien, das ursprüngliche Vollbackup und dessen differentielle Erweiterung, nötig.

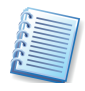

Wenn ein Archiv auf mehreren Wechseldatenträgern (z.B. CDs) abgelegt ist, dann legen Sie den letzten Datenträger ein und folgen dann den Anweisungen des Assistenten.

Sie können Daten an ihrem ursprünglichen Speicherort oder in einem anderen Verzeichnis bzw. auf einer anderen Festplatte wiederherstellen. Je nach Auswahl im Schritt **Auswahl des Ortes für die Wiederherstellung** ist der nächste Schritt gestaltet. In beiden Fällen wählen Sie aber den entsprechenden Ordner aus dem Verzeichnisbaum und klicken Sie auf **Weiter**.

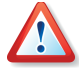

Alle bereits auf der gewählten Partition gespeicherten Daten werden durch die Daten ersetzt, die im Backup-Archiv der gesicherten Festplatte bzw. Partition enthalten sind. Sie müssen also sehr vorsichtig in der Wahl des Speicherorts für die wiederherzustellenden Daten sein, um keine möglicherweise ungesicherten Daten zu verlieren.

Um ein(e) Datei (Verzeichnis) zu wählen, aktivieren Sie das zugehörige Kontrollkästchen. Sie können eine oder auch mehrere Dateien (Verzeichnisse) oder eine beliebige Kombination aus Dateien (Verzeichnissen) markieren. Wenn Sie ein Verzeichnis wählen, werden alle Unterverzeichnisse und alle enthaltenen Dateien automatisch ausgewählt. Wählen Sie nun die Optionen für den Wiederherstellungsprozess (also z.B. die Benutzerbefehle vor bzw. nach der Wiederherstellung, die Prozesspriorität, die Sicherheitseinstellungen). Sie können die Standardeinstellungen unverändert benutzen oder an dieser Stelle verändern. In diesem Fall werden die Veränderungen nur für diese Wiederherstellung genutzt, nicht gespeichert. Alternativ können Sie aber direkt von dieser Stelle aus auch die Standardeinstellungen verändern und als neuen Standard speichern. Wählen Sie dazu eine entsprechende Option und klicken Sie auf **Weiter**.

Die nächste Auswahl gestattet, die Veränderungen bezogen auf das letzte Backup zu verwalten. Sie bestimmen, was mit den Dateien passieren soll, die sich bei der Wiederherstellung aus dem Archiv mit dem gleichen Namen an gleicher Stelle befinden (s. Abb. 13).

- Existierende Datei überschreiben diese Einstellung gibt den wiederherzustellenden Dateien den Vorrang gegenüber den schon existierenden. Diese Einstellung sollten Sie wählen, wenn Sie genau wissen, dass sich die aktuellere Datei im Zweifelsfall im Backup-Archiv befindet und deshalb wiederhergestellt werden soll.
- Existierende Datei überschreiben, wenn sie älter ist diese Einstellung wählen Sie, wenn im Zweifelsfall die jeweils neuere Datei auf dem Datenträger wiederhergestellt werden oder unverändert bleiben soll.
- Existierende Datei nicht überschreiben damit wird keine Datei überschrieben, die sich schon auf dem Datenträger befindet.

| Assistent zur Wiederherstellung                                                                                                    |
|----------------------------------------------------------------------------------------------------|
| Wiederherstellungsmodus           Sie können wählen, wie existierende Dateien wiederhergestellt werden.         Image: Comparison of Comparison of Compari |
| Spezifizieren Sie die Aktion, falls das Zielverzeichnis bereits eine Datei mit dem gleichen Namen enthält wie die wiederherzustellende Datei:         Existierende Datei überschreiben         Image: Statierende Datei überschreiben         Existierende Datei überschreiben         Existierende Datei überschreiben         Beschreibung         Wählen Sie diese Option, wenn Sie dem Programm erlauben wollen, nur dann existierende Dateien mit den wiederherzustellenden Dateien zu überschreiben, wenn die vorhandenen Dateien älter sind als die wiederherzustellenden.                                                                                                    |
| Hilfe     < Zurück                                                                                                    |

Abb. 13: Überschreiben von Dateien steuern

Die Wiederherstellung beginnt, wenn Sie im abschließenden Schritt auf **Fertig stellen** klicken. Die Fortschrittsanzeige im Bereich **Aktive Tasks** und das Symbol im Infobereich zeigen die Arbeit von Acronis True Image Home an.

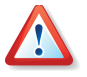

Falls Sie die Arbeit von Acronis True Image Home während der Wiederherstellung abbrechen, stellt Acronis True Image Home den Ausgangszustand nicht wieder her. Es könnten also bereits Dateien wiederhergestellt sein, andere nicht.

### 5.3 Wiederherstellen aus Abbildarchiven

Das Wiederherstellen von Partitionen bzw. Festplatten aus Abbildarchiven (Image-Archiven) kann aus verschiedensten Gründen nötig sein. Defekte der ursprünglichen Festplatte, ein Virus, die Wiederherstellung nach Test eines Programms oder ein Defekt des Betriebssystems, z.B. durch Arbeiten mit dem Registrierungseditor (verkonfiguriertes Windows), sind die häufigsten Gründe. Zu unterscheiden ist dabei die Art der Partition, die wiederhergestellt werden soll. Systempartitionen erfordern einen Neustart des Rechners, damit Acronis True Image Home im exklusiven Modus arbeiten kann. Die Wiederherstellung einer Datenpartition dagegen kann im laufenden Betrieb ohne Neustart des Rechners erfolgen. Außerdem könnten Sie mit Acronis True Image Home auch Dateien und Verzeichnisse aus Abbildarchiven wiederherstellen.

Die Wiederherstellung beginnen Sie im Programmhauptfenster von Acronis True Image Home mit einem Klick auf **Wiederherstellung**. Es startet der Assistent mit einer Begrüßung.

- Im Schritt **Auswahl des Archivs** wählen Sie den Speicherort und den Dateinamen des Abbildarchivs aus, das Sie wiederherstellen möchten. Falls sich das Abbildarchiv in der Acronis Secure Zone befindet, klicken Sie auf diesen Bereich und wählen Sie das wiederherzustellende Archiv im nächsten Schritt (s. Abb. 14).
- Falls das Abbildarchiv durch ein Kennwort geschützt ist, geben Sie das Kennwort für das Archiv ein.
- Falls Sie ein inkrementell oder differentiell erweitertes Abbildarchiv bzw. die Acronis Secure Zone gewählt haben, folgt ein Schritt Auswahl des Abbilddatums. Dort selektieren Sie anhand der Beschreibung und des Datums den gewünschten Zustand der wiederherzustellenden Partition. Die wiederhergestellten Daten entsprechen dann dem Zustand zum ausgewählten Erstellungszeitpunkt. Es muss also immer das Sicherungsdatum markiert werden, bis zu dem die Daten wiederhergestellt werden sollen.

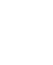

| Assistent zur Wiederherstellung                                                                                                    |                                                                                                    |  |
|----------------------------------------------------------------------------------------------------|----------------------------------------------------------------------------------------------------|--|
| Auswahl des Archivdatums<br>Wählen Sie das entsprechende Datum des Archivs in der Liste und klicken Sie auf<br>Weiter, um die Daten mit dem Stand am gewählten Datum wiederherzustellen. |                                                                                                    |  |
| Backup-Datum<br>Donnerstag, 31. August 2006 10:03:28<br>Donnerstag, 31. August 2006 10:11:16<br>Donnerstag, 31. August 2006 10:12:09                                                     | 2006_08_31_10_03_28_310D2<br>Erstellungsdatum des Archivs:<br>Donnerstag, 31. August 2006 10:12:09<br>Typ: Inkrementell<br>test der Backup-location<br>WINXP_86 (C:)<br>8,465 GB NTF5 |  |
| 🕐 Hilfe 🤍                                                                                                    | Zurück Weiter > Abbrechen                                                                                                    |  |

#### Abb. 14: Auswahl eines Backups

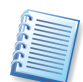

Um die Daten aus einem inkrementellen Backup wiederherzustellen, müssen Sie alle vorhergehenden inkrementellen Backup-Dateien und das vollständige Backup-Archiv bereitstellen, das die Basis bildet. Wenn nur eines der sukzessiv erstellten Backups fehlt, ist die Wiederherstellung unmöglich.

Um die Daten eines differentiellen Backups wiederherzustellen, müssen Sie das vollständige Backup-Archiv bereitstellen, das die Basis bildet.

- Der nächste Schritt dient der Auswahl der Wiederherstellungsmethode:
  - Wiederherstellung von Festplatten oder Partitionen wählen Sie diese Option, wenn Sie Festplatten oder Partitionen wiederherstellen möchten. Die Wiederherstellung einer Systempartition erfordert einen Neustart und der PC wird während der Wiederherstellung nicht verfügbar sein.
  - Ausgewählte Dateien oder Verzeichnisse wiederherstellen wählen Sie diese Option, um Dateien bzw. Verzeichnisse wiederherzustellen. Die Wiederherstellung von Dateien und Verzeichnissen erfordert keinen Neustart des Computers. Beachten Sie aber, dass im Abbildarchiv alle Dateien und Verzeichnisse gespeichert sind und Sie deshalb genau entscheiden sollten, welche Dateien Sie wiederherstellen.
  - Nur dann, wenn Sie das Abbild einer Systemfestplatte bzw. Systempartition aus der Acronis Secure Zone wiederherstellen, haben Sie eine weitere Option verfügbar. Mit der Option Snap Restore benutzen wählen Sie die Technologie Acronis Snap Restore für eine schnelle Wiederherstellung der Boot-Festplatte, inklusive der Windows-Systempartition und aller enthaltenen weiteren Partitionen dieser Fest-

platte. Eine Warnmeldung macht darauf aufmerksam, dass bei diesem Verfahren alle Partitionen auf der Boot-Festplatte gelöscht werden. Bestätigen Sie mit **OK** und klicken Sie nur dann auf **Fertig stellen**, wenn das Abbild entweder **alle** Partitionen der Boot-Festplatte enthält oder Sie diese Partitionen **nicht mehr benötigen**. Wenn Sie sich für diese Variante entschlossen haben, dann gelangen Sie sofort zur Zusammenfassung der Aktionen. Wenige Sekunden nach dem Klick auf **Fertig stellen** wird der Computer neu booten und das wiederhergestellte System neu starten. Nach dem Anmelden kann die Arbeit sofort beginnen, es sind keine weiteren Neustarts oder andere Aktionen erforderlich.

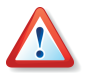

Bei der Ausführung von Acronis Snap Restore wird die gegenwärtige Version True immer von Acronis Image Home die gesamte Systemfestplatte wiederherstellen. Wenn also die Systemfestplatte mehrere Partitionen enthält und Sie den Einsatz von Acronis Snap Restore planen, müssen Sie alle Partitionen der Systempartition in das Abbildarchiv (Image) aufnehmen. Andernfalls gehen bei Verwendung von Acronis Snap Restore die Partitionen der Systemfestplatte verloren, die das Abbildarchiv nicht enthält.

• Der Schritt **Partition oder Festplatte wiederherstellen** zeigt die im Abbild gesicherten Partitionen bzw. Festplatten. Markieren Sie die Festplatte oder Partition, die Sie wiederherstellen wollen.

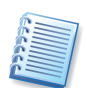

Festplattenabbilder enthalten eine Kopie von Track 0 mit dem MBR (Master Boot Record). Das wird in diesem Fenster anhand einer separaten Zeile gezeigt. Durch Auswahl der zugehörigen Option entscheiden Sie, ob Sie den MBR und Track 0 wiederherstellen möchten.

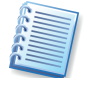

Sie wählen zunächst nur eine Partition. Weitere Partitionen sollten Sie in zusätzlichen Arbeitsgängen nach den Anweisungen für die Wiederherstellung dieser Partition angeben.

• Der Folgeschritt **Speicherort für die wiederhergestellte Partition** erfordert die Angabe des Ziels für die wiederherzustellende Partition:

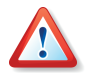

Wählen Sie den Zielbereich gewissenhaft und sorgfältig, damit Sie nicht versehentlich eine falsche Partition überschreiben bzw. löschen. Orientieren Sie sich bei der Auswahl an allen verfügbaren Elementen der Ansicht - z.B. Laufwerksbezeichnung, LW-Buchstabe, Dateisystem, Partitionsgröße oder Typ.

- Wählen Sie die Ziel-Platte oder Ziel-Partition. Die markierte Zielpartition bzw. Festplatte wird überschrieben.
- Wird als Zielbereich ein unpartitionierter Bereich der Festplatte angegeben, wird eine neue Partition erstellt.
- Zu kleine, schon zur Wiederherstellung vorgesehene Bereiche oder die Partition, auf der sich das Abbildarchiv befindet, können nicht ausgewählt werden.
- Wenn Sie eine bestehende Partition (keinen unzugeordneten Bereich) als Ziel der Wiederherstellung ausgewählt haben, wird diese nach dem

Klick auf **Weiter** gesperrt. Sollten Dateien dieser Partition geöffnet sein, blendet Acronis True Image Home die Auswahlbox **Bestätigung** ein.

- Mit einem Klick auf den Link **Klicken Sie hier**. . . können Sie die Liste der geöffneten Dateien einsehen.
- Die Schaltfläche **Wiederholen** nutzen Sie, nachdem Sie die geöffneten Dateien manuell geschlossen haben.
- Nach einem Klick auf **Abschalten** werden alle offenen Dateien des Laufwerks automatisch geschlossen.
- Bei Auswahl von Neustart f\u00e4hrt Acronis True Image Home den Rechner herunter und startet ihn neu. Vor dem Start des Betriebssystems aktiviert sich Acronis True Image Home und Sie haben die M\u00f6glichkeit das Abbild wiederherzustellen, ohne dass Dateien ge\u00f6ffnet sind. Diese Option ist z.B. n\u00f6tig, wenn eine Betriebssystempartition wiederhergestellt werden soll.
- Ein weiteres Symbol bietet an, ein anderes Laufwerk zu wählen. Dieses Symbol erscheint nicht, wenn die Zielpartition die des laufenden Betriebssystems ist.
- Der nächste Schritt bietet die Auswahl des Partitionstyps (aktiv, primär oder logisch). Der ursprüngliche Partitionstyp des Abbildes ist voreingestellt. Eine Ausnahme bildet der Fall, wenn das Abbild auf einem unzugeordneten Festplattenspeicher erstellt werden soll. Dann ist ein logisches Laufwerk in der erweiterten Partition voreingestellt.
- Bei einem FAT16- oder FAT32-Dateisystem bzw. den Linux-Dateisystemen Ext2 bzw. Ext3 folgt ein Schritt, mit dem Sie das Dateisystem der wiederhergestellten Partition wechseln können. Falls Sie in sehr seltenen Fällen nicht das vorgeschlagene (ursprüngliche) Dateisystem verwenden möchten, erfolgt eine Konvertierung z.B. von FAT16 <-> FAT32 oder Ext2 <-> Ext3. In allen anderen Fällen wird das Dateisystem des Abbilds übernommen.
- Im nachfolgenden Schritt bestimmen Sie die Größe der wiederhergestellten Partition. Damit ist es z.B. möglich, die Größe der ursprünglichen Partition je nach enthaltenem Datenvolumen des Abbildes zu verkleinern. Da durch diese Verkleinerung der Partition freier Plattenspeicher entsteht, können Sie die Partition frei in diesem Bereich verschieben und neu platzieren. Die Platzierung erfolgt durch Verschieben der dargestellten Partition mit der Maus oder durch Eingabe der gewünschten Werte in die Steuerelemente. Durch dieses Verfahren können Sie bei der Wiederherstellung von mehreren Partitionen auch den verfügbaren Platz auf die Partitionen neu verteilen: Beginnen Sie dazu mit den Partitionen, die verkleinert werden können, bevor Sie abschließend den frei gewordenen Platz den zu vergrößernden Partitionen zuschlagen.

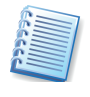

Wenn Sie die ursprüngliche Partitionsgröße für die Wiederherstellung verändern, nimmt Acronis True Image Home automatisch eine Optimierung der Partition vor. Dabei werden die Clustergröße und andere

Parameter den neuen Gegebenheiten angepasst.

• Falls das verwendete Betriebssystem Windows XP oder Windows 2000 ist, können Sie im Schritt **Laufwerksbuchstabe**, der nur in diesem Fall erscheint, einen besonderen Laufwerksbuchstaben zuweisen.

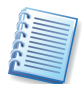

Sie sollten einen vorgeschlagenen Laufwerksbuchstaben nur ändern, wenn es sich dabei um eine Datenpartition handelt. Falls Sie eine Betriebssystempartition innerhalb eines Mehrfachbootsystems wiederherstellen, verändern Sie den Laufwerksbuchstaben nicht.

- Im nachfolgenden Schritt wählen Sie, ob Acronis True Image Home noch eine weitere Partition bzw. Festplatte wiederherstellen soll. Erst wenn das nicht der Fall ist, selektieren Sie vor dem Klick auf Weiter die Option Nein, es sollen keine weiteren Partitionen/Festplatten wiederhergestellt werden.
- Wählen Sie nun die Optionen für den Wiederherstellungsprozess (also z.B. die Benutzerbefehle vor bzw. nach der Wiederherstellung, die Prozesspriorität, die Sicherheitseinstellungen). Sie können die Standardeinstellungen unverändert benutzen oder an dieser Stelle verändern. In diesem Fall werden die Veränderungen nur für diese Wiederherstellung genutzt, nicht gespeichert. Alternativ können Sie aber direkt von dieser Stelle aus auch die Standardeinstellungen verändern und als neuen Standard speichern.

### Zusammenfassung

Danach sind alle Informationen für die Wiederherstellung zusammengetragen: Kontrollieren Sie die zusammengestellten Aktionen, bevor Sie auf **Fertig stellen** klicken.

Acronis True Image Home beginnt mit der Wiederherstellung und meldet zum Ende der Aktion den erfolgreichen Abschluss. Je nach Vorgabe erfolgt vorab die Prüfung des Imagearchivs und nach der erfolgten Wiederherstellung die Prüfung des Dateisystems.

### 5.4 Wiederherstellungsoptionen

Um die als Standard eingestellten Wiederherstellungsoptionen zu sehen oder zu bearbeiten, wählen Sie den Befehl **Extras**  $\rightarrow$  **Optionen**  $\rightarrow$  **Standardwiederherstellungsoptionen** aus dem Hauptmenü. Das zugehörige Fenster **Optionen** enthält zwei Bereiche: links die Kategorien und rechts die zugehörigen Parameter.

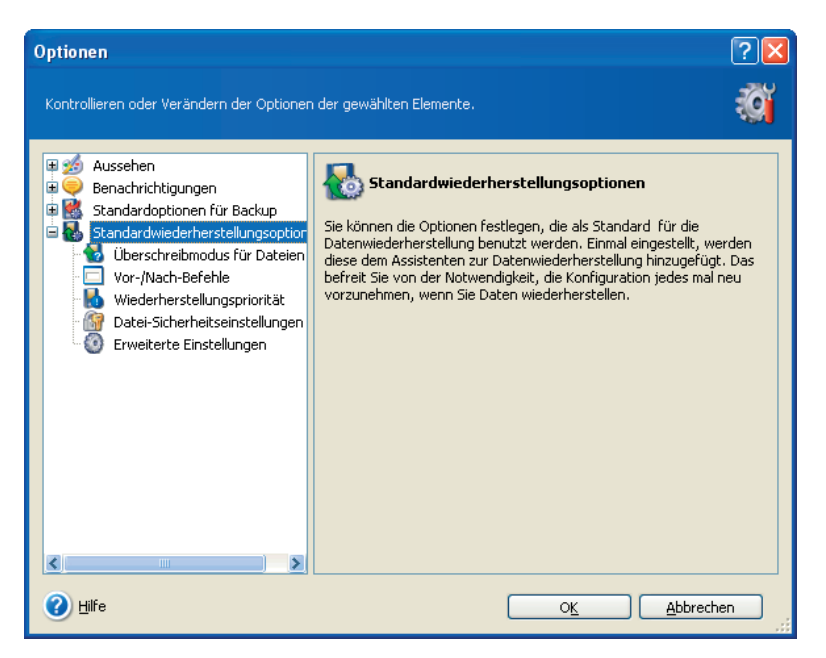

Abb. 15: Optionen für die Wiederherstellung

### Überschreibmodus für Dateien

Wenn sich in dem Zielverzeichnis für die Wiederherstellung bereits eine Datei mit dem gleichen Namen wie eine wiederherzustellende Datei befindet, können Sie vorgeben, wie sich das Programm verhalten soll:

- Existierende Datei überschreiben die vorhandenen Dateien werden mit den wiederherzustellenden Dateien überschrieben.
- Existierende Datei überschreiben, wenn sie älter ist die vorhandenen Dateien werden überschrieben, wenn diese älter sind als die wiederherzustellenden Dateien.
- Existierende Datei nicht überschreiben gibt den auf der Festplatte vorhandenen Dateien Vorrang vor den wiederherzustellenden Dateien.

Diese Optionen gelten nur bei der Wiederherstellung von Dateien und Verzeichnissen aus Datenarchiven.

### Vor/Nach-Befehle

Sie können Befehle spezifizieren (oder Batch-Dateien), die automatisch vor oder nach der Wiederherstellung ausgeführt werden. Damit können Sie z.B. Windows-Prozesse starten oder stoppen oder Ihre Daten vor dem Start des Backups auf Viren prüfen.

Um Befehle (Batch-Dateien) zu spezifizieren, wählen Sie den vor der Wiederherstellung auszuführenden Befehl im Feld **Vor der Wiederher-stellung**.

- Geben Sie im Feld **Befehl** einen Befehl ein oder wählen Sie ihn aus der Liste. Klicken Sie auf die Schaltfläche, um eine Batch-Datei zu wählen.
- Um einen neuen Befehl zu erstellen oder eine neue Batch-Datei auszuwählen, klicken Sie auf Bearbeiten. Geben Sie im Feld Arbeitsverzeichnis einen Pfad für die Befehlsausführung ein oder wählen Sie

ihn aus der Liste zuvor bereits gewählter Pfade. Im Eingabefeld **Argumente** tragen Sie das Argument ein oder wählen eines aus der Liste.

• Sie können die Funktion des Befehls mit einem Klick auf die Schaltfläche **Teste Befehl** überprüfen.

Analog gehen Sie für die nach dem Ende der Wiederherstellung auszuführenden Befehle vor.

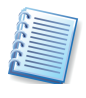

Das Deaktivieren des standardmäβig aktivierten Kontrollkästchens **Operationen nicht ausführen**, **bevor die Ausführung der Befehle komplett ist** erlaubt es, dass Wiederherstellungsprozesse zeitgleich neben der Ausführung Ihrer Befehle laufen können.

#### Wiederherstellungspriorität

Die Veränderung der Prozesspriorität für die Wiederherstellung kann diesen Prozess schneller oder langsamer als normal ablaufen lassen (je nachdem, wofür Sie sich entscheiden), beeinflusst aber auch den Ablauf der anderen Programme. Die Priorität eines jeden Prozesses, der in einem System läuft, bestimmt den Grad der CPU-Benutzung und der Systemressourcen, die dem Prozess zugeordnet werden. Das Herabsetzen der Wiederherstellungspriorität wird mehr Ressourcen für andere CPU-Tasks freisetzen. Das Heraufsetzen der Wiederherstellungspriorität kann den Wiederherstellungsprozess beschleunigen, indem Ressourcen von anderen gleichzeitig laufenden Prozessen abgezogen werden. Der Effekt ist aber abhängig von der totalen CPU-Auslastung und anderen Faktoren.

**Niedrig** – der Wiederherstellungsprozess läuft langsamer, dafür werden andere Programme weniger beeinträchtigt.

**Normal** – der Wiederherstellungsprozess läuft gleichberechtigt neben anderen Prozessen.

**Hoch** – der Wiederherstellungsprozess läuft schneller, aber die Performance anderer Programme wird beeinträchtigt.

### Datei-Sicherheitseinstellungen

Wenn die Sicherheitseinstellungen der Dateien während des Backups erhalten wurden (siehe Abschnitt Datei-Sicherheitseinstellungen beim Backup auf Seite 53), können Sie entscheiden, ob diese auch bei der Wiederherstellung erhalten bleiben oder die Sicherheitseinstellungen des Ordners angenommen werden sollen, in den sie wiederhergestellt werden.

Um Dateien mit ihren eigenen Sicherheitseinstellungen (festgelegten Rechten für Benutzer oder Gruppen) wiederherzustellen, wählen Sie **Wiederherstellung der Dateien mit Erhaltung ihrer Sicherheitseinstellungen**. Diese Option gilt nur bei der Wiederherstellung von Dateien und Verzeichnissen aus Datenarchiven.

#### Erweiterte Einstellungen

Für die Wiederherstellung können Sie verschiedene erweiterte Einstellungen vornehmen:

- Aktuelles Datum und Zeit f
  ür wiederhergestellte Dateien verwenden

   alle Dateien, die wiederhergestellt werden, erhalten das aktuelle
   Datum und die aktuelle Uhrzeit in den Dateieigenschaften.
- Backup-Archiv vor der Wiederherstellung überprüfen das Programm überprüft das Backup-Archiv, bevor es wiederhergestellt wird.

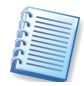

Um die Daten eines inkrementellen Backups zu prüfen, müssen Sie alle vorhergehenden inkrementellen Backup-Dateien und das vollständige Backup-Archiv bereitstellen, das die Basis bildet. Wenn nur eines der sukzessiv erstellten Backups fehlt, ist die Wiederherstellung unmöglich. Um die Daten eines differentiellen Backups zu prüfen, müssen Sie das vollständige Backup-Archiv bereitstellen, das die Basis bildet. Wenn Sie mehrere differentielle oder differentielle und inkrementelle Backups erstellt haben, die auf dem gleichen vollständigen Backup basieren (und deshalb im gleichen Verzeichnis liegen), benötigen Sie alle sukzessiv erstellten Backups, um das Archiv zu prüfen

 Dateisystem nach Wiederherstellung pr
üfen – das Dateisystem wird überpr
üft, nachdem die Wiederherstellung erfolgt ist.

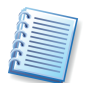

Die Überprüfung des Dateisystems ist nur verfügbar, wenn Sie Festplatten bzw. Partitionen unter Windows wiederherstellen und für FAT16/32- und NTFS-Dateisysteme.

## Kapitel 6. Backup-Archive verwalten

Nach einem Klick auf **Backup-Archive verwalten** im Programmhauptfenster von Acronis True Image Home haben Sie Zugriff auf zwei Funktionen, mit denen Sie ein Backup-Archiv durchsuchen können.

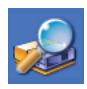

Der Befehl **Backup-Archiv durchsuchen** bietet die Möglichkeit, jede Art von Backup-Archiv zu durchsuchen. Dabei spielt es keine Rolle, ob Sie ein Abbildarchiv durchsuchen wollen, in dem das Abbild vollständiger Festplatten/Partitionen enthalten ist, oder ein Datenarchiv, in dem ausgewählte Dateien gesichert sind. Beim Durchsuchen können Sie mit den Befehlen im Kontextmenü einzelne Dateien oder Verzeichnisse an einen anderen Ort kopieren.

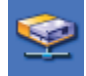

Der Befehl **Abbild anschließen** ist nur für Backup-Archive möglich, in denen das Abbild vollständiger Festplatten/Partitionen enthalten ist. In diesem Fall wird das Abbild einer im Backup-Archiv enthaltenen Partition als virtuelles Laufwerk angeschlossen und kann im Dateibrowser durchsucht werden.

Weitere Funktionen in dieser Kategorie sind die Funktion zum Abschalten eines als virtuelles Laufwerk angeschlossenen Abbildarchivs und die Funktion **Archiv prüfen**, mit der Sie die Gültigkeit der Daten in einem Backup-Archiv feststellen können.

### 6.1 Backup-Archiv durchsuchen

Nutzen Sie diese Funktion, wenn Sie manuell das Vorhandensein bestimmter Daten in einem Abbildarchiv prüfen wollen. Diese Funktion kann auf Backup-Archive aller Art angewendet werden, ist aber besonders sinnvoll für Datenarchive, deren Inhalt alternativ nur bei der Wiederherstellung sichtbar wird.

- Starten Sie den Assistenten mit einem Klick auf **Backup-Archiv** durchsuchen.
- Markieren Sie im nächsten Schritt das zu durchsuchende Archiv. Sie finden auf der rechten Seite die Beschreibung des Inhalts. Abbildarchive erkennen Sie sofort an der Abbildung der enthaltenen Festplatten im unteren Teil des Assistentenfensters (s. Abb. 16), Datenarchive lediglich an der Bezeichnung und der von Ihnen gewählten Beschreibung.
- Klicken Sie auf Öffnen, um den Vorgang abzuschließen.

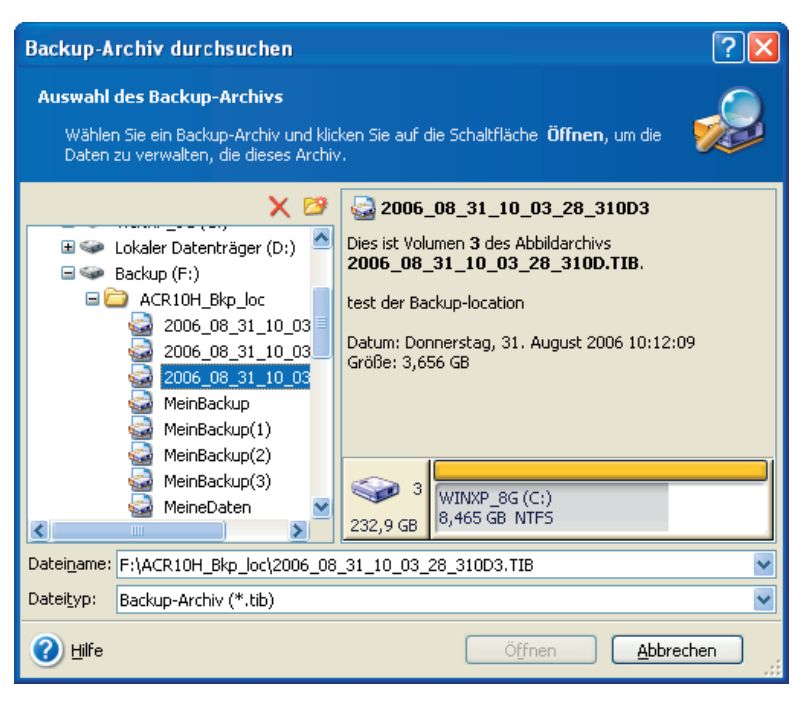

# Abb. 16: Auswahl eines Backup-Archivs zum Durchsuchen

Danach erscheint das Backup-Archiv im Explorer und kann mit den Mitteln dieses Werkzeugs durchsucht werden. Alle weiteren Werkzeuge finden Sie, wenn Sie in der Exploreransicht mit der rechten Maustaste auf ein gewünschtes Element klicken. Sie können damit z.B. gezielt Daten auswählen und wiederherstellen.

### 6.2 Abbild anschließen (mounten)

Besonders komfortables Arbeiten bietet eine Funktion von Acronis True Image Home, mit der Sie einem Partitionsabbild einen Laufwerksbuchstaben zuweisen können. Danach ist es Ihnen möglich, das Archiv mit dem Windows-Explorer zu durchsuchen und gezielt Dateien aus dem Archiv zu öffnen, Programme zu starten oder Dateien aus dem Archiv zu kopieren. Außerdem können Sie ein im Lese/Schreib-Modus gemountetes Abbildarchiv bearbeiten: Sie können Dateien öffnen, bearbeiten, speichern, verschieben oder löschen sowie Arbeiten mit Verzeichnissen ausführen. Falls Sie Änderungen vermeiden möchten, mounten Sie das Abbildarchiv im Nur-Lesen-Modus.

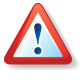

Beachten Sie, dass trotz der gleichen Dateierweiterung \*.tib nur Abbildarchive gemountet werden können. Das Mounten von Datenarchiven mit gesicherten Dateien und Verzeichnissen ist nicht möglich.

Mit einem Doppelklick auf das Symbol **Abbild anschließen** starten Sie den Assistenten zum Durchsuchen von Abbildern. Er erscheint mit einem Begrüßungsbildschirm.

- 1. Der Schritt nach dem Begrüßungsbild dient dazu, die Abbildarchivdatei zu markieren, die Sie durchsuchen möchten.
- 2. Der Schritt Laufwerksbuchstaben zuordnen markiert automatisch alle in der Abbilddatei enthaltenen Partitionen und weist ihnen einen Laufwerksbuchstaben zu. Falls Sie eine Partition nicht anschließen möchten, deaktivieren Sie das zugehörige Kontrollkästchen. Falls das Abbild eine Festplatte mit nur einer einzigen Partition enthält, können Sie auch die gesamte Festplatte mounten.
- 3. Wählen Sie nun, ob Sie das Abbild im Lese/Schreib-Modus oder im Nur-Lesen-Modus mounten möchten.

Wenn Sie den Lese/Schreib-Modus wählen, dann weist das Programm auf die mögliche Veränderung des Abbilds hin und erstellt für die Änderungen eine inkrementelle Erweiterung des vorhandenen Backups. Es wird dringend empfohlen, dass Sie die Änderungen in der Beschreibung der entstehenden inkrementellen Erweiterung genauestens dokumentieren.

Nach dem Klick auf **Fertig stellen** weist Acronis True Image Home den Partitionen im Abbildarchiv die gewählten temporären Laufwerksbuchstaben zu.

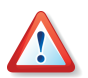

Die Zuweisung von Laufwerksbuchstaben ist nur für Abbilder mit den Dateisystemen möglich, die von der gestarteten Windowsversion unterstützt werden. Sie können z.B. unter Windows keine Abbilder von Linux-Partitionen anschließen.

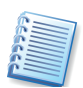

Die aktuelle Version von Acronis True Image Home kann ein Abbildarchiv nur dann anschließen (mounten), wenn alle zugehörigen Archivdateien im gleichen Verzeichnis liegen. Wenn Sie ein Archiv mounten möchten, dass auf mehreren CD-R(W) verteilt ist, müssen Sie diese Teile in ein gemeinsames Verzeichnis auf einer Festplatte bzw. auf einem Netzlaufwerk kopieren.

### Abbild durchsuchen

Zum Durchsuchen der angeschlossenen Abbilder wechseln Sie in den Windows-Explorer. Anhand der zugewiesenen Laufwerksbuchstaben und der Festplatten-Icons im Windows-Explorer identifizieren Sie das Abbildarchiv. Danach stehen Ihnen die Werkzeuge des Windows-Explorers zur Verfügung. Mit einem Doppelklick auf einen registrierten Dateityp öffnen Sie z.B. die zugehörige Anwendung, um den Inhalt einzusehen. Auch das Ausführen von Dateien aus diesen Laufwerken, z.B. zum Installieren von Programmen, funktioniert problemlos. Zu merken ist nur eine geringfügige Verzögerung, die dadurch entsteht, dass Acronis True Image Home die Dateien erst dekomprimieren muss.

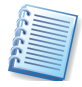

Wenn ein Abbildarchiv im **Nur-Lesen-Modus** gemounted wurde, verhindert Acronis True Image Home Veränderungen an den Inhalten. Sie können also weder Dateien bzw. Verzeichnisse löschen noch veränderte Dateien im Archiv speichern. In diesen und ähnlichen Fällen erhalten Sie die Meldung, dass ein Schreibschutz vorliegt.

### Abbilder bearbeiten

Wenn Sie sich beim Mounten eines Abbildarchivs für den Lese/Schreib-Modus entschieden hatten, dann lässt Acronis True Image Home eine Bearbeitung der Inhalte zu. Das ursprüngliche Archiv bleibt dabei unverändert. Acronis True Image Home protokolliert Ihre Änderungen und legt diese Informationen in einer zusätzlichen inkrementellen Archivdatei ab. Sie können Dateien bearbeiten und die Änderungen speichern, Dateien und Ordner verschieben oder löschen. Wenn Sie das Archiv nach Bearbeitung abschalten, sind alle Veränderungen gesichert. Bei der Wiederherstellung können Sie dann entscheiden, ob Sie das ursprüngliche (unveränderte) Archiv wiederherstellen wollen oder die Änderungen auf das wiederhergestellte System übertragen.

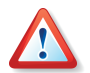

Aus Gründen der Übersichtlichkeit sollten Sie vermeiden, ein und dasselbe Abbildarchiv mehrfach nacheinander zum Bearbeiten zu mounten und wieder abzuschalten. Wenn eine mehrfache Bearbeitung notwendig ist, wird dringend eine genaue Dokumentation der Veränderungen in den Kommentaren zum Archiv und an anderer Stelle empfohlen.

### Befehle im Windowsexplorer

Achten Sie auf die Kontextmenüeinträge im Windows-Explorer, die von Acronis True Image Home eingerichtet werden:

- Ein Rechtsklick auf das Icon eines temporären Laufwerks öffnet ein Kontextmenü mit dem Befehl **Abschalten**.
- Ein Rechtsklick auf eine .tib-Datei öffnet ein Kontextmenü mit den Befehlen **Durchsuchen** und **Abbild wiederherstellen**.

### Abbild abschalten

Nach dem Durchsuchen des Abbildes können Sie Acronis True Image Home verwenden, um die Zuweisung der temporären Laufwerksbuchstaben aufzuheben.

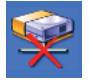

Mit einem Doppelklick auf das Symbol **Abbild abschalten** starten Sie den Assistenten zum Abschalten von Abbildern. Er erscheint mit einem Begrüßungsbildschirm.

Dieser Assistent bietet nur einen Schritt für Einstellungen: Im Schritt **Logisches Laufwerk abschalten** wählen Sie durch einen Klick in das entsprechende Kontrollkästchen das Laufwerk aus, das Sie abschalten möchten. Nach dem Klick auf **Fertig stellen** im nachfolgenden Schritt wird die Zuordnung der Laufwerksbuchstaben aufgehoben: Eine Dialogbox informiert abschließend über den Erfolg.

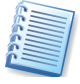

Wenn Sie den Rechner herunterfahren, wird ein angeschlossenes Abbild unabhängig vom Modus automatisch abgeschaltet. Eventuelle Veränderungen, die Sie im Lese/Schreib-Modus vorgenommen haben, gehen dabei nicht verloren.

### 6.3 Prüfen eines Archivs

Archivdateien dienen der Vorbereitung auf ein Desaster-Recovery oder der Archivierung von Daten. Deshalb ist die Datenintegrität die wichtigste Eigenschaft eines Archivs. Sie sollten daher die Zeit aufbringen, Archivdateien nach der Erstellung zu überprüfen.

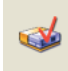

Für diesen Zweck bietet Acronis True Image Home den Assistenten zum Prüfen eines Archivs, den Sie entweder über den Befehl **Extras**  $\rightarrow$  **Archiv prüfen** oder durch einen Klick auf den gleichnamigen Link im Bereich Extras der Seitenleiste starten.

Der einzige Schritt nach dem Begrüßungsbild dient dazu, die Archivdatei zu markieren, die überprüft werden soll.

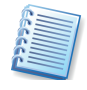

Wenn Sie im Vorschaubereich auf der rechten Seite auf ein Laufwerkssymbol oder eine Partition klicken, dann erscheinen Informationen zum gewählten Objekt in der Statusleiste von Acronis True Image Home.

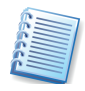

Die Acronis Secure Zone kann nur als Ganzes für die Überprüfung gewählt werden, da alle dort gespeicherten Archive als Einheit betrachtet werden

Nach dem Klick auf **Fertig stellen** beginnt Acronis True Image Home mit der Prüfung des Archivs. Die Fortschrittsanzeige informiert über die dafür erforderliche Zeit und den bereits erledigten Arbeitsumfang.

Das Ende des Prüfvorgangs ist eine Meldung von Acronis True Image Home über den Erfolg der Aktion.

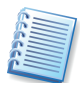

Falls Acronis True Image Home einen Fehler findet, sollten Sie das Backup wiederholen. Es ist dabei anzuraten, als Speicherort einen anderen Datenträger auszuwählen. Wenn alle Versuche fehlschlagen, ein Archiv zu prüfen, dann könnten Fehler an der Hardware vorliegen, z.B. im Hauptspeicher der verwendeten Maschine.
## **Kapitel 7. Migrationstools**

Immer dann, wenn Sie eine neue Festplatte für den Einsatz vorbereiten müssen, helfen Ihnen die integrierten Migrationstools von Acronis True Image Home. Als Vorbereitung müssen Sie lediglich dafür sorgen, dass Acronis True Image Home die neue Festplatte erkennen kann. Dazu gibt es mehre Szenarien:

- Zum Klonen einer Festplatte muss Acronis True Image Home mindestens zwei Festplatten im System finden. Sie können dazu die neue Festplatte als Slave jumpern und in den PC einbauen, z.B. zeitweilig anstelle eines CD/DVD-Laufwerks.. Außerdem müssen Sie beim Neustart des Computers die Einstellungen im BIOS überprüfen: Wenn der Festplattenmodus auf Auto(matisch) steht, sollte die Platte korrekt erkannt werden. Alternativ schließen Sie die Festplatte z.B. über einen IDEtoUSB-Adapter an den PC an oder Sie benutzen eine USB-Festplatte. Das erste Verfahren ist in jedem Fall vorzuziehen: Nach Abschluss der Arbeiten müssen Sie ohnehin den Computer öffnen, um die alte Festplatte zu entnehmen.
- Zum Vorbereiten einer neuen Festplatte können Sie auch die Festplatte in den PC als Masterplatte einbauen und Acronis True Image Home über das Notfallmedium bzw. die Installations-CD starten.
- Wenn der Einbau einer zusätzlichen Festplatte nicht möglich ist, dann erstellen Sie ein Abbild der Festplatte in einer Archivdatei auf einem beliebigen Medium, sei es eine andere Festplatte, ein Diskettensatz oder eine CD-R. Installieren Sie eine neue Festplatte, booten den Computer von der Acronis True Image Home-CD oder der Notfall-Diskette und stellen Sie die Inhalte des alten Laufwerkes auf der neuen Festplatte wieder her. Dabei ändern Sie auch die Größe, Position auf der Festplatte sowie den Typ von Partitionen.

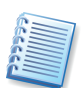

Sie finden die Migrationstools von Acronis True Image Home – das in das Programm integrierte Acronis Migrate Easy – in der Kategorie **Festplatten verwalten**, die Sie mit einem Klick auf eines der gleichnamigen Elemente im Programmhauptfenster aktivieren.

### 7.1 Festplatte klonen

Wenn Sie den Inhalt einer bisherigen Festplatte auf eine neue, größere Festplatte übertragen möchten, dann verwenden Sie den Befehl **Festplatte klonen**. Der Begriff **Klonen** steht in diesem Fall für das Übertragen der Partitionen einer Festplatte und deren kompletter Inhalte auf eine andere Festplatte. Beachten Sie, dass Sie ausreichend Zeit für diese Arbeit planen: Das Klonen großer Festplatten nimmt einige Zeit in Anspruch.

Mit einem Doppelklick auf das Symbol **Festplatte klonen** aktivieren Sie einen Assistenten zum Klonen von Festplatten. Im zweiten Schritt

entscheiden Sie, welchen Modus Acronis True Image Home verwenden soll.

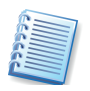

Falls Acronis True Image Home beim Start des Assistenten zum Klonen von Festplatten nicht mindestens zwei Festplatten auffindet, erscheint ein entsprechender Hinweis. In diesem Fall kann das Klonen nicht ausgeführt werden.

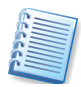

Das Klonen einer Festplatte kann auch zur Datensicherung benutzt werden. Oft erfolgt z.B. das Klonen der Systemfestplatte eines Laptops auf eine identische externe Festplatte. Dabei entsteht ein Duplikat der Festplatte, das im Fehlerfall sofort gegen die defekte Platte ausgetauscht werden kann. Nachteilig bei diesem Verfahren ist aber, dass immer wieder die komplette Festplatte übertragen wird und keinerlei Möglichkeit besteht, nur die veränderten Sektoren zu übertragen. Damit gehört diese Variante zu den zeitaufwändigsten Verfahren.

### Automatischer Modus

Wenn Sie sich für den empfohlenen automatischen Modus entscheiden, dann werden alle vorhandenen Partitionen der ursprünglichen Festplatte auf die neue Festplatte übertragen. Acronis True Image Home verteilt den zusätzlichen Speicherplatz proportional auf die vorhandenen Partitionen und macht die neue Festplatte bootfähig.

Wenn Sie diesen Modus mit **Weiter** bestätigen, analysiert Acronis True Image Home die vorhandenen Festplatten.

Falls mehr als eine weitere Festplatte vorhanden ist, müssen Sie in nachfolgenden Schritten zunächst die Quellfestplatte wählen und danach die Zielfestplatte angeben.

Wenn für Acronis True Image Home klar ist, welcher Festplatteninhalt auf welche andere Festplatte zu klonen ist, wird eine Analyse des Zustandes nach dem Klonen vorgenommen. Das Ergebnis dieser Analyse erscheint (s. Abb. 17). Zuvor hat Acronis True Image Home die Festplatte gesperrt, falls es ein Systemlaufwerk ist.

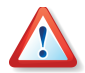

Falls die neue Festplatte bereits formatiert ist, Partitionen enthält oder Daten vorhanden sind, schaltet Acronis True Image Home einen zusätzlichen Assistentenschritt ein. Sie können die alte Festplatte nur dann auf eine andere Festplatte klonen, wenn Sie dem Programm gestatten, bereits vorhandene Partitionen zu löschen.

Im nächsten Schritt fasst Acronis True Image Home die zu lösenden Aufgaben zusammen. Diesen Schritt müssen Sie mit **Fertig stellen** bestätigen, ansonsten bricht Acronis True Image Home die Aufgabe ab.

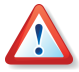

Wenn Sie eine Systemfestplatte klonen, erledigt Acronis True Image Home die Arbeit erst nach einem Neustart. Falls Sie diesen Neustart nicht ausführen, bricht Acronis True Image Home die Aufgabe ebenfalls ab.

Zum Abschluss meldet Acronis True Image Home den Erfolg der Aktion. Ihre Aufgabe ist es nun, die neue Festplatte anstelle der alten in den PC einzubauen.

| Assistent zum Klonen von Festplatten 🛛 🛛 🔀                                                                                                    |  |  |  |  |  |  |  |
|----------------------------------------------------------------------------------------------------|--|--|--|--|--|--|--|
| Festplattenstruktur<br>Sie können die Partitionsstruktur der Quellfestplatte vor dem Klonen sowie der<br>Zielfestplatte nach dem Klonen betrachten.                          |  |  |  |  |  |  |  |
| Prüfen Sie die Partitionsstruktur der Quellfestplatte vor dem Klonen sowie die Struktur, die<br>während des Klonens auf der Zielfestplatte erstellt wird.<br>Vor dem Klopen: |  |  |  |  |  |  |  |
| C:<br>16 GB NTFS U<br>7                                                                                                    |  |  |  |  |  |  |  |
| Nach dem Klonen:                                                                                                    |  |  |  |  |  |  |  |
| 29,3 GB C:<br>29,29 GB NTF5                                                                                                    |  |  |  |  |  |  |  |
| 🗖 Primär 📕 Logisch 📕 Unzugeordnet                                                                                                    |  |  |  |  |  |  |  |
| Um den Vorgang zum Klonen fortzusetzen, klicken Sie auf <b>Weiter</b> .                                                                                                    |  |  |  |  |  |  |  |
| < <u>Z</u> urück <u>Weiter</u> <u>A</u> bbrechen                                                                                                    |  |  |  |  |  |  |  |

Abb. 17: Vorschau auf die einzurichtende neue Festplatte

#### Benutzerdefiniertes Klonen

Für erfahrene Anwender bietet Acronis True Image Home einen Klonmodus, bei dem Sie den Vorgang individuell steuern können. Dazu nutzen Sie ebenfalls das Symbol **Festplatte klonen** und aktivieren im zweiten Schritt die Option **Benutzerdefiniert**. Nun folgt eine Reihe von Schritten, mit denen Sie individuelle Einstellungen vornehmen.

- 1. Zunächst wählen Sie die Festplatte aus, die Sie klonen möchten.
- 2. Wählen Sie dann aus der Liste der verfügbaren Festplatten die Platte aus, auf die die Inhalte der alten Festplatte übertragen werden sollen.
- 3. Entscheiden Sie über die Verwendung der alten Festplatte. Sie haben die Wahl, die alte Platte neu zu partitionieren, die dort enthaltenen Daten zu vernichten oder die Daten zu belassen. Die Option Daten belassen ist voreingestellt und unbedingt zu empfehlen, wenn Sie die alte Platte als Sicherungskopie erhalten möchten.
- 4. Die nächste Entscheidung betrifft die Methode zum Übertragen der Daten. Treffen Sie hier Ihre Wahl, das Original in gleicher Größe zu übertragen, den zusätzlichen Platz proportional aufzuteilen oder greifen Sie ein, indem Sie die Option Manuell aktiveren.
- 5. Falls Sie sich für das manuelle Verteilen des Festplattenplatzes entschieden haben, müssen Sie im nächsten Schritt das Kontrollkästchen Partitionierung ändern aktivieren, bevor Sie auf Weiter klicken. Dann selektieren Sie die zu verändernde Partition, bevor Sie im nächsten Schritt die neue Partitionsgröße zuweisen. Durch Verschieben der Partitionen oder durch Verschieben der Begrenzung können Sie in

der Vorauswahl im Schritt **Größe und Position** die Eigenschaften der neuen Festplatte interaktiv verändern (s. Abb. 18).

| issistent zum Klonen von Festplatten 🛛 🔀                                                                                                    |
|----------------------------------------------------------------------------------------------------|
| Größe und Position:<br>Geben Sie Position und Größe der Partition im unzugeordneten Speicherbereich an.                                                 |
| Die Partition muss an den Zylindergrenzen ausgerichtet werden. Der von Ihnen angegebene<br>Wert wird entsprechend der nächsten Zylindergrenze gerundet. |
| Minimale Größe: 2,229 GB Maximale Größe: 15,99 GB                                                                                                    |
| Unzugeordneter Speicher davor: 0 Bytes 🝧                                                                                                    |
| Partitionsgröße: 4,612 GB                                                                                                    |
| Unzugeordneter Speicher <u>d</u> anach: 11,38 GB                                                                                                    |
|                                                                                                    |
| < <u>Z</u> urück <u>W</u> eiter > <u>A</u> bbrechen                                                                                                    |

Abb. 18: Ändern Sie manuell der Position der Partition auf dem neuen Datenträger.

- 6. Dieses Verfahren können Sie beliebig oft wiederholen, bis die neue Festplatte die gewünschte Aufteilung hat. Dann deaktivieren Sie das Kontrollkästchen **Partitionierung ändern**, bevor Sie auf **Weiter** klicken.
- 7. Acronis True Image Home stellt die Aufgaben zusammen, die Sie mit einem Klick auf **Fertig stellen** auslösen. Einen angeforderten Neustart müssen Sie in jedem Fall ausführen.

### 7.2 Festplatte hinzufügen

Die Funktion **Festplatte hinzufügen** nutzen Sie, um eine neue Festplatte zu partitionieren und zu formatieren oder um weitere Partitionen in einem unzugeordneten Bereich der Festplatte zu erzeugen. Das Verfahren ist in beiden Fällen analog.

Um dem PC eine neue Platte hinzuzufügen, müssen Sie diese Platte zunächst im System bekannt machen. Dazu müssen Sie die Platte entweder in den PC einbauen oder auf andere geeignete Weise (USB, externes SCSI, FireWire) an den PC anschließen.

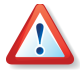

Sie können die Funktion **Festplatte hinzufügen** nur auf neue, nicht partitionierte Festplatten anwenden. Falls Acronis True Image Home nach dem Aufruf des Befehls auf eine bereits benutzte Festplatte stößt, müssen Sie sich entscheiden: Entweder löschen Sie die vorhandenen Partitionen oder Sie brechen die Aktion ab, um die vorhandenen Daten zu erhalten. Nachträgliche Veränderung bestehender Partitionen bietet die Acronis Disk Director Suite.

- Nach dem Start des Assistenten mit einem Doppelklick auf das Symbol Festplatte hinzufügen wählen Sie im zweiten Schritt die Festplatte aus, die Sie für die Nutzung vorbereiten wollen. Der untere Bereich des Schrittes Ziel-Festplatte zeigt die gegenwärtige Aufteilung der gewählten Festplatte.
- Um eine neue Partition hinzuzufügen, achten Sie im nächsten Schritt darauf, dass das Kontrollkästchen Neue Partition erstellen aktiviert ist. In diesem Fall bietet der nächste Schritt die Möglichkeit, den freien Speicher auszuwählen.
- 3. Nach Auswahl des freien Speicherbereichs wählen Sie das Dateisystem für die neue Partition aus.
- 4. Besonders wichtig ist die Entscheidung im nächsten Schritt: Sie haben die Wahl zwischen den Partitionstypen **Primäre Partition** und **Logische Partition**.

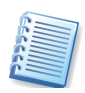

Den Typ **Primäre Partition** wählen Sie, wenn Sie von dieser Partition booten möchten. Von diesem Typ können maximal vier Partitionen auf einer Festplatte vorhanden sein. Der Typ **Logische Partition** ist ein Datenbereich innerhalb einer erweiterten Partition.

5. Im Schritt **Größe und Position** bestimmen Sie, wie groß die neue Partition wird.

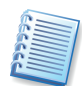

Wenn Sie auf der neuen Festplatte eine Acronis Secure Zone einrichten möchten, sollten Sie einen Teil der Festplatte nicht partitionieren. Acronis True Image Home verwendet beim Einrichten der Acronis Secure Zone zunächst unzugeordneten Speicherbereich, bevor bereits bestehende Partitionen verändert werden.

- 6. Für die neue Partition tragen Sie einen Namen ein.
- 7. Dieses Verfahren wiederholen Sie, bis die neue Festplatte die gewünschte Aufteilung hat. Dann deaktivieren Sie das Kontrollkästchen Neue Partition erstellen, bevor Sie auf Weiter klicken. Acronis True Image Home stellt die Aufgaben zusammen, die Sie mit einem Klick auf Fertig stellen auslösen.

## Kapitel 8. Backup-Speicher verwalten

Acronis Backup-Speicher sind Speicherorte (Verzeichnisse) auf einem Datenträger, die für Backups mit Acronis True Image Home eingerichtet werden und ähnlich wie die Acronis Secure Zone Werkzeuge für die automatisierte Backup-Verwaltung bieten. Dieser Abschnitt zeigt das Erstellen und Löschen von Backup-Speichern und Regeln für die Backup-Speicher sowie die Einsicht in den Inhalt des Backup-Speichers. Sie sollten für Ihre Backups einen oder mehrere Backup-Speicher organisieren und jedem Backup-Speicher Beschränkungen für Größe und Aufbewahrungszeit zuordnen.

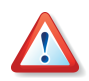

Beachten Sie, dass Sie nicht verschiedene Sicherungsaufgaben in einen Backup-Speicher ausführen, es könnte dadurch zu einem Verlust von Sicherungen kommen.

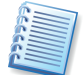

Um die Funktionalität der Backup-Speicher im Zusammenspiel mit den Backup-Regeln sinnvoll zu nutzen, sollten Sie diese automatisch verwalteten Speicherorte vorrangig als Ziel für automatische ausgeführte Backup-Tasks verwenden. Nur in diesem Zusammenhang haben Sie auch Zugriff auf die Backup-Richtlinien, mit denen Sie eine weitere Automatisierung der Backup-Tasks erreichen können. Weitere Informationen dazu finden Sie im Abschnitt »Eine neue Aufgabe anlegen«.

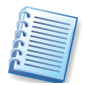

Alle Werkzeuge zur Verwaltung von Backup-Speichern finden Sie in der Kategorie **Backup-Speicher verwalten**. Bevor Sie aber mit der Verwaltung der Backup-Speicher beginnen, sollten Sie die allgemeinen Informationen im Abschnitt 1.5, »Acronis Backup-Speicher« auf Seite 11f. nachlesen.

### 8.1 Erstellen von Backup-Speichern

Um den Assistenten zur Erstellung von Backup-Speichern zu starten, müssen Sie erst in die Kategorie **Backup-Speicher verwalten** wechseln, die Sie mit einem Klick auf eines der gleichnamigen Elemente im Programmhauptfenster aktivieren. Nach dem Klick auf **Backup-Speicher erstellen** startet der Assistent, der Sie durch die Schritte führt.

### Eigenschaften des Backup-Speichers - Speicherort

An dieser Stelle spezifizieren Sie den gewünschten Speicherort, der von Acronis True Image Home in einen Backup-Speicher umgewandelt wird. An diesem Backup-Speicherort werden Sie die später zu erzeugenden Backups speichern. Wählen Sie den gewünschten Ordner aus dem Verzeichnisbaum. Die rechte Seite des Fensters enthält Informationen über den gewählten Ordner: den Pfad, den freien Speicher auf dem Datenträger und die Gesamtgröße des Laufwerks. Backup-Speicher können auf einer lokalen (internen) Festplatte, auf einem externen Laufwerk (USB oder ähnliches), auf jedem beliebigen wieder beschreibbaren Medium, das durch das BIOS erkannt wird (z.B. Flash-Card), auf einem FTP-Server oder auf einem Netzlaufwerk organisiert werden:

- Um ein Verzeichnis im gewählten Speicherort zu erstellen, klicken Sie auf die Schaltfläche Neuen Ordner erstellen, die über dem Verzeichnisbaum angeordnet ist.
- Um einen ausgewählten Ordner zu löschen, klicken Sie auf die zugehörige Schaltfläche, die über dem Verzeichnisbaum angeordnet ist.
- Sie können den vollständigen Pfad zu einem Backup-Speicher auch manuell eingeben. Um das zu tun, tragen Sie den vollständigen Pfad zum Backup-Speicher (zusammen mit Benutzername und Kennwort für den Zugriff auf ein Netzlaufwerk) in das Eingabefeld Ort ein.

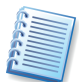

Sie sollten es möglichst vermeiden, Backups auf der Festplatte zu speichern, auf der auch das Betriebssystem und die Benutzerdaten abgelegt sind. Wenn Sie nur eine Festplatte haben und Ihre Backups nicht außerhalb des Computers (z.B. auf einer externen Festplatte) ablegen können, benutzen Sie die Acronis Secure Zone anstelle von Backup-Speichern.

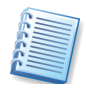

Wenn Sie ein Wechselmedium oder ein Netzlaufwerk verwenden, dann prüfen Sie den vorhandenen Platz und vor allem die Verfügbarkeit dieses Speicherorts bei einer möglichen Wiederherstellung von Daten.

### Backup-Regeln

An dieser Stelle können Sie dem Backup-Speicher Beschränkungen für Größe und Aufbewahrungszeit der Backups zuordnen. Wenn Sie ein Backup in einen Backup-Speicher beginnen, wird der gewählte Speicher geprüft. Wenn eine dieser Beschränkungen überschritten wird, wird das älteste Backup gelöscht oder konsolidiert (wenn es möglich ist).

- **Maximaler Speicherplatz** wählen Sie diese Option, um die maximale Größe des Backup-Speicherortes in Megabytes festzulegen.
- Maximale Anzahl der Backups wählen Sie diese Option, um die maximale Anzahl der Backups im Backup-Speicher festzulegen.
- Maximale Aufbewahrungszeit wählen Sie diese Option, um die maximale Aufbewahrungszeit für Archive in Tagen festzulegen.

Benutzen Sie die Pfeile an den Feldern im Bereich **Wert**, um die gewünschten Werte einzustellen, oder verwenden Sie die Tastatur, um die Werte manuell einzutragen.

Wenn Sie die Beschränkungen definiert haben, klicken Sie auf Weiter, um fortzusetzen.

Beenden Sie den Assistenten mit einem Klick auf **Fertig stellen** und bestätigen Sie die abschließende Meldung des Assistenten.

Wiederholen Sie die Schritte, bis die von Ihnen gewünschte Anzahl von Backup-Speichern erreicht ist.

Nach Abschluss dieser Schritte stehen die von Ihnen gewünschten Backup-Speicher im Assistenten für die Erstellung von Backups – vorrangig zur Verwendung in geplanten Tasks – bzw. bei der Wiederherstellung zur Verfügung.

### 8.2 Backup-Speicher bearbeiten

Beim Bearbeiten eines Backup-Speichers können Sie die Einstellungen verändern, die Sie beim Erstellen festgelegt haben. Damit können Sie im Nachhinein individuell erforderliche Korrekturen vornehmen, die Ihren Erfordernissen besser entsprechen als die bisherigen Einstellungen. Sie können die Backup-Regeln für jeden Backup-Speicher verändern: (Beschränkungen für Größe, Anzahl der Backups und Aufbewahrungszeit).

Um den Assistenten zur Bearbeitung von Backup-Speichern zu starten, müssen Sie erst in die Kategorie **Backup-Speicher verwalten** wechseln, die Sie mit einem Klick auf eines der gleichnamigen Elemente im Programmhauptfenster aktivieren. Nach dem Klick auf **Backup-Speicher bearbeiten** startet der Assistent, der Sie durch die Schritte führt.

Aktivieren Sie das Kontrollkästchen **Diese Meldung nicht wieder anzeigen**, falls Sie dieses Willkommenfenster nicht wieder sehen möchten, wenn Sie das nächste Mal einen Backup-Speicher bearbeiten.

Klicken Sie auf **Weiter**, um die weiteren Schritte des Assistenten zum Bearbeiten eines Backup-Speichers zu absolvieren.

Wählen Sie den gewünschten Ordner aus dem Verzeichnisbaum. Die vorhandenen Backup-Speicher werden ausgehend vom Verzeichnisstamm dargestellt. Die rechte Seite dieses Fensters enthält Informationen zum gewählten Verzeichnis: den Pfad, den freien Speicher und die Gesamtgröße.

Um einen ausgewählten Ordner zu löschen, klicken Sie auf die Schaltfläche Löschen, die über dem Verzeichnisbaum angeordnet ist.

Nehmen Sie in den nachfolgenden Schritten die erforderlichen Änderungen vor, so wie das bei der Erstellung von Backup-Speichern beschrieben ist.

Nach einem Klick auf **Fertig stellen** im letzten Schritt des Assistenten werden die Änderungen gespeichert. Die veränderten Regeln (Beschränkungen) werden ebenfalls beim nächsten Backup in diesen Speicher aktiviert: Der vorhandene Inhalt wird geprüft und anhand der neuen Regeln reorganisiert.

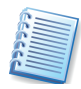

Wenn Sie die Tätigkeit von Acronis True Image Home zur Verwaltung der Backup-Speicher kontrollieren möchten, dann benutzen Sie die Ereignisanzeige. Außerdem könnten Sie bei der Erstellung des Tasks eine Benachrichtigung per Mail aktivieren, die den vollständigen Meldungstext übermittelt. Dieser enthält die gleichen Aussagen über das Löschen und Konsolidieren von Archivdateien.

### 8.3 Backup-Speicher löschen

Das Löschen eines nicht mehr benötigten Backup-Speichers hat die Aufgabe, diesen Speicherort entweder in einen "normalen" Ordner

verwandeln oder den Speicherort samt aller darin enthaltenen Backup-Archive zu löschen.

Um den Assistenten zur Bearbeitung von Backup-Speichern zu starten, müssen Sie erst in die Kategorie **Backup-Speicher verwalten** wechseln, die Sie mit einem Klick auf eines der gleichnamigen Elemente im Programmhauptfenster aktivieren. Nach dem Klick auf **Backup-Speicher Iöschen** startet der Assistent, der Sie durch die Schritte führt.

Aktivieren Sie das Kontrollkästchen **Diese Meldung nicht wieder anzeigen**, falls Sie dieses Willkommenfenster nicht wieder sehen möchten, wenn Sie das nächste Mal einen Backup-Speicher bearbeiten.

Wählen Sie den Backup-Speicher aus, den Sie löschen möchten. Falls Sie den Backup-Speicher nicht umwandeln, sondern vollständig löschen möchten, aktivieren Sie das Kontrollkästchen **Inhalte entfernen**.

Klicken Sie dann auf **Weiter** und im abschließenden Schritt auf **Fertig stellen**. Die Operation wird ohne weitere Meldung ausgeführt.

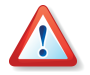

Arbeiten Sie sehr sorgfältig. Wenn Sie bei aktiviertem Kontrollkästchen Inhalte Löschen die Aktion im abschließenden Schritt ausgelöst haben, werden der Backup-Speicher und alle enthaltenen Backups unwiederbringlich gelöscht.

## Kapitel 9. Tasks planen

Eine Datensicherung ist nur gut, wenn sie fehlerfrei und aktuell ist. Für die Aktualität der Sicherungen ist es nötig, entweder in regelmäßigen Abständen oder nach besonderen Arbeiten an den Datenträgern Sicherungen neu anzulegen oder, wie es Acronis True Image Home anbietet, inkrementell fortzuschreiben. Für die Automatisierung der Datensicherung bietet Acronis True Image Home einen Aufgabenmanager, der Aufgaben (Tasks) zur Abbilderstellung selbstständig übernehmen kann. Sie können die Details einer regelmäßigen Abbilderstellung oder anderer Sicherungsaufgaben festlegen und vor allem einen Zeitpunkt angeben, an dem die Aufgabe automatisch ausgeführt wird. Wenn Sie dieses Tool einsetzen, werden Sie nie wieder eine Datensicherung vergessen.

Wenn Sie mit Hilfe des Zeitplaners in regelmäßigen Abständen automatische Abbilder der Partitionen in der Acronis Secure Zone erzeugen oder ergänzen, dann haben Sie stets eine geschützte, aktuelle Variante Ihres Systems, individueller Einstellungen und Dateien für die Wiederherstellung zur Verfügung. Achten Sie aber darauf, dass Sie ebenso regelmäßig eine Sicherung der wichtigsten Daten auf einen anderen Datenträger vornehmen.

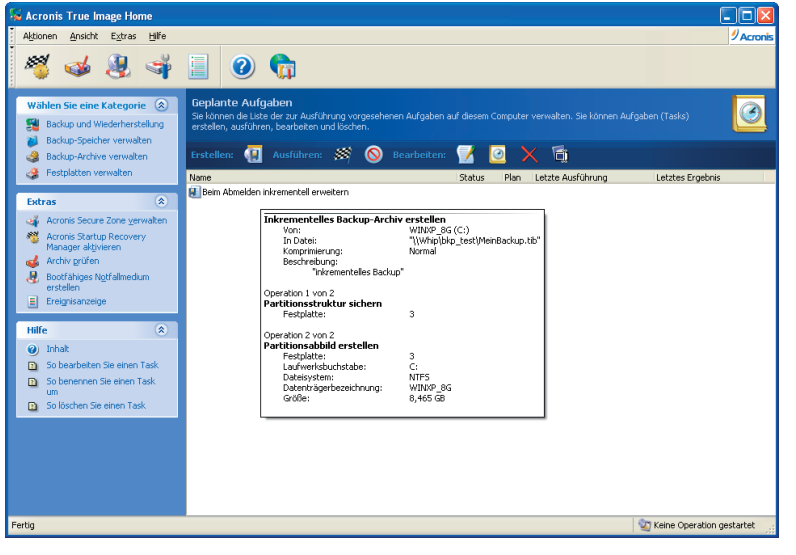

# Abb. 19: Das Programmhauptfenster mit den Werkzeugen zur Task-Planung

Für die Verwaltung von Aufgaben bietet Acronis True Image Home im Programmhauptfenster den Bereich **Tasks verwalten** mit den Symbolen **Tasks** und **Ereignisanzeige**. Mit einem Klick auf **Tasks** schalten Sie das Programmhauptfenster so um, dass alle Werkzeuge für die Verwaltung von Tasks sichtbar werden und in einer Liste der Status der geplanten Tasks zu sehen ist (s. Abb. 19).

#### Eine neue Aufgabe anlegen

Nach dem Umschalten in die Ansicht **Geplante Aufgaben** finden Sie eine Symbolleiste mit den Werkzeugen für die Task-Planung. Dort ist im Bereich **Erstellen** das Symbol **Task planen** angeordnet.

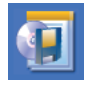

Mit einem Klick auf das Symbol **Task planen** starten Sie den Assistenten zum Erstellen eines neuen Tasks. Zunächst arbeiten Sie die Schritte ab, mit denen Sie die Details für die Erstellung des Backups festlegen. Diese Schritte sind ausführlich in Kapitel 4, Backup, beschrieben.

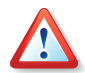

Beachten Sie, dass die nachfolgende beschriebene Einrichtung von Backup-Richtlinien nur bei der Planung eines Tasks und nur in Verbindung mit einem Backup-Speicherort als Ziel für die Ablage des zu erstellenden Backups möglich ist. Die Festlegung von Backup-Richtlinien ist nicht über die Bearbeitung der Backup-Speicher möglich.

Wenn Sie einen Backup-Speicher als Ziel für die Sicherung wählen, können Sie alternativ zu den dort beschriebenen Schritten die Backup-Aufgabe weiter automatisieren. Sie können zusätzlich eine Backup-Richtlinie festlegen, nach der die automatische Erstellung der Backups erfolgt. Damit haben Sie die Möglichkeit, einen ganzen Backup-Zyklus zu planen – auch Rotationsschema genannt (s. Abb. 20).

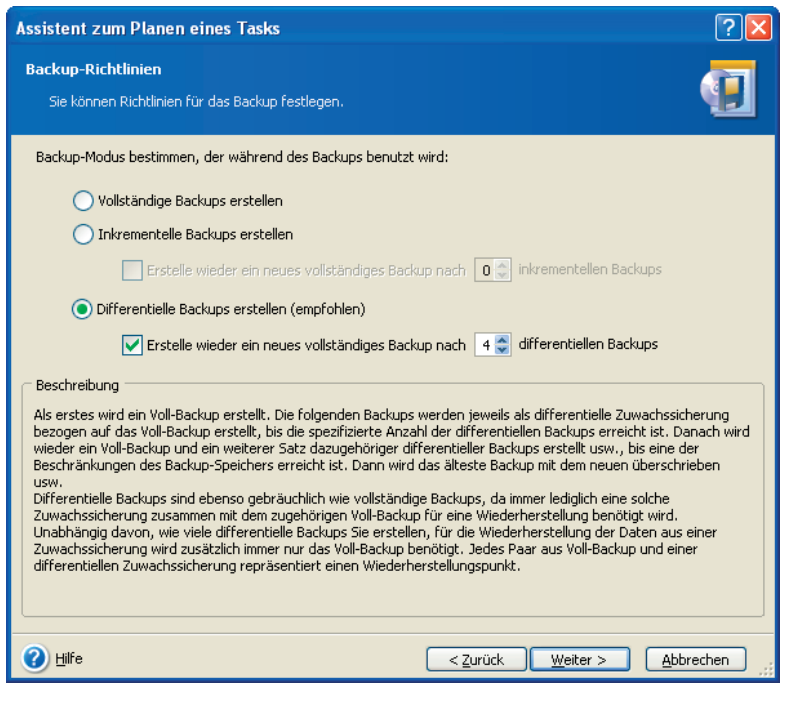

Abb. 20: Backup-Richtlinien bei der Planung von automatischen Backups in einen Backup-Speicher.

An dieser Stelle können Sie ganz nach Bedarf festlegen, ob und wann ein vollständiges Backup durch eine inkrementelle bzw. differentielle Zuwachssicherung ergänzt wird. Sie könnten z.B. immer nur vollständige Backups erstellen oder ein Voll-Backup mit fünf inkrementellen Zuwachssicherungen ergänzen lassen, bevor Acronis True Image Home bei der

nächsten Ausführung des Tasks wieder ein Voll-Backup erstellt und damit den Zyklus erneut beginnt.

Nach den Schritten für die Art der Backup-Erstellung folgen die spezifischen Schritte für die Zeitplanung.

- 1. Entscheiden Sie sich für einen Startzeitpunkt. Dabei haben Sie verschiedene Varianten:
- Die Optionen Täglich, Wöchentlich und Monatlich bieten in einem nachfolgenden Schritt des Assistenten Steuerelemente für die Details der Zeitplanung. Damit können Sie exakt die Zeit festlegen, zu der der Task regelmäßig ausgeführt wird.
- Die Option **Einmalig** nutzen Sie, wenn Sie eine bestimmte Aktion während Ihrer Abwesenheit starten möchten. Es folgt ebenfalls ein Schritt für die detaillierte Zeitplanung.
- Die Optionen Beim Starten des Computers, Beim Anmelden, Beim Ausschalten des Computers und Beim Abmelden sorgen dafür, dass entweder vor oder nach einer Computerbenutzung aktuelle Abbildarchive erstellt werden. In diesen Fällen erscheint ein Schritt des Assistenten, bei dem Sie die notwendigen Anmeldeinformationen (Benutzername und Kennwort) hinterlegen.

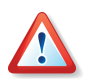

Achten Sie bei Verwendung der Option **Beim Ausschalten des Computers** darauf, dass Sie als Nutzer angemeldet sind. Wenn z.B. bei Benutzung von Windows XP der Willkommensbildschirm aktiv ist und Sie dann den Computer herunter fahren, erfolgt keine automatische Sicherung.

- Die Option **Nicht automatisch starten** nutzen Sie, wenn Sie die Details für manuelle Sicherungen speichern möchten. In diesem Fall müssen Sie nicht erst alle Schritte des Assistenten zur Erstellung von Backups abarbeiten, sondern starten die Abbilderstellung mit einem Doppelklick auf das Task-Symbol der zugeordneten Aufgabe.
- 2. Mit einem Klick auf **Fertig stellen** schließen Sie die Planung ab. Es erscheint eine Dialogbox, die den Erfolg des Assistenten mitteilt.
- 3. Acronis True Image Home legt ein Element im Bereich **Aktive Tasks** ab und aktiviert die Bezeichnung zur Bearbeitung: Geben Sie einen aussagekräftigen Namen für den Task an. Durch die Bestätigung der Bezeichnung schließen Sie die Task-Planung ab.

### Tasks verwalten

Nach dem Anlegen eines Tasks bietet Acronis True Image Home in der Werkzeugleiste des Bereichs einige Werkzeuge, mit denen Sie den Task nachträglich verändern oder löschen können.

- Nutzen Sie das Symbol Bearbeiten, wenn Sie mit Hilfe des Assistenten zum Bearbeiten eines Tasks die Details der Abbilderstellung verändern möchten. Wie beim Anlegen des Tasks arbeiten Sie alle Schritte für die Abbilderstellung und die Zeitplanung noch einmal ab.
- **Planen** nutzen Sie, wenn Sie lediglich die Zeitplanung verändern möchten, ohne die Details der Abbilderstellung zu ändern.

- Löschen verwirft den Task und entfernt das Symbol aus der Liste.
- Für die sofortige Ausführung der im Task festgelegten Aufgaben nutzen Sie **Ausführen**.
- Nach einem Klick auf **Umbenennen** aktiviert Acronis True Image Home die Bezeichnung des Tasks und gibt Ihnen so die Möglichkeit, den angezeigten Namen zu verändern.

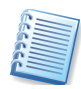

Lesen Sie im Abschnitt 10.1, Ereignisanzeige, auf Seite 86, wie Sie mit diesem Werkzeug nachträglich den Ablauf der Tasks kontrollieren und eventuelle Fehler aufspüren können.

## Kapitel 10. Andere Operationen

Dieses Kapitel informiert über einige spezielle Features von Acronis True Image Home, auf die von anderer Stelle aus verwiesen wird.

### 10.1 Ereignisanzeige

Die Ausführung von Tasks erfolgt meist in Ihrer Abwesenheit. Schließlich nimmt die Erstellung eines vollständigen Abbilds einer großen Festplatte einige Zeit in Anspruch, die Sie sicher besser als vor dem Computer verbringen möchten. Dann taucht die Frage auf, ob Acronis True Image Home die anstehenden Aufgaben erfüllt hat. Für die Kontrolle der Tätigkeit von Acronis True Image Home ist die Ereignisanzeige gedacht.

Diese Anzeige sammelt Informationen über alle Tätigkeiten, die Acronis True Image Home ausgeführt hat. Der Start dieser Anzeige erfolgt mit dem Befehl **Extras** → **Ereignisanzeige**, einem Klick auf das zugehörige Symbol im Bereich **Tasks** des Programmhauptfensters in der Ansicht **Backup und Wiederherstellung** oder nach einer Aufforderung von Acronis True Image Home im Fehlerfall.

Das erscheinende Fenster listet die Aktionen, die von Acronis True Image Home aufgezeichnet wurden. Sie finden Werkzeuge, mit denen Sie die Meldungen sortieren bzw. filtern können. Nach einer automatisch ausgeführten Aktion finden Sie an dieser Stelle nach Auswahl der Aktion die Detailinformationen von Acronis True Image Home über den Erfolg der einzelnen Handlungen (s. Abb. 21).

| 😽 Acronis True Image Home                                                                                                    |                                                                |                                      |                      |            |          |                          |                |
|----------------------------------------------------------------------------------------------------|----------------------------------------------------------------|--------------------------------------|----------------------|------------|----------|--------------------------|----------------|
| Aktionen Ansicht Extras Hilfe                                                                                                    |                                                                |                                      |                      |            |          |                          | Acronis        |
| 🦉 🤞 🍓 🐳                                                                                                    | 🗐 📀 👘                                                          |                                      |                      |            |          |                          |                |
| Wählen Sie eine Kategorie         Image: Comparison of the second second se | Ereignisanzeige<br>Betrachten der Liste der Ereignisse, die au | uf diesem Computer                   | stattgefunden haben. |            |          |                          |                |
| Backup-Archive verwalten                                                                                                    | X 🗶 🔚 🔇 🕄                                                      |                                      |                      |            |          | 🛛 🚣 🚯                    | 21 💕           |
| 👙 Festplatten verwalten                                                                                                    | Mttwoch, 12, Juli 2006 15:46:24                                | # Typ                                | Modul Fehler (Code)  | Datum      | Zeit     | Meldung                  |                |
| Tasks verwalten                                                                                                    | Mittwoch, 12. Juli 2006 15:52:33                               | Freitag, 1. Ser                      | ptember 2006 10:45:0 | 8          |          |                          |                |
| Extras                                                                                                    | Mktwoch, 12. Juli 2006 16:02:58                                | 1 🚺 Information                      | 100 2 (0×640002)     | 01.09.2006 | 10:44:55 | "Aktuelle Operation: Bac | kup" gestart   |
| and Americ Comme Zone communities                                                                                                    | 💐 Mittwoch, 12. Juli 2006 16:09:12                             | 2 (i)Information                     | 1 506 (0×101FA)      | 01.09.2006 | 10:44:58 | Partition C: sperren     |                |
| Accoris Startus Parquery                                                                                                    | Mittwoch, 12. Juli 2006 16:37:20                               | 3 (i) Information                    | 1 1.008 (0×103F0)    | 01.09.2006 | 10:44:58 | Vollständiges Backup-An  | thiv erstellen |
| Manager aktivieren                                                                                                    | Mittwoch, 12. Juli 2006 17:44:42                               | 4 🔅 Information                      | 100 6 (0×640006)     | 01.09.2006 | 10:45:08 | Operation beendet.       |                |
| of Archiv grüfen                                                                                                    | Donnerstag, 13. Juli 2006 10:                                  |                                      |                      |            |          |                          |                |
| Bootfähiges Notfallmedium<br>erstellen                                                                                                    | Donnerstag, 13. Juli 2006 11:                                  |                                      |                      |            |          |                          |                |
|                                                                                                    | Mitwash 20 August 2005 00                                      | 2                                    |                      |            |          |                          | 5              |
| Hilfe 🛞                                                                                                    | Mitwork 30 August 2006 09                                      |                                      |                      |            |          |                          | -              |
| <ul> <li>Inhalt</li> </ul>                                                                                                    | Mitwork 30 August 2006 12                                      | 1: 🛈 Informatio                      | n                    |            |          |                          |                |
| So benutzen Sie die                                                                                                    | Dopperstan, 31, August 2006                                    | Freitag 1 Sente                      | mbar 2005 10:44:55   |            |          |                          |                |
| Ereignisanzeige                                                                                                    | Donnerstag, 31, August 2006                                    | Pretag, 1. September 2000 10/44/35   |                      |            |          |                          |                |
|                                                                                                    | Donnerstag, 31. August 2006                                    | Bull I o                             |                      |            |          |                          |                |
|                                                                                                    | Donnerstag, 31. August 2006                                    | Aktuelle Operation: Backup gestartet |                      |            |          |                          |                |
|                                                                                                    | 🔳 Donnerstag, 31. August 2006 📒                                |                                      |                      |            |          |                          |                |
|                                                                                                    | 📃 Donnerstag, 31. August 2006                                  |                                      |                      |            |          |                          |                |
|                                                                                                    | 💷 Donnerstag, 31. August 2006                                  |                                      |                      |            |          |                          |                |
|                                                                                                    | 🖳 Donnerstag, 31. August 2006                                  |                                      |                      |            |          |                          |                |
|                                                                                                    | 💷 Freitag, 1. September 2006 10 🧹                              |                                      |                      |            |          |                          |                |
| Fertig                                                                                                    |                                                                |                                      |                      |            |          | Seine Operation of       | estartet       |

### Abb. 21: Die Ereignisanzeige

Die Ereignisanzeige enthält zwei Bereiche: Der linke Bereich enthält einen Überblick, der rechte Bereich listet die Details eines links ausgewählten Ereignisses auf.

Mit der Ereignisanzeige sind folgende Handlungen möglich:

- Ereigniseintrag in eine Datei speichern: Wählen Sie einen Eintrag und klicken Sie auf das Symbol Ereigniseintrag in Datei speichern. Wählen Sie anschließend den Speicherort und klicken Sie auf OK.
- Gewählten Ereigniseintrag löschen: Wählen Sie einen Eintrag und klicken Sie auf das Symbol Ausgewählten Ereigniseintrag löschen.
- Alle Ereigniseinträge löschen: Klicken Sie auf das Symbol Alle Ereigniseinträge löschen.

Im rechten Teil des Fensters der Ereignisanzeige sehen Sie die Handlungen von Acronis True Image, die zu einem gewählten Eintrag gehören. Sie können diese Liste flexibel gestalten, so dass sie nur die Meldungen eines Typs, ausgewählte Spalten oder eine andere Sortierung anzeigt.

Drei Schaltflächen steuern die Anzeige:

- Das Symbol mit dem weißen Kreuz in einem roten Kreis schaltet die Anzeige der Fehlermeldungen ein bzw. aus.
- Das Symbol mit dem Ausrufezeichen in einem gelben Dreieck schaltet die Anzeige der Warnungen ein bzw. aus.
- Das Symbol mit dem Informationspiktogramm schaltet die Anzeige der Informationen ein bzw. aus.

Um die sichtbaren Spalten zu verändern, klicken Sie entweder mit der rechten Maustaste auf die Spaltenbezeichner oder mit der linken Maustaste auf das Symbol **Wählen Sie die Details** und markieren Sie die Spalten, die Sie sehen möchten.

Um die Meldungen nach einer Spalte zu sortieren, klicken Sie auf den gewünschten Spaltenbezeichner (ein erneuter Klick invertiert die Sortierreihenfolge) oder auf das zweite Symbol von rechts **Sortieren nach** und wählen die gewünschte Spalte.

Außerdem können Sie die Spaltenbreite mit der Maus durch Ziehen verändern.

### 10.2 Benachrichtigungen

Das Erstellen von Backups bzw. Wiederherstellungen von Dateien oder Datenträgern können einige Zeit in Anspruch nehmen oder per Task-Planer automatisch ausgeführt werden. Acronis True Image Home kann Sie über den Abschluss einer Operation per E-Mail oder Windows-Nachrichtendienst (WinPopup) benachrichtigen. Das Programm kann auch die während der Operation erzeugten Meldungen duplizieren oder ein vollständiges Protokoll nach Fertigstellung der Operation senden. Das ist besonders hilfreich, wenn Sie während der Image-Erstellung z.B. an einem anderen Computer arbeiten oder die Information per Mail erhalten möchten.

In den Standardeinstellungen von Acronis True Image Home ist diese Benachrichtigung zunächst ausgeschaltet. Zum Aktiveren der Benachrichtigung und zum Spezifizieren der erforderlichen Parameter wählen Sie den Befehl Extras  $\rightarrow$  Optionen.

Mit den Steuerelementen im Zweig **Benachrichtigungen** beauftragen Sie Acronis True Image Home, nach dem Fertigstellen einer Imageerstellung eine Nachricht zu senden, die über den Abschluss der Aktion informiert.

Entscheiden Sie ob Sie den Windows-Nachrichtendienst nutzen oder die Informationen per E-Mail erhalten möchten. Selbstverständlich können Sie auch beide Informationswege gleichzeitig aktivieren, wenn Sie in beiden Fenstern die erforderlichen Parameter spezifizieren.

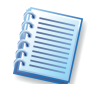

In beiden Fällen bietet Acronis True Image Home die Möglichkeit, eine Testnachricht zu senden. Dieses Angebot sollten Sie unbedingt annehmen, um den Nachrichtenweg zu überprüfen.

### Benachrichtigung per WinPopup

Wenn Sie im Zweig **Benachrichtigungen** die Auswahl **Windows-Nachrichtendienst (WinPopup)** wählen, müssen Sie die Einstellungen durch die Angabe des Computernamens ergänzen, der die Nachricht erhalten soll, und mit den Kontrollkästchen entscheiden, welche Informationen Sie erhalten möchten. Nach Bestätigung mit **OK** ist die Benachrichtigung aktiviert.

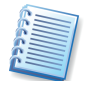

Beachten Sie, dass die korrekte Funktion des Windows-Nachrichtendienstes (auch WinPopup) voraussetzt, dass der Dienst auf beiden Computern (Sender und Empfänger) aktiviert sein muss und auch eine eventuell zwischengeschaltete Firewall die nötige Freigabe enthält.

#### Benachrichtigung per E-Mail

Wenn Sie im Zweig **Benachrichtigungen** die Auswahl **E-Mail** wählen, ergänzen Sie die Einstellungen durch die Angabe der Mailadresse des Empfängers, der die Nachricht erhalten soll, und den Anmeldedaten für den Postausgangsserver. Entscheiden Sie außerdem mit den Kontrollkästchen, welche Informationen Sie erhalten möchten. Nach Bestätigung mit **OK** ist die Benachrichtigung aktiviert.

### 10.3 Bootfähige Notfallmedien

Das Notfallmedium bietet eine Möglichkeit, Acronis True Image Home im exklusiven Modus auszuführen, wenn keine andere Möglichkeit für die Ausführung von Acronis True Image Home unter Windows bzw. mit Hilfe von Acronis Startup Recovery Manager besteht. Es ist z.B. auch einfacher, eine Systempartition nach dem Start vom Bootmedium wiederherzustellen, als unter Windows zu beginnen und dann den erforderlichen Neustart auszuführen. Außerdem könnten Sie mit Hilfe des bootfähigen Mediums auch Festplatten von Computern mit einem anderen Betriebssystem als Windows sichern.

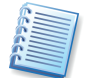

Wenn Sie eine Box-Version von Acronis True Image Home erworben haben, dann besitzen Sie ein solches Medium bereits. Diese CD enthält sowohl die Installationsdateien von Acronis True Image Home als auch die für den exklusiven Modus nötigen Dateien. Sie können eine Maschine also mit diesem Medium booten.

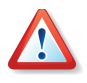

Wenn Sie ein neues Build installiert und damit Backups erstellt haben, dann sollten Sie für eine sichere Wiederherstellung dieser Backups unbedingt ein aktualisiertes Notfallmedium erstellen.

### So erstellen Sie ein Notfallmedium

Unmittelbar nach der Installation einer per Download erworbenen Version von Acronis True Image Home oder nach Installation eines Updates sollten Sie ein bootfähiges Notfallmedium erstellen. Damit ist gewährleistet, dass immer die aktuellste Version der Software auch auf dem Notfallmedium zur Verfügung steht. Dazu benötigen Sie eine leere CD-R/W, eine leere DVD+R/RW, mehrere formatierte Disketten (der Assistent wird die erforderliche Anzahl mitteilen) oder ein anderes Medium, mit dem Sie die Maschine booten können, z.B. ein Zip-Laufwerk.

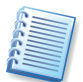

Wenn Sie bei einer benutzerdefinierten Installation von Acronis True Image Home beschlossen hatten, den Acronis Media Builder nicht mit zu installieren, dann können Sie dieses Feature nicht nutzen.

Acronis True Image Home kann auch das ISO-Image einer bootfähigen CD auf der Festplatte ablegen.

**Falls** weitere Acronis-Produkte installiert sind, z.B. Acronis Disk Director Suite, können Sie die für den exklusiven Modus nötigen Dateien auf dem gleichen Medium unterbringen.

Beginnen Sie die Erstellung des Notfallmediums mit dem Befehl im Startmenü von Windows oder klicken Sie nach dem Start von Acronis True Image Home im Programmhauptfenster auf den Befehl **Bootfähiges Medium erstellen** in der Seitenleiste bzw. im Menü **Extras**.

- 1. Es erscheint der zuständige Assistent mit einem Willkommensbildschirm, klicken Sie auf **Weiter**.
- 2. Entscheiden Sie, welche Acronis-Programme bzw. Programmkomponenten auf das bootfähige Notfallmedium gelangen sollen (s. Abb. 22). Acronis True Image Home bietet dafür die folgenden Komponenten:
  - Acronis True Image Home (Vollversion) enthält die Unterstützung für USB-, PC-Card- und SCSI-Schnittstellen, an die Speichergeräte angeschlossen sein könnten, und ist deshalb empfohlen.
  - Acronis True Image Home (Abgesicherte Version) enthält die USB-, PC-Card-, oder SCSI-Treiber nicht. Diese Version könnte erforderlich sein, wenn die Vollversion nicht bootet.
  - Zusätzlich können Sie für eine der Komponenten einen automatischen Start nach einer gewünschten Anzahl von Sekunden festlegen.

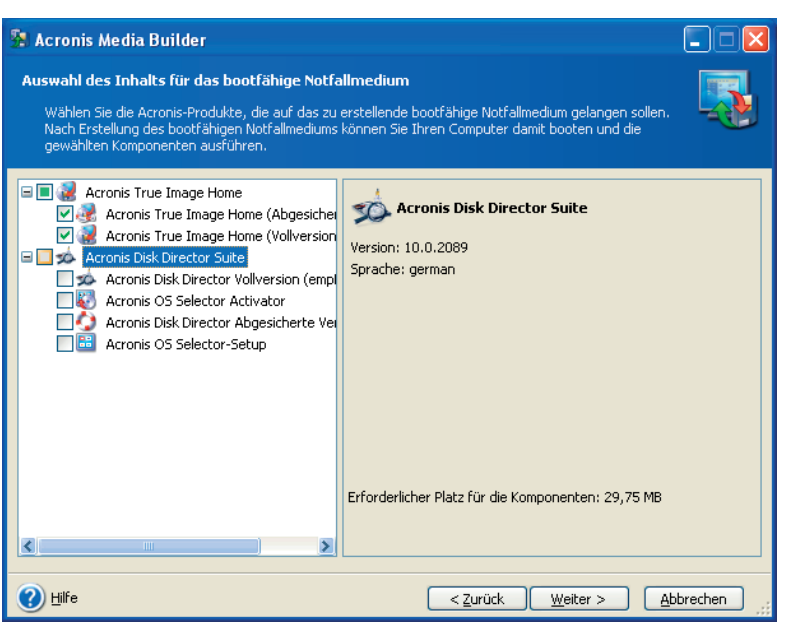

# Abb. 22: Auswahl des Inhalts für das bootfähige Notfallmedium

- Entscheiden Sie sich f
  ür eines der angebotenen Wechseldatenlaufwerke. Üblicherweise erscheinen in dieser Auswahl installierte Disketten-, ZIP®, Jaz® und andere Wechselspeicherger
  äte sowie die Auswahl f
  ür die ISO-Image-Datei. W
  ählen Sie einen Datentr
  äger, mit dem Sie Ihren Rechner booten k
  önnen.
  - Wenn Sie eine CD, CD-R, DVD+R/RW, Disketten oder ein anderes Wechselmedium erstellen, legen Sie ein leeres Medium ein, damit Acronis Media Builder dessen Kapazität ermitteln kann.

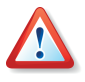

Wenn Sie eine DVD als Bootmedium einrichten möchten, dann sollten Sie den Medientyp DVD+R einsetzen, da bei Verwendung von DVD-R Probleme auftauchen könnten. Es ist in jedem Fall aber anzuraten, die Funktion des erstellten Bootmediums zu testen.

- Wenn Sie das ISO-Image einer bootfähigen CD erstellen wollen, müssen Sie den Dateinamen angeben und den Speicherort.
- 3. Folgen Sie den weiteren Anweisungen und klicken Sie auf **Fertig stellen**. Der Erstellungsprozess wird durch eine Fortschrittsanzeige unterstützt.

Der Acronis Media Builder meldet abschließend den Erfolg.

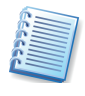

Der Acronis Media Builder listet alle Wechseldatenträger, die das System erkennt, z.B. auch USB-Sticks. Beachten Sie aber, dass USB-Sticks mit herstellerspezifischen Tools als bootfähig eingerichtet und formatiert werden müssen.

### Kompatibilität

Backups, die mit einer aktuelleren Variante von Acronis True Image Home erstellt werden, können aufgrund der neuen Funktionen mit einer älteren Version von Acronis True Image Home möglicherweise nicht korrekt wiederhergestellt werden. Es wird dringend nach jedem Upgrade die Erstellung eines bootfähigen Notfallmediums mit der aktuellsten Variante von Acronis True Image Home empfohlen.

### Der Start vom Notfallmedium

Wenn Sie mit dem Builder für bootfähige Notfallmedien einen Diskettensatz oder eine bootfähige CD erstellt haben, dann können Sie Acronis True Image Home starten, ohne dass ein Betriebssystem von der Festplatte gestartet werden muss. Dies und die notwendige Unterstützung für die Hardware liefert Acronis True Image Home beim Start selbst.

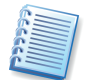

Wenn Sie in einem Netzwerk arbeiten, dann sollten Sie vor dem Start vom Notfallmedium kontrollieren, ob im Netzwerk ein DHCP-Server aktiv ist und einem neu hinzukommenden Computer bei der Anmeldung automatisch eine IP-Adresse zuordnet. In kleinen Netzen übernehmen häufig moderne DSL-Router oder ISDN-Router diese Aufgabe. Andernfalls müssen Sie die Einstellungen für das Netzwerk manuell vornehmen.

Nach dem Start entscheiden Sie, welche Acronis True Image Home-Version vom Notfallmedium gestartet werden soll. Es wird empfohlen, die normale Version mit Treibern für USB-, PCMCIA- und SCSI-Festplatten zu wählen. Die abgesicherte Version wird nur benötigt, wenn Probleme beim Booten der normalen Version auftreten.

Acronis True Image Home präsentiert sich bei Ausführung vom Notfallmedium mit der gleichen intuitiv zu bedienenden Oberfläche wie unter Windows, obwohl das Produkt betriebssystemunabhängig ausgeführt wird. Der Funktionsumfang von Acronis True Image Home nach dem Start von einem Notfallmedium ist auf das Notwendige beschränkt. Windowstypische Aufgaben wie die Sicherung von Anwendungseinstellungen und der Mailordner sind nicht verfügbar. Sie finden die Funktionen, um Backups zu erstellen, wiederherzustellen und zu prüfen, die Migrationstools zum Klonen oder Hinzufügen einer Festplatte, die Funktion zum Verwalten der Acronis Secure Zone und die Funktion, den Acronis Startup Recovery Manager zu aktivieren.

### Netzwerkeinbindung

Ob Acronis True Image Home beim Start von einem Notfallmedium die Netzwerkverbindungen korrekt hergestellt hat, prüfen Sie mit dem Befehl **Extras**  $\rightarrow$  **Optionen**. Dieser Befehl aktiviert eine Dialogbox, in der Sie die Netzwerkverbindungen sehen und bei Bedarf ändern. Falls die Erkennung in Ausnahmefällen nicht automatisch erfolgt ist, können Sie an dieser Netzwerkeinstellungen individuell konfigurieren. Es Stelle die ist mindestens die Eingabe der IP-Adresse, der Subnetmaske und der IP-Adresse des Gateways nötig. Bei manueller Eingabe der Netzwerkeinstellungen werden nach Doppelklick auf Benachbarte Computer häufig keine Netzwerkressourcen angezeigt. Hier hilft es, den UNC-Pfadnamen im Dateinamensfeld einzugeben (z.B. \\server\freigabe\ oder \\<ip-adresse>\freigabe\). Beim Zugriff auf einen anderen Computer im Netzwerk fragt Acronis True Image Home den Benutzernamen und das Kennwort ab. Um sich an einer Windows-Domäne anzumelden, stellen Sie dem Benutzernamen den Namen der Domäne gefolgt von einem Backslash voran (z.B. **domain\benutzer**).

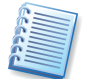

Wenn Acronis True Image Home vom Bootmedium gestartet ist, sind die Datenträger nicht mehr nötig. Die zur Ausführung von Acronis True Image Home notwendigen Informationen sind vollständig im Hauptspeicher untergebracht. Sie können also z.B. die bootfähige CD aus dem Laufwerk entnehmen und dafür die Datenträger einlegen, auf denen Sie die Archivdateien gespeichert haben.

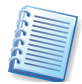

Wenn Sie ein vom Notfallmedium gebootetes Acronis True Image Home über den Befehl **Aktionen** → **Beenden** oder einen Klick auf die Systemschaltfläche **Schließen** deaktivieren, sorgt das Programm für einen Neustart des Computers.

### 10.4 Systemwiederherstellung verwalten

Das Werkzeug von Microsoft Windows zur Systemwiederherstellung (z.B. in Microsoft Windows XP) wird genutzt, um schädliche Veränderungen am System zu beseitigen, ohne den Benutzer dabei um vor kurzem geänderte oder erstellte Daten zu bringen. Um die Systemwiederherstellung zu starten oder mehr darüber zu erfahren, führen Sie den Befehl Start  $\rightarrow$  Alle Programme  $\rightarrow$  Zubehör  $\rightarrow$  Systemprogramme  $\rightarrow$  Systemwiederherstellung aus.

Sie können die Systemwiederherstellung aber direkt mit Acronis True Image Home managen. Klicken Sie dazu auf das Symbol **Windows Systemwiederherstellung** in der Werkzeugleiste oder der Seitenleiste oder aktivieren Sie den Befehl **Extras**  $\rightarrow$  **Windows Systemwiederherstellung**.

Im Schritt **Systemwiederherstellungsmodus** sehen Sie den aktuellen Status und können die Systemwiederherstellung für alle Laufwerke einbzw. ausschalten.Wenn Sie individuelle Einstellungen vornehmen möchten, aktivieren Sie das Steuerelement **Systemwiederherstellung auf ausgewählten Laufwerken ein- oder ausschalten** und nehmen nachfolgend die gewünschten Einstellungen vor.

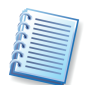

Sie können nicht gleichzeitig die Systemwiederherstellung auf der Systempartition einer Festplatte ausschalten und auf einer anderen Partition ausführen.

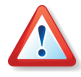

Wenn Sie die Systemwiederherstellung für ein Laufwerk oder eine Partition ausschalten, werden alle zuvor erstellten Wiederherstellungspunkte für diese Partition gelöscht. Stellen Sie also sicher, dass Sie diese Wiederherstellungspunkte nicht mehr benötigen, bevor Sie das Skript ausführen lassen.

Im letzten Schritt des Assistenten sehen Sie das für die Ausführung zusammengestellte Skript. Klicken Sie auf **Fertig stellen**, um die Veränderungen zu übernehmen.

## Stichwortverzeichnis

### Α

Abbild Abschalten 71 Anschließen 69 Auf CD brennen 47 Auf DVD brennen 47 Durchsuchen 70 Mounten 69 Wiederherstellen 60 Abbildarchiv 8 Abbildarchivdatei 8 Abbildarchivdateien 8 Abbilderstellung 41 Acronis Backup Locations 12 Acronis Media Builder 89 Acronis Secure Zone 10, 42 Abbild ablegen 31 Abbildarchiv 42 Archiv ablegen 31 Backups löschen 32 bereinigen 32 Datenarchiv 42 Entfernen 36 Größe ändern 32 Kennwort 30 Kennwort ändern 34 verfügbarer Platz 32 Verwalten 29 Acronis Snap Restore 13, 35 Acronis Startup Recovery Manager 10, 11 Aktivieren 35 Beim Rechnerstart 36 Deaktivieren 36 Acronis True Image Installieren 18 Starten 23 Acronis True Image Home Aktualisieren 20 Acronis True Image Home Reparieren 20 Aktion Abbild abschalten 26 Abbild anschließen 26 Backup 24 Festplatte hinzufügen 27 Festplatte klonen 27 Wiederherstellung 24

Aktion wählen 24 Aktionen 23 Ansicht 23 Geplante Tasks 24 Archiv prüfen 26, 54 Archivdatei 8 Archivdateien 8 Archiv-Explorer 19 Assistent 16 Abbild abschalten 71 Abbild anschließen 69 Acronis Secure Zone verwalten 33, 34 Archiv überprüfen 72 Backup erstellen 38 Benutzerdefiniertes Klonen 75 Festplatte hinzufügen 76 Festplatte klonen 73 Wiederherstellen 60 Aufgabe Siehe Tasks Aufgaben kontrollieren 86 Aufgaben managen 84 Aufgabenmanager 82 Aufteilung des Archivs 52 Ausschluss von Quelldateien 44, 51 Aussehen ändern 28

### В

Backup Anwendungseinstellungen 46 Ausschluss von Quelldateien 44 Benutzerberechtigungen 53 Dateien und Ordner 42 differentiell 9 Festplatte 42 inkrementell 10 Komprimierungsrate 51 Meine Anwendungen 38 Meine Anwendungseinstellungen 46 Meine Daten 38 Meine E-Mail 46 Meine E-Mails 38 Meinen Computer 38 One-Click 5, 39, 42, 46 Partition 42

Performance 52 Standardoptionen 50 Verschlüsselte Dateien 53 vollständig 9 Backup auf FTP-Server 5 Backup-Archiv durchsuchen 68 Backup-Archivdatei 8 Backup-Archive verwalten 26, 68 Backup-Befehle Nach Backup 51 Vor Backup 51 Backup-Optionen 49 Backup-Performance 52 Backup-Priorität 52 Backup-Richtlinie 83 Backup-Richtlinien 4, 5, 83 Backup-Speicher 12 Beschränkungen 13 Eigenschaften 12 Prinzipien 12 Regeln 13 verwalten 25 Verwaltung 13 Backup-Speicher bearbeiten 80 Backup-Speicher erstellen 78 Backup-Speicher löschen 81 Backup-Speicher verwalten 78, 80, 81 Backup-Speicherorte 5, 12 Bart PE 19 Basissicherung 9 Befehle im Windowsexplorer 71 Benachrichtigung 6 Benachrichtigungen 88 E-Mail 88 WinPopUp 88 Benachrichtigungssymbol Taskleiste 27 Benutzerberechtigungen sichern 53 Benutzerdefinierte Installation 19 Benutzerdefiniertes Klonen 75 Benutzeroberfläche 23 Bereich Aktion wählen 24

Hilfe 23 Tasks verwalten 24 Beschriftung Schriftart ändern 28 Bootfähige Backup-Medien 54 Bootmedium Kompatibiliät 90 Builder für bootfähige Notfallmedien 89 Build-Nummer 28

#### С

CD brennen 47

#### D

Datei überschreiben 59 Datei-Backup 38 Dateibereich ausschließen 45 Dateien Wiederherstellen 57 Dateien und Ordner Wiederherstellen 57 Dateien und Ordner sichern 42 Dateikategorie löschen 44 Dateisysteme 17 Datenarchiv 8 Datenarchivdatei 8 Datenintegrität prüfen 72 Datensicherung 82 Deinstallieren 21 differentielles Backup 9 Disk-Imaging 38 Download-Datei installieren 18 Durchsuchen eines Abbildarchivs 69 DVD brennen 47

#### Ε

Eigene Kategorien 44 Einsatz des Acronis Startup Recovery Managers 34 E-Mail-Backup 46 Endbenutzerlizenzvertrag 18 Ereignisanzeige 23, 24, **86** Exklusiver Modus 21 Extras

Optionen 28, 49

### F

F11 35
F11-Manager Siehe Acronis Startup Recovery Manager
FAQ 6
Festplatte hinzufügen 76 Festplatte klonen Festplatten verwalten Festplatten-Backup Festplatteneigenschaften Firewall **18** FTP-Server Einschränkungen **G** 

Geplante Tasks 24 Gerätemanager Archiv-Explorer 19 GRUB 11 Grundsicherung 9 **H** Hilfe 23 Info 28

### I

inkrementelles Backup 10 Installation 18 Installationsassistent 18

### Κ

Kategorie Backup-Speicher verwalten 78, 80, 81 Festplatten verwalten 73 Kategorie bearbeiten 44 Kategorie erstellen 44 Kategorie löschen 44 Kategorie wählen 25 Kennwort ändern 34 Kennwort für Secure Zone 11, 30, 34 Kennwortfrage 21, 30 Kennwortschutz deaktivieren 34 Klonen 73 Klonen einer Festplatte 73 Klonmodus 75 Kommentar 57 Komplette Installation 19 Komprimierungsrate 51

### L

Laufwerksbuchstaben zuordnen 70 LiLo 11 LINUX 17 Logisches Laufwerk abschalten 71

MBR 11

Medienkomponenten 54 Meine Anwendungen 38 Meine Daten 38 Meine E-mails 38 Meinen Computer 38 Menü Ansicht 23 Menüleiste 23 Menüleiste 23 Menütext Schriftart ändern 28 Microsoft Installer 21 Microsoft-Vista-Technlogie-Update 17 Migrate Easy 27 Migrationstools 73 MSI-Paket extrahieren 21

### Ν

Netzwerk 91 Netzwerkeinstellungen 91 Neue Dateikategorie 44 Neue Partition erstellen 77 Neuer Task 83 Neues 5 Neues Abbildarchiv erstellen 41 Normaler Modus 21 Notfallmedium erstellen 19 Nutzungsbedingungen 6

### 0

One-Click-Backup 5, 39, 42, 46 Operation beschleunigen 28 optimale Komprimierungsrate 51 Ordner Wiederherstellen 57

### Ρ

Partition oder Festplatte wiederherstellen **62** Partitionseigenschaften 42 Partitionstypen 77 Plug-In für Bart PE 19 Priorität der Operation 28 Programmhauptfenster 23 Prozesspriorität 52, 66 Prüfen eines Abbildarchivs 72

### R

Regelmäßige Abbilderstellung 82

Rotationsschema 83

### S

Schriftart ändern 28

Schutz des Archivs 50 Seitenleiste 23 Seriennummer 6 Setup-Typ 18 Sicherheitseinstellungen 53 Skript 16 Snap Restore 13, 61 Snapshot 9 Standardoptionen für Backup 50 Standardoptionen für Wiederherstellung 64 Start vom Notfallmedium 36, 91 Statusleiste 23 Support 6 Systemanforderungen 16, 17 Systemfestplatte klonen 74 Systemwiederherstellung 92

#### Т

Task planen 83 Task-Bereich 24 Taskleiste Benachrichtigungssymbol 27 Task-Planung 84 Tasks 24 Tasks verwalten 24, 84 Taste F11 36 Technische Unterstützung 6 Teilung der Archivdatei 9 tib-Dateien 8 Typische Installation 18 U Unterstützte Betriebssysteme 16 Unterstützte Dateisysteme 17 Unterstützte Speichermedien 17 V Verschlüsselte Dateien im Backup 53 Versionsnummer 28 Verzeichnisse Wiederherstellen 57

Wiederherstellen 57 Vista 17 Voll-Backup 9 Vollständiges Backup 9 Vor/Nach-Befehle 51, 65 Vorbereiten einer neuen Festplatte 73

#### W

Wechsel von Prozess-Prioritäten 28 Werkzeuge 26 Werkzeugleiste 23 Wiederherstellen Dateien und Ordner 57 Wiederherstellung 57, 60, 64 Acronis Secure Zone 57 Datei überschreiben 59 Dateien überschreiben 65 Standardoptionen 64 WiederherstellungDateisystem prüfen 67 Wiederherstellungspriorität 66 Windows Systemwiederherstellung 92 Windows-Taskleiste Benachrichtigungssymbol

27

## Lizenzvereinbarung

Acronis True Image 10 Home (Das SOFTWAREPRODUKT) unterliegt dem Copyright © Acronis, 2000-2006. Alle Rechte sind vorbehalten. Durch die Installation des SOFTWARE-PRODUKTS nehmen Sie diesen Lizenzvertrag an und erklären, dass Sie ihn gelesen und verstanden haben und mit allen seinen Bedingungen einverstanden sind.

#### Lizenz

Acronis, Inc. gewährt dem Käufer das nicht ausschließliche Recht, das SOFTWAREPRO-DUKT an EINEM Computer-Arbeitsplatz zu benutzen. Das Recht ist nicht übertragbar, vermietbar oder verleihbar. Es ist nicht gestattet, das SOFTWAREPRODUKT anderen Nutzern, welche keine individuellen Lizenzen des SOFTWAREPRODUKTS besitzen, zur Nutzung im kommerziellen Computerservice, in Netzwerken, im Timesharing oder für Systeme mit mehreren Prozessoren bzw. mehreren Nutzern zur Verfügung zu stellen. Das Kopieren und Archivieren des SOFTWAREPRODUKTES zum Zwecke der eigenen Datensicherung ist gestattet. Das Eigentum und die Urheberrechte oder sonstige Schutzrechte an dem SOFTWAREPRODUKT sowie den Dokumentationen, Handbüchern und Bedienungsanleitungen verbleiben nach wie vor bei Acronis, Inc.

#### Beschränkungen und Änderungsverbot

Das Programm oder Teile davon dürfen nicht kostenpflichtig oder kostenfrei weitergegeben, lizenziert, vermietet, verändert, übersetzt, angepasst oder veröffentlicht werden. Das SOFTWAREPRODUKT darf weder im Gesamten noch in Teilen disassembliert, dekompiliert oder auf andere Weise in allgemein lesbare Form zurückgewandelt werden.

#### Laufzeit des Vertrages

Die Lizenz gilt bis zu ihrer Beendigung. Der Lizenzvertrag kann dadurch beendet werden, dass das SOFTWAREPRODUKT sowie alle Kopien vernichtet werden. Die Lizenz erlischt unverzüglich, wenn gegen eine Bestimmung des Lizenzvertrages verstoßen wird, ohne dass es einer Kündigung durch Acronis, Inc., respektive seiner Lizenzpartner, bedarf. Der ursprüngliche Käufer trägt gegenüber Acronis, Inc. die Verantwortung für beliebige Schäden, die infolge einer Verletzung oder Nichtbeachtung des Lizenzvertrages entstehen.

#### Gewährleistungsausschluss und Haftung

Acronis, Inc. haftet für die Dauer von 6 Monaten ab der Übergabe des SOFTWAREPRO-DUKTS an Sie dafür, dass die CD-ROM, auf der das SOFTWAREPRODUKT gespeichert ist, frei von Mängeln ist, die die in der Dokumentation ausgewiesene Nutzung erheblich mindern. Acronis, Inc. gewährleistet nicht, dass das SOFTWAREPRODUKT fehlerfrei betrieben werden kann oder beliebige Defekte beseitigt, das SOFTWAREPRODUKT oder dessen Funktionen Ihren Anforderungen sowie dem von Ihnen gewünschten Einsatzzweck entsprechen. Acronis, Inc. übernimmt keine Gewähr für die Vollständigkeit und Richtigkeit des Inhaltes. Soweit nicht grob fahrlässiges oder vorsätzliches Verhalten vorliegt, übernehmen Acronis, Inc. oder ihre Vertriebspartner keine Haftung für

- beliebige Verluste, die durch den Gebrauch des SOFTWAREPRODUKTS entstehen (einschließlich des Verlustes von Geschäftsgewinnen oder entgangenen Gewinnen in unbegrenzter Höhe),
- Schäden an oder Verlust der gespeicherten Daten,
- Geschäftsunterbrechung,
- beliebige andere materielle oder immaterielle Verluste, die wegen der Benutzung oder der Verhinderung der Benutzung entstehen - selbst dann nicht, wenn Acronis, Inc. oder ihre Vertriebspartner über die Möglichkeit derartiger Verluste in Kenntnis gesetzt wurden. Etwaige Schadensersatzansprüche sind unabhängig von der Anspruchgrundlage in der Höhe auf die entrichtete Lizenzgebühr beschränkt. Jegliche Ansprüche erlöschen in jedem Fall sechs Monate nach Lieferung.

#### Schlussbestimmungen

Es gilt deutsches Recht. Sollten einige Bestimmungen dieses Lizenzvertrages rechtlich unhaltbar oder unwirksam sein, bleiben alle anderen Bestimmungen rechtswirksam. Unwirksame Bestimmungen sind durch Regelungen zu ersetzen, die dem ursprünglichen Sinn am nächsten kommen.